たいこう インターネット 投信

# 操作マニュアル

インターネット投信では、投資信託の購入・解約のご注文、定時定額購入サービスの 新規・変更のお手続き、残高・取引照会、運用損益などが、インターネットを利用して いつでもどこでも手軽にご利用いただけるサービスです。

サービスをより便利に、より確実にご活用いただくために操作マニュアルをご用意いたしました。 さまざまなお手続きに際して必要な操作手順を画面入りでくわしく解説していますので、 ご利用の際の一助としてご活用ください。

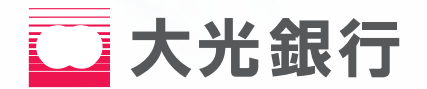

# 目 次

| インターネット投信のご利用方法              |
|------------------------------|
| ファンドラインナップ                   |
| 投資信託購入(ファンドの購入)4~7           |
| 投資信託解約(ファンドの解約)              |
| 投資信託注文取消                     |
| 投信定時定額購入サービス新規申込             |
| <b>投信定時定額購入サービス契約内容照会/変更</b> |
| <b>投信定時定額購入サービス契約取消</b>      |
| 取引履歴                         |
| 預り残高明細                       |
| 運用損益                         |
| 譲渡損益·······20                |
| 電子交付                         |
| 各種照会・お手続き                    |
| セキュリティ設定                     |
| その他                          |

## インターネット投信のご利用方法

#### ◆ログイン方法◆

大光銀行ホームページのトップページから「インターネット投信」をお選びいただき、「ログイン」 ボタンをクリックしてください。

<mark>初回利用時</mark>初回利用時のみ必要な手続きです。 「ユーザー I D」、「ログインパスワード」を入力してください。

|                                             |                                                                         |                                                |                                   | <br>    |                                                                                                    |
|---------------------------------------------|-------------------------------------------------------------------------|------------------------------------------------|-----------------------------------|---------|----------------------------------------------------------------------------------------------------|
| ログイン                                        |                                                                         |                                                |                                   | 抖       | 操作手順                                                                                                    |
| ユーザーIDとログイン<br>ユーザーID<br>ログインパスワード          | ルパスワードを入力し、ログ-<br>(必須)<br>(必須)                                          | (ンしてください。                                      | リフトウェアキーボード                       | 1       | 「ユーザーID」には、当行から郵送<br>いたします「通知はがき」に記載され<br>ている英数字を入力してください。                                                                                               |
| ※パスワードの大文ラ                                  | 字と小文字は区別されます。                                                           |                                                |                                   | 2       | 「ログインパスワード」には、お客<br>さまが「インターネット投信利用<br>申込書」へ記入された「仮ログイン<br>パスワード」を入力してください。                                                                              |
|                                             |                                                                         |                                                |                                   | <br>3   | 入力後「ログイン」ボタンをクリッ<br>クしてください。                                                                                                    |
| <b>山 大光銀</b><br><u>初回</u><br><sup>立時中</sup> | 行<br> /(スワード変更・登録<br>たる内容をご入かくだきい。                                      | እታ                                             |                                   | <br>_ 4 | 「新しいログインパスワード」に<br>は、仮ログインパスワードと異な<br>る新しいパスワードを入力してく                                                                                                    |
| 第行し、<br>第行し、<br>第行し、<br>単位51/               | ・ログインパスワード<br>ログインパスワード(確認用)<br>パスワード<br>・ログインパスワード(確認用)                | (A)     ()       (A)     ()       (A)     ()   |                                   |         | ださい。<br>2回目以降にログインいただく際<br>のパスワードとなります。                                                                                                    |
| 取らり<br>代表ン<br>代表ン<br>メール                    | ハスワード(確認用) (<br>メールアドレス (<br>メールアドレス(確認用) (<br>が)                       | 通<br>通<br>通<br>「<br>丁主人形式(PG)<br>登録            | □ リフトウェアネーポード<br>(半角英説)<br>(半角英訳) |         | 「取引パスワード」には、お客さま<br>でお考えいただいたパスワードを<br>入力してください。<br>今後、注文(購入・解約)やお手続き                                                                                    |
| ※パス<br>● 英<br>● す<br>● ユ                    | Rワードの注意事項<br>転数宇半角で文字以上、12文字以序<br>Fへて同じ文字をバスワードにする<br>2ーザーIDと同じ文字をバスワード | ゆいバスワードを設定してください<br>ことはできません。<br>こすることはできません。  | •                                 |         | の際に必要となるパスワードです<br>ので大切に管理してください。                                                                                                    |
| ・代<br>初回パスワード<br>仮ロダインパスワード<br>受付日時         | ★変更・登録ー定了 ★変更・登録ー定了 ★変更・2018年1月22E                                      | (円にすなことはてきません。 (円にすなことはてきません。 を登録しました。 8890分0秒 |                                   | 6       | 「代表メールアドレス」には、当行<br>からの各種お知らせを受信いただ<br>くアドレスを入力してください。<br>※PCメールアドレスのほか携帯<br>メールアドレスも登録可能です。<br>ドメイン指定をされている場合<br>は、「@taikobank.jp」の指定解<br>除を必ずお願いいたします。 |
|                                             |                                                                         | 次へ                                             |                                   | 7       | 入力後「登録」ボタンをクリックし<br>てください。                                                                                                    |

本登録以降は、「ユーザー I D」と本画面でご入力いただいた「ログイン パスワード」・「取引パスワード」でサービスをご利用いただけます。

## インターネット投信のご利用方法

2回目以降の利用時

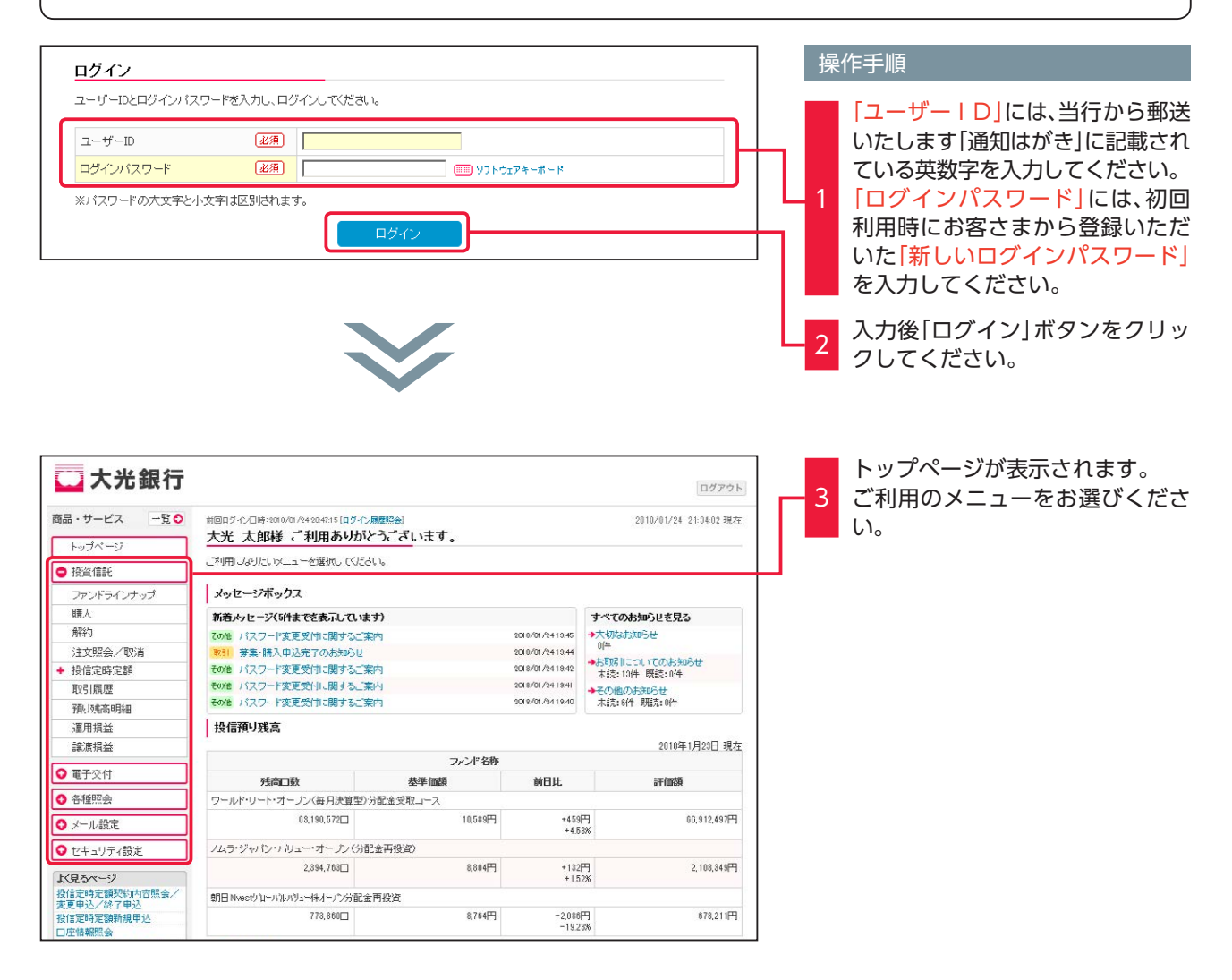

## ファンドラインナップ

◆ インターネット投信でお取引できる「ファンド(銘柄)」をご確認いただく際の手順です。◆

### 取扱ファンド/ファンド詳細をご確認ください。

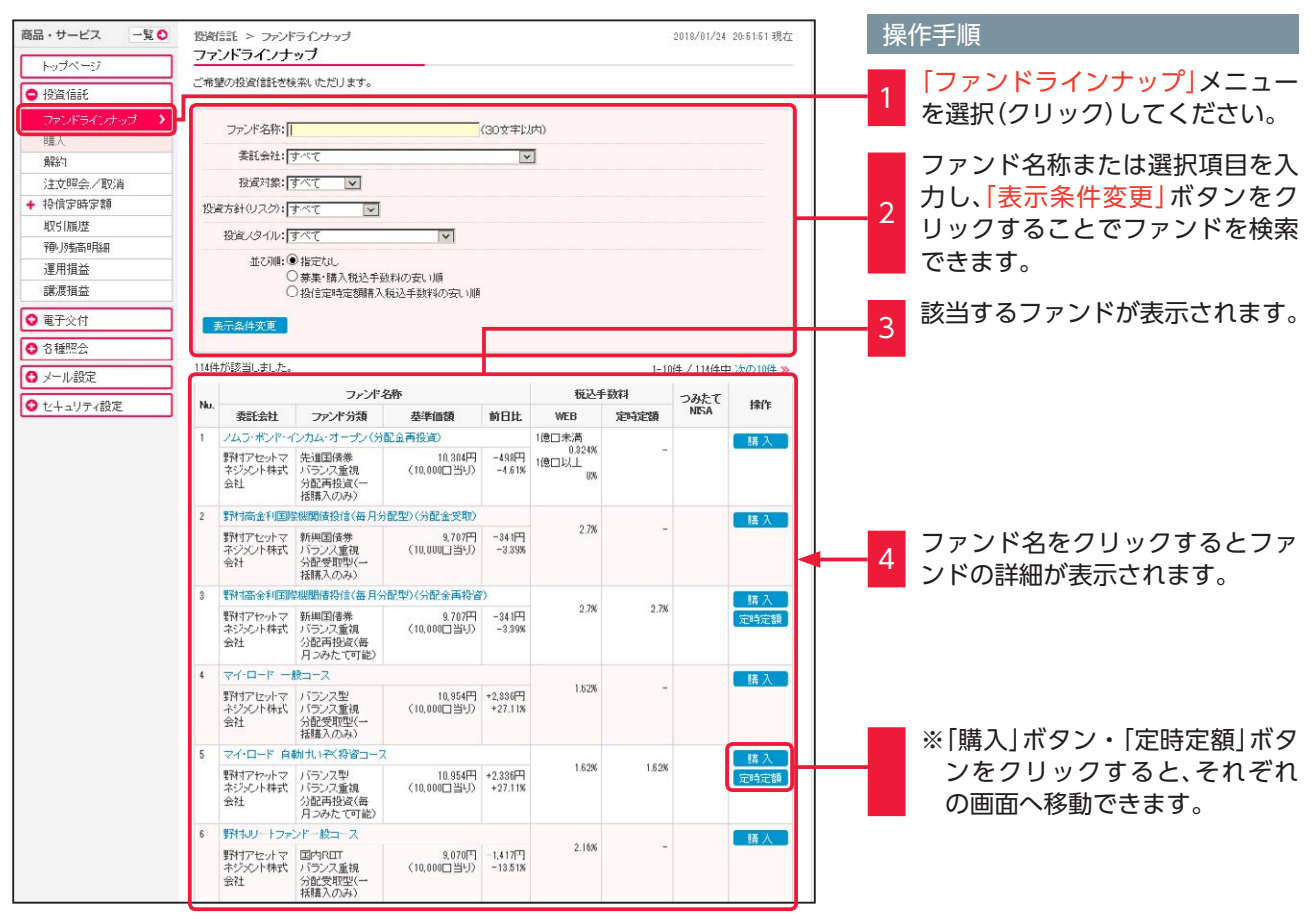

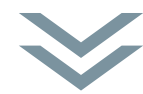

| 商品・サービス 一覧●                                | 豊富語 > ファンドライン<br>ファンド詳細 | 投資信託 > ファンドラインナップ<br>ファンド 詳細   |              |  |  |  |  |
|--------------------------------------------|-------------------------|--------------------------------|--------------|--|--|--|--|
| <ul> <li>►ックページ</li> <li>● 投資信託</li> </ul> | 投資信託の詳細情報を表示            | します。                           |              |  |  |  |  |
| ファンドラインナップ ><br>購入                         | ノムラ・ボンド・インカム・オ          | ープン(分配金再提着)                    | 購入           |  |  |  |  |
| 解約                                         | 委託会社                    | 野村アセットマネジメント株式会社               |              |  |  |  |  |
| 注文照会/取消                                    | 投資対象                    | 先進国債券                          |              |  |  |  |  |
| + 投信定時定額                                   | 投資方針(リスク)               | (方針(リスク) バランス重視                |              |  |  |  |  |
| 取引履歴                                       | 投資スタイル                  | 分配再投資(一括購入のみ)                  |              |  |  |  |  |
| 預以残尚明細                                     | 基準価額                    | 10.304円(10.000口当切)2018年1月23日時点 |              |  |  |  |  |
| 運用損益                                       | (前日比)                   | -498円 (-461%)                  |              |  |  |  |  |
| 譲渡損益                                       | 豚入鼬(穴                   | 10.000円以上1円単位                  |              |  |  |  |  |
| ○ 電子交付                                     | 解約価額                    | 10,159円(10,000口当切)2018年1月23日時点 |              |  |  |  |  |
| ◆ 各種照会                                     | (前日比)                   | +382円 (+3.9.1%)                |              |  |  |  |  |
| ♥ メール設定                                    | 解約単位                    | 旧以上旧单位                         |              |  |  |  |  |
| ♥ セキュリティ設定                                 | 投信定時定額購入可否              | 投信定時定翻購入不可                     |              |  |  |  |  |
|                                            | ンみたてNISA                | 対象外                            |              |  |  |  |  |
|                                            |                         | WEB                            | 店頭·定時定額      |  |  |  |  |
|                                            | 購入稅込手数料                 | 1億□未満 0.324%                   | 1億□未満 0.324% |  |  |  |  |

◆ご希望のファンドを購入する際の手順です。◆

## 購入画面を表示してください。

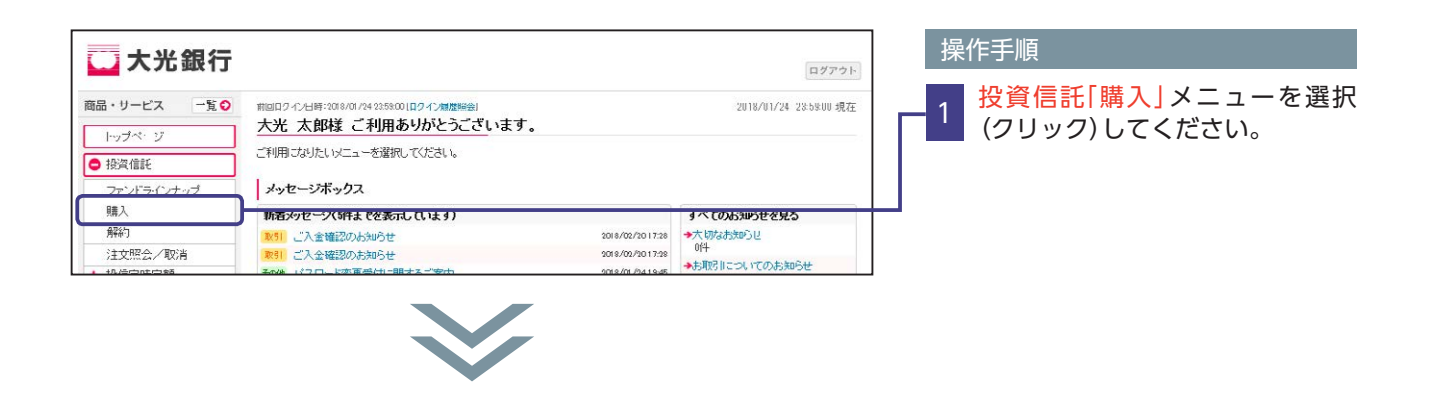

## お客さまの基本情報を入力(確認)してください。

| □ 大光銀行                                                          |                                                                   | ログアクト                                                                                                    | ]                                                                           |
|-----------------------------------------------------------------|-------------------------------------------------------------------|----------------------------------------------------------------------------------------------------|-----------------------------------------------------------------------------|
| 商品・サービス 一覧 ♥                                                    | 投資信託 > 購入<br>投信募集・購入注文 - 顧客力-                                     | 2018/01/24 23-58-00 現在<br><b>ド情報入力</b>                                                                                                    |                                                                             |
| トップペ・ジ                                                          | ( 研究カード入力 ) ファンドー覧 ) 注文入力                                         | → 確認 〉 寫了                                                                                                    |                                                                             |
| <ul> <li>● 投資信託</li> <li>ファンドラインナップ</li> <li>購入 &gt;</li> </ul> | 以下の項目をチェックまたは内容の確認をお<br>※ お取引の際には、お客さまの知識、経験、                     | ・<br>親, いたします。<br>財産の状況、投資目的などをお答えいただく必要があります。                                                                                                    |                                                                             |
| 解約<br>注文照会/取消<br>+ 投信定時定額                                       | 今回の運用資金についてどのようこ(必須)<br>お考えですか?                                   | <ul> <li>○狩賊運用</li> <li>○弁馬類運用</li> <li>○ 完額の積近により返金形式乱たい</li> </ul>                                                                                                    | 質問が表示されますのですべての<br>2 質問に回答(チェック)してくださ                                       |
| 取引履歴<br>預以残高明細<br>運用損益                                          | 今回の資産運用こついてどのように「必須<br>お考えですか?(今回の運用資金のリスク<br>許容度のご確認)            | <ul> <li>○元本書机のリスクを許容し、元本の安全性を重視したい</li> <li>○元本書机のリスクを負っても、安全性と収益性のパランスを重視したい</li> <li>○ 核極約コリスクをとり、値上がり益を追求したい</li> </ul>                                                                                                    |                                                                             |
| <ul> <li>譲渡損益</li> <li>● 電子交付</li> </ul>                        | 運用資金の性格について 必須                                                    | <ul> <li>○弁裕資金</li> <li>○ 使い随が沈まっている資金</li> <li>○ 信入金</li> </ul>                                                                                                    |                                                                             |
| <ul> <li>● 各種思想</li> <li>● メール設定</li> <li>● セキュリティ設定</li> </ul> | 国内债券 投資経験 (10)月                                                   | <ul> <li>○ 経験なし</li> <li>○ 1年太満</li> <li>● 2年未満</li> <li>● 3年以上</li> </ul>                                                                                                    |                                                                             |
|                                                                 | <ul> <li>●第案</li> <li>● ※第</li> <li>● 年収</li> <li>● ※第</li> </ul> | ○民間企業・団体報員           ○人務員           ○公務員           ○合営業           ○信営業           ○信告           ○月間企業・団体役員           ○人務員           ○自営業           ○信告           ○月間によく2005年ま場           ○1000万円以上<000万円未満           ○1000万円以上<2000万円未満           ○1000万円以上<2000万円未満           ○1000万円以上 | <br>                                                                        |
|                                                                 |                                                                   |                                                                                                    | ※今回の運用資金、資産運用に関する質<br>問以外の項目について以前にご回答<br>いただいている場合は、前回のご回答<br>内容が表示されています。 |

## 購入ファンドをお選びください。

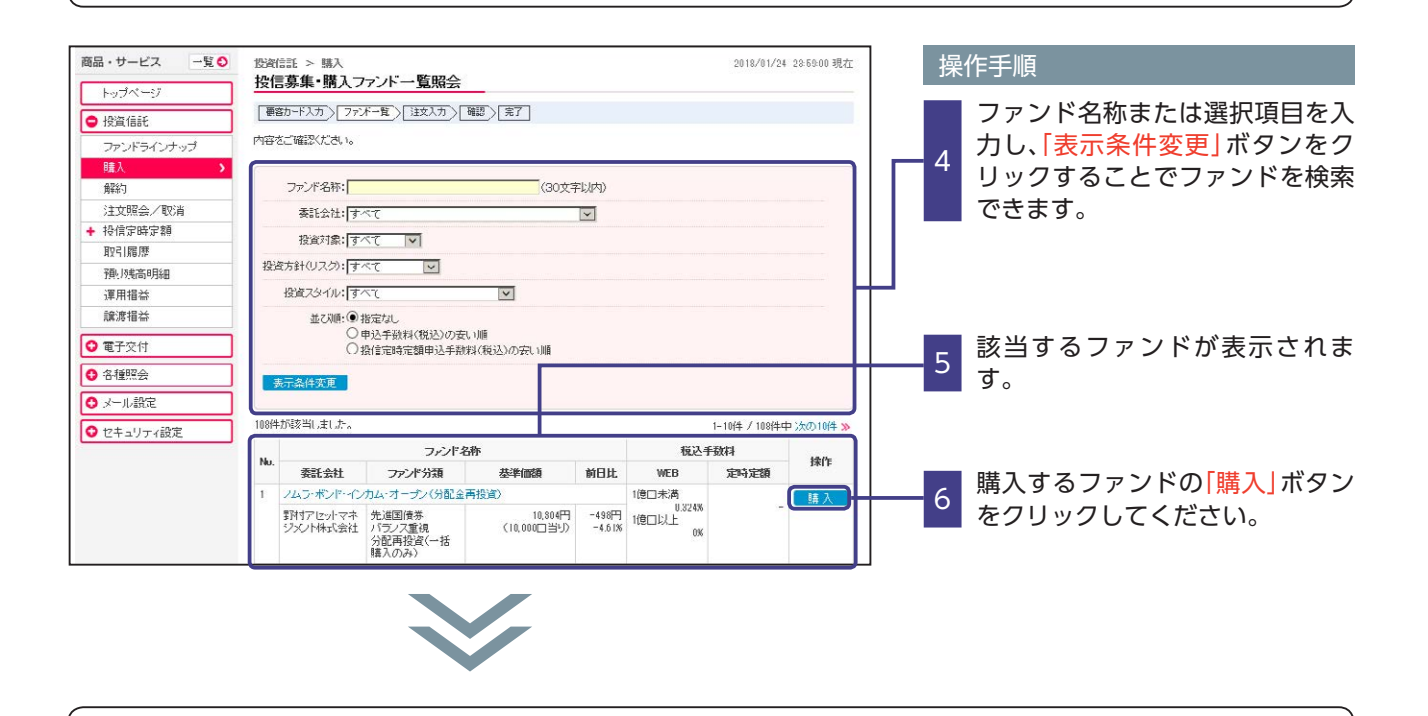

次ページへ続く

投資信託説明書等をご確認のうえ、注文内容をご入力ください。

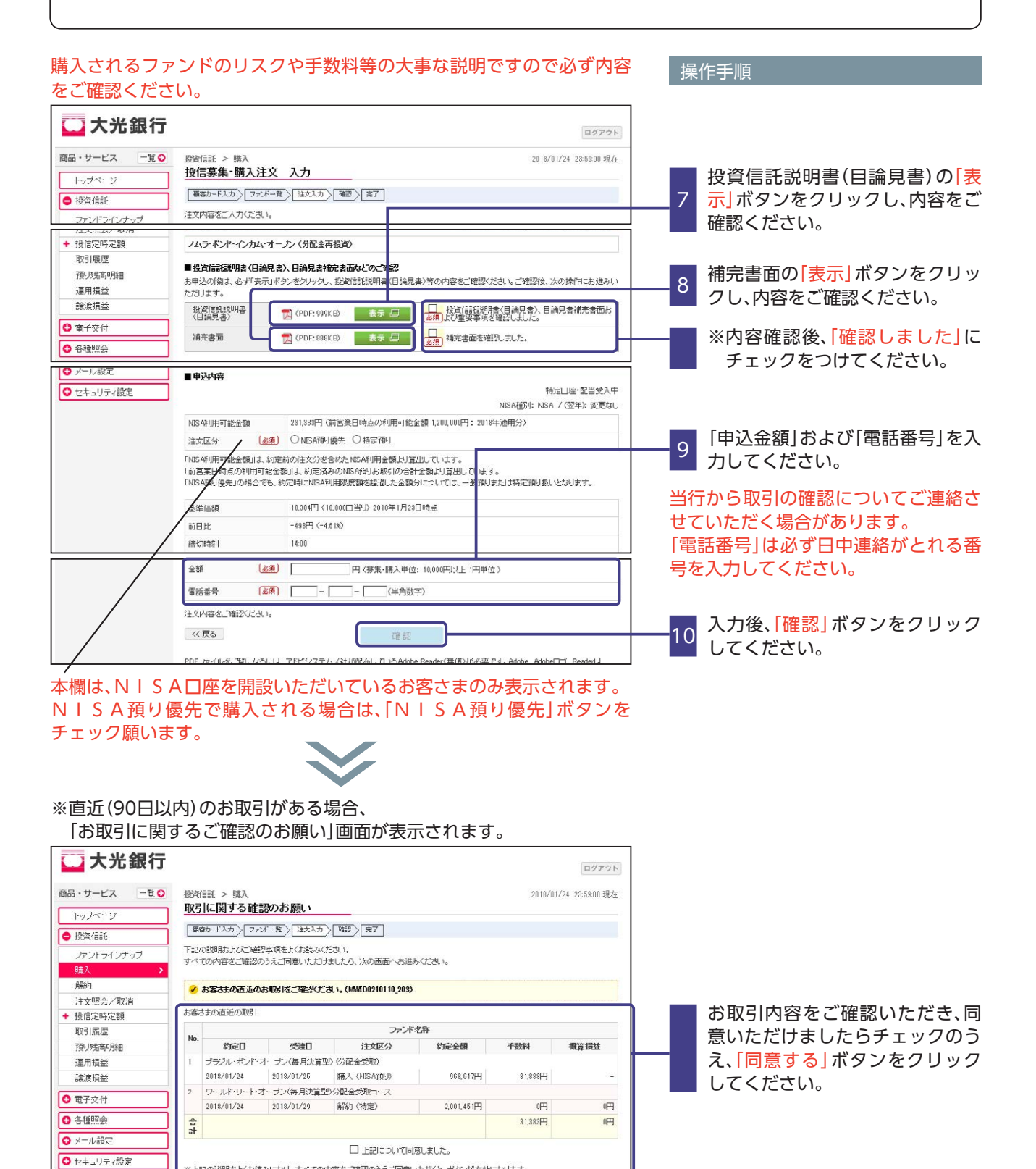

6

※上記の説明をよくお読みになり、すべての内容をご確認のうえご同意いただくと、ボタンが有効になります。

※当日受付分については、前営業日基準の単価を利用した概算金額です。

(( 展為

### 購入内容をご確認ください。

| 一大光銀行                                                                                                    | l.                                                                                                    |                                                                                                    | ログアウト                                                                          |                                                            |
|----------------------------------------------------------------------------------------------------|----------------------------------------------------------------------------------------------------|----------------------------------------------------------------------------------------------------|--------------------------------------------------------------------------------|------------------------------------------------------------|
| 品・サービス 一覧 ♥                                                                                                    | ) 投資信託 > 購入<br>投信幕集・購入注                                                                                                    | ·文-確認                                                                                                    | 2010/01/24 23:59:00 現在                                                         |                                                            |
| トップページ                                                                                                    |                                                                                                    |                                                                                                    |                                                                                |                                                            |
| 投資信託                                                                                                    |                                                                                                    |                                                                                                    |                                                                                |                                                            |
| ファンドラインナップ                                                                                                    | 11X1/14/2010                                                                                                    | <u>'e</u>                                                                                                    |                                                                                |                                                            |
| 注文照会/取消                                                                                                    |                                                                                                    |                                                                                                    | 特定口座・配当受人中                                                                     |                                                            |
| 1918年9月28日<br>1931年1月18日歴                                                                                                    | -                                                                                                    |                                                                                                    | NUCHERT, NUCH / (1447, 20, 200)                                                |                                                            |
| 預り残高明細                                                                                                    | ノムラ・ボンド・インルム・                                                                                                    | <b>イーブノ(分配金再投資)</b>                                                                                                    |                                                                                |                                                            |
| 連用損益                                                                                                    | 注文区分                                                                                                    | 購入《特定》                                                                                                    |                                                                                |                                                            |
| 讓渡損益                                                                                                    | 申込金額                                                                                                    | 100,000円                                                                                                    |                                                                                |                                                            |
| 電子交付                                                                                                    | 基準価額 ※1                                                                                                    | 10.304円(10.000口当り)2018年1月23日時点                                                                                                    |                                                                                |                                                            |
| 各種照会                                                                                                    | 約定金額/O数 ※1                                                                                                    | 00.678円 (約定口数: 96.737口 )                                                                                                    |                                                                                |                                                            |
| メール設定                                                                                                    | 税込手鼓料 ※1                                                                                                    | 3221                                                                                                    |                                                                                |                                                            |
| 2キュリティ設定                                                                                                    | ▲<br>積豊金額 ※1<br>中1日 ₩0                                                                                                    |                                                                                                    |                                                                                |                                                            |
|                                                                                                    |                                                                                                    | 2018年1月20日                                                                                                    |                                                                                |                                                            |
|                                                                                                    | あり走日 ※2                                                                                                    | 2010417/200                                                                                                    |                                                                                |                                                            |
|                                                                                                    | 又項口 ※2                                                                                                    | 201041722                                                                                                    |                                                                                |                                                            |
|                                                                                                    | ■パスワード入力                                                                                                    |                                                                                                    |                                                                                |                                                            |
|                                                                                                    | 取引パスワード 虚                                                                                                    | (値) ソフトウェアキーボード                                                                                                    |                                                                                |                                                            |
|                                                                                                    | 注文内容をご確認ください                                                                                                    | 1 <sub>0</sub>                                                                                                    |                                                                                |                                                            |
|                                                                                                    | << 戻る                                                                                                    | <b>室</b> 行                                                                                                    |                                                                                | 【1000000000000000000000000000000000000                     |
|                                                                                                    |                                                                                                    |                                                                                                    |                                                                                | 12 ボタンをクリックしてください                                          |
| ÷文完了:                                                                                                    |                                                                                                    |                                                                                                    |                                                                                | 12 ボタンをクリックしてください                                          |
| 主文完了                                                                                                    | <br>をご確認く                                                                                                    | ください。                                                                                                    |                                                                                | 12 ボタンをクリックしてください                                          |
| 主文完了 <sup>;</sup>                                                                                                    | ー<br>をご確認く                                                                                                    |                                                                                                    |                                                                                | 12 ボタンをクリックしてください                                          |
| 主文完了;                                                                                                    | をご確認く<br>                                                                                                    | 、ださい。                                                                                                    | ш <i>77</i> 7Һ                                                                 | 12 ボタンをクリックしてください<br>13 お客さまのご注文(購入)の受作<br>完了したことをご確認ください  |
| 主文完了;<br><b>大光銀行</b>                                                                                                    |                                                                                                    |                                                                                                    | ログアウト<br>2018/01/24 285800 現7#                                                 | 12 ボタンをクリックしてください<br>13 お客さまのご注文(購入)の受付<br>完了したことをご確認ください  |
| 主文完了<br>大光銀行<br>・サービス 一覧 〇<br>・ッフページ                                                                                                    | をご確認く                                                                                                    |                                                                                                    | ログアウト<br>2018/01/24 285800 現社                                                  | 12 ボタンをクリックしてください 13 お客さまのご注文(購入)の受付 完了したことをご確認ください        |
| 主文完了;                                                                                                    | をご確認く<br>参ざ能 > 購入<br><u> 検信募集・購入</u><br>」「<br>「<br>」」「「たいの」「ファス                                                                                                    |                                                                                                    | ログアフト<br>2018/01/24 28 58 00 現在                                                | 12 ボタンをクリックしてください<br>13 お客さまのご注文(購入)の受付<br>完了したことをご確認ください  |
| 主文完了;<br><b>大光銀行</b><br>・サービス 一覧の<br><sup>500</sup><br><sup>500</sup><br><sup>5</sup> | をご確認く                                                                                                    | 文-完了     「「日、「日本入力」「「明記」」「用記」」     「受けけました。                                                                                                    | ログアフト<br>2018/01/24 28 58 00 現存                                                | 12 ボタンをクリックしてください<br>13 お客さまのご注文(購入)の受付<br>完了したことをご確認ください  |
| 主文完了;<br>大光銀行<br>・サービス 一覧の<br>空話に<br>ファンドラインナップ<br>製顔紙                                                                                                    | をご確認く                                                                                                    | 、ださい。<br>文-完了<br><sup> で一覧</sup> 〉[国ススカン[ 陶録 ) [五丁]<br>登録付けました。                                                                                                    | <u>ログアフト</u><br>2018/01/24 285800 現在<br>特定口座・配当党入中                             | 12 ボタンをクリックしてください<br>13 お客さまのご注文(購入)の受付<br>完了したことをご確認ください  |
| 主文完了;                                                                                                    | をご確認く                                                                                                    | 文・完了     デー覧 > 「 注文入刀 > 「 報記 > 「 末丁 ]     登焼付けました。     1000000470                                                                                                    | ログアフト<br>2018/01/24 285800 現在<br>検定口座・配当党入中<br>NSA橋別: NSA / (翌干): 実更れ)         | 12 ボタンをクリックしてください<br>13 お客さまのご注文(購入)の受付<br>完了したことをご確認ください  |
| 主文完了;<br>・サービス 「覧・<br>・サービス 「覧・<br>対のドラインナップ<br>メロの話、<br>ファンドラインナップ<br>メロンドラインナップ<br>メロンドラインナップ<br>メロンドラインオップ<br>メロンドラインオップ<br>メロンドラインオップ<br>メロンドラインオップ                                                                                                    | をご確認く<br>約<br>約<br>前<br><br><br><br>約<br>前<br><br><b< td=""><td>文・完了<br/>下一覧 &gt; 「注文入力 &gt; 「雑誌 &gt; 「五丁 ]<br/>を受付けました。</td><td>ログアウト<br/>2018/01/24 285800 現在<br/>特定口座: 配当党入中<br/>MISA植物: MSA / (空中): 変更な</td><td>12 ボタンをクリックしてください。<br/>13 お客さまのご注文(購入)の受付<br/>完了したことをご確認ください</td></b<> | 文・完了<br>下一覧 > 「注文入力 > 「雑誌 > 「五丁 ]<br>を受付けました。                                                                                                    | ログアウト<br>2018/01/24 285800 現在<br>特定口座: 配当党入中<br>MISA植物: MSA / (空中): 変更な        | 12 ボタンをクリックしてください。<br>13 お客さまのご注文(購入)の受付<br>完了したことをご確認ください |
| 主文完了<br>大光銀行<br>・サービス 一覧<br>。<br>・サービス 一覧<br>。<br>ないドラインナップ<br>、<br>、<br>、<br>、<br>、<br>、<br>、<br>、<br>、<br>、<br>、<br>、<br>、                                                                                                    | をご確認く<br>* * * * * * * * * * * * * * * * * * *                                                                                                     | 文-完了<br>学覧>[132スカ>] 階記>[素丁]<br>を発行けました。<br>0000000470<br>2018年1月22日 28時5950時2<br>盛行け                                                                                                    | ログアウト<br>2018/01/24 285800 現在<br>特定口座: 配当党入中<br>NSA種別: NSA / (望中): 変更な         | 12 ボタンをクリックしてください。<br>13 お客さまのご注文(購入)の受付<br>完了したことをご確認ください |
| 主文完了;<br>・サービス 一覧 ・<br>・サービス 一覧 ・<br>レップページ<br>投資信託<br>フッドラインナップ<br>現入 、<br>解約<br>注文型絵会/取消<br>段信記時定誤<br>取引履歴<br>費川職務                                                                                                    | をご確認く                                                                                                    | 文<br>- 完了<br>デー覧 > 「注文入刀 > 「陶器 > 「東丁」<br>登焼付けました。<br>0000000476<br>2018年1月22日 28時59分0秒<br>愛付中                                                                                                    | ログアフト<br>2018/01/24 285800 現在<br>特定口座・配当党入中<br>NISA植物: NSA / (翌年): 実更れ」        | 12 ボタンをクリックしてください。<br>13 お客さまのご注文(購入)の受付<br>完了したことをご確認ください |
| 主文完了;<br>・サービス 一覧 ・<br>・サービス 一覧 ・<br>レップページ<br>投資信託<br>ファンドラインナップ<br>現た<br>変更<br>なが<br>時間<br>に<br>変更<br>ない<br>時間<br>に<br>変更<br>り<br>振歴<br>置<br>期間<br>に<br>変更<br>り<br>振歴<br>に<br>一覧<br>の<br>満<br>の<br>一覧<br>の<br>一覧<br>の<br>一覧<br>の<br>し<br>、<br>の<br>一覧<br>の<br>し<br>、<br>の<br>、<br>の<br>、<br>、<br>の<br>、<br>の<br>、<br>、<br>の<br>、<br>、<br>の<br>、<br>、<br>の<br>、<br>、<br>の<br>、<br>の<br>、<br>の<br>、<br>、<br>の<br>、<br>、<br>、<br>、<br>の<br>、<br>、<br>の<br>、<br>の<br>、<br>、<br>、<br>、<br>の<br>、<br>、<br>の<br>、<br>の<br>、<br>の<br>、<br>、<br>の<br>、<br>、<br>の<br>、<br>の<br>、<br>、<br>の<br>、<br>、<br>、<br>、<br>、<br>、<br>の<br>、<br>、<br>、<br>、<br>、<br>、<br>つ<br>、<br>、<br>、<br>、<br>の<br>、<br>、<br>、<br>の<br>、<br>つ<br>、<br>の<br>、<br>、<br>、<br>、<br>、<br>、<br>、<br>、<br>の<br>、<br>、<br>、<br>、<br>、<br>、<br>、<br>、<br>、<br>、<br>、<br>、<br>、                                                                                                    | をご確認く<br>参密信託 > 購入<br><u> 按信募集・購入注</u><br>「 軍官ルードスの ) アテア<br>以下の内容にて、ご注文者<br>受付日時<br>ステータス<br>ノ<br>ムラーボンド・インカム・・                                                                                                    | 文-完了       デー管>「ヨススカ>「「第22>「生了」       空の00000470       2018年1月22日 28時59分的り<br>死行中       オーアン(分配書再登的)                                                                                                    | <u>ログアフト</u><br>2018/01/24 285800 現在<br>特定口座・配当愛入中<br>NISA種別: NSA / (翌年): 支更なし | 12 ボタンをクリックしてください。<br>13 お客さまのご注文(購入)の受付<br>完了したことをご確認ください |
| 主文完了:<br>大光銀行<br>・サービス 一覧<br>・サービス 一覧<br>たびだらインケップ                                                                                                    | をご確認く                                                                                                    | 文-完了         下一覧 > 「注文入刀 > 「陶器 > 「馬丁 ]         空間6年1月24日 28時59分印き         空間6年1月24日 28時59分印き         愛信中中         オーレン (分配書再登館)         購入 (特定)                                                                                                | ログアウト<br>2018/01/24 285800 現ホ<br>特定口座・配当党入中<br>MISA植物: MSA / (空中): 変更な()       | 12 ボタンをクリックしてください。<br>13 お客さまのご注文(購入)の受付<br>完了したことをご確認ください |
| 主文完了:<br>・サービス 「覧の<br>・サービス 「覧の<br>ドップページ<br>投資信託<br>ファンドラインナップ<br>現入 2<br>解約<br>取5[鳳歴<br>弾り気荷り湖<br>運用現益<br>蹴減損益<br>電子交付<br>る<br>支解約2へ                                                                                                    | をご確認く                                                                                                    | 文-完了       下一覧 / 123スカ / 1923 / 用丁       空焼付けました。       0000000470       2018年1月24日 28時5950時       変付けま       オー・プィ (分配金再数的)       購入 (特定)       100,004円                                                                                      | ログアウト<br>2018/01/24 285800 現在<br>特定口座: 配当党入中<br>MSA種別: MSA / (空中): 変更な         | 12 ボタンをクリックしてください 13 お客さまのご注文(購入)の受付 完了したことをご確認ください        |
| 主文完了:<br>・サービス 一覧の<br>ドサービス 一覧の<br>ドサービス 一覧の<br>レップページ<br>現金 暗話<br>アンドラインナップ<br>現人<br>開約<br>建工 照金/取消<br>開修に<br>単次時高り細<br>運用損益<br>離該 損益<br>電子交付<br>る 種肥会<br>ムー山 即空                                                                                                    | をご確認く<br>粉密信託 > 購入<br><u>技信募集・購入注</u><br>「<br>「<br>「<br>「<br>「<br>愛付当号<br>受付日時<br>ステータス<br>ノムテ・ボークカム・<br>注文区小<br>単込金額<br>素準価額 ※1                                                                                                    | 文-完了       下一覧 > [123スカ > [987 > [五丁]       安一完了       下一覧 > [123スカ > [987 > [五丁]       安付けました。       0000000470       2016年1月24日 28時59590秒       受付中       オーク、(分配査両数約)       第為、(特定)       100,006円       113344円 (10,001) 当り) 2018年1月28日時点。 | ログアウト<br>2018/01/24 285800 現在<br>特定口座・配当交入中<br>NSA橫別: NSA / (空午): 実更なし         | 12 ボタンをクリックしてください。<br>13 お客さまのご注文(購入)の受付<br>完了したことをご確認ください |
| 主文完了;<br>大光銀行<br>・サービス 「覧の<br>株型のなっジー<br>現金<br>開かう<br>注文明念/取消<br>現信定時定額<br>取り隔歴<br>理別現始<br>調汰損益<br>電子交付<br>各種肥会<br>メール親定                                                                                                    | をご確認く<br>特徴信託 > 購入<br><u> 技信募集・購入注</u><br>「 「 「 「 「 「 「 「 「 「 「 」 」 、 「 、 ご は て の 内 つ にて、ご 注 式 、 」 、 、 ご に 、 、 、 、 、 、 、 、 、 、 、 、 、 、 、 、                                                                                                    | 文-完了       FF電ン[132入刀)[987](527]       登焼付けました。       0000000470       2018年1月24日 28時59分0秒       受付け       オープノ(分配金再粉約)       第私、代方定)       100,00円       1834円(10,00口当り)2018年1月28日時点。       06576円(657日)       1057日                          | ログアウト<br>2018/01/24 285800 現在<br>特定口座・配当愛入中<br>NISA植物: NSA / (翌年): 支更なし        | 12 ボタンをクリックしてください。 13 お客さまのご注文(購入)の受付 完了したことをご確認ください       |

#### ※ご注意

ご購入代金は14:00以降、お客さまが証券口座開設申込み時にご指定いただいた預金口座から引き落としさせていただきますので、必ず14:00までにご入金願います。

万が一、金額が不足する場合には、購入注文を取消させていただきます。

また、複数の購入注文がある場合で、その購入総額が指定預金口座の残高を超える場合、いずれの引落しを行うかは 当行の任意とさせていただき、NISA購入優先も含め、必ずしもお客さまの意向に沿った購入とはならない旨をあ らかじめご了承ください。

# 投資信託解約(ファンドの解約)

#### ◆お取引いただいているファンドを解約する際の手順です。◆

### 解約するファンドをお選びください。

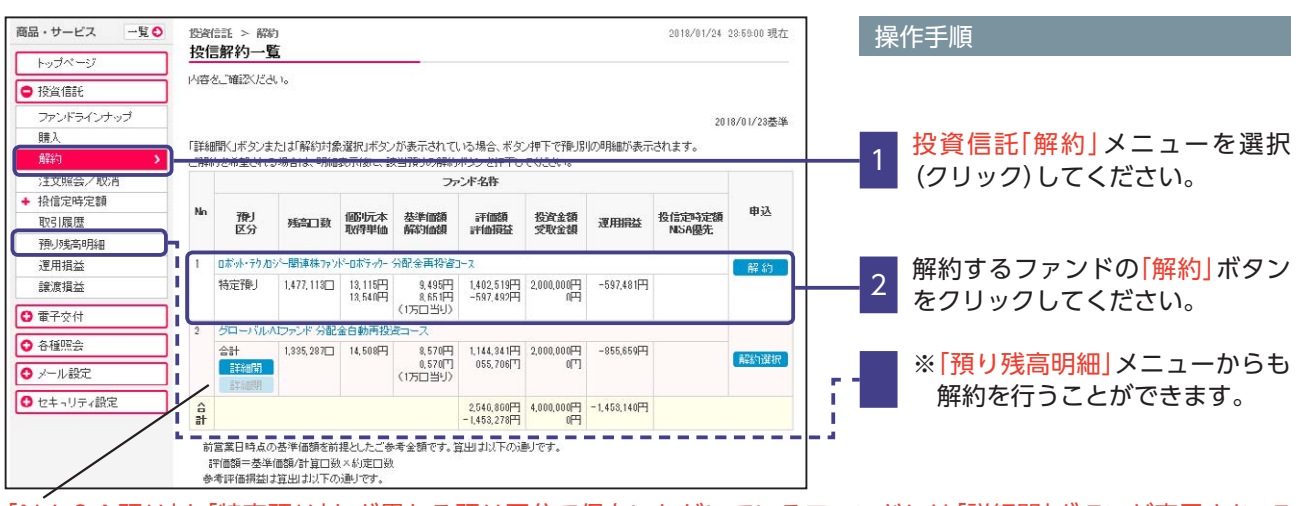

「NISA預り」と「特定預り」など異なる預り区分で保有いただいているファンドには「詳細開」ボタンが表示され、クリックすると預り区分ごとの内容をご確認いただけます。

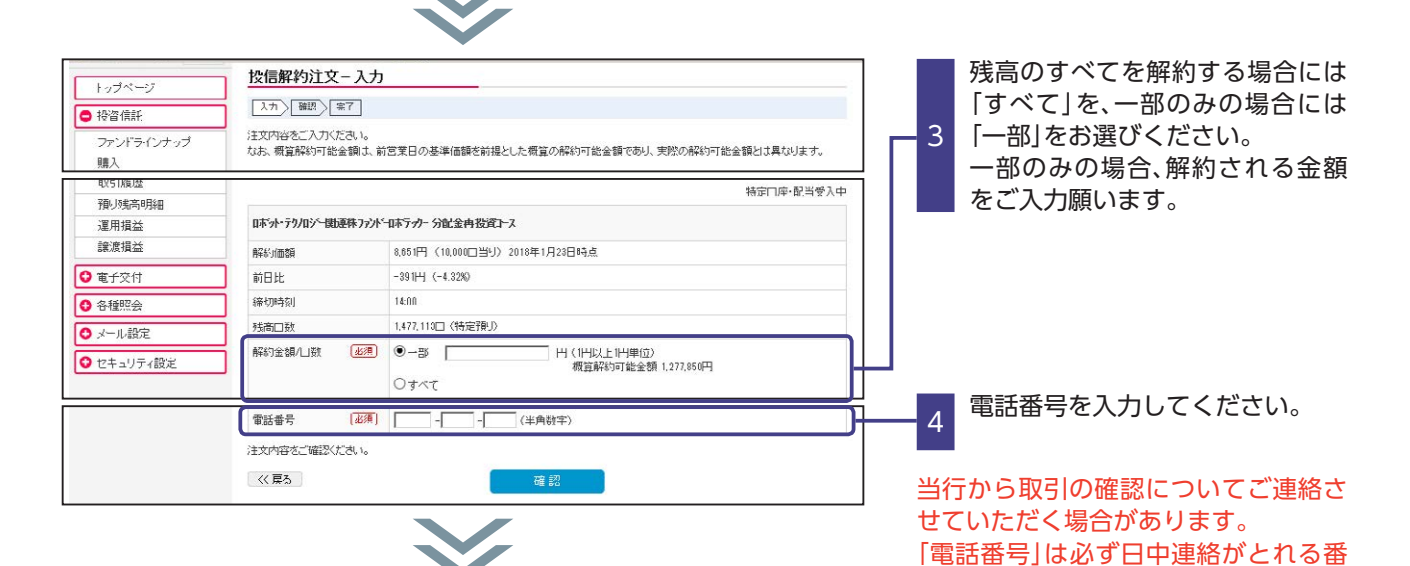

#### ※直近(90日以内)のお取引がある場合 「お取引に関するご確認のお願い」画面が表示されます。

| <ul> <li>         ・ 決算信託         <ul> <li>             プァンドラインナッゴ             </li> <li>             アッンドラインナッゴ             </li> <li>             アンズラインナッゴ             </li> <li>             アンズラインナッゴ             </li> <li>             アンズラインナッゴ             </li> <li>             アンズラインナッゴ             </li> <li>             アンズラインナッゴ             </li> <li>             アンズラインナッゴ             </li> <li>             アンズラインナッゴ             </li> <li>             アンズラインナッゴ             </li> <li>             アンズラインナッゴ             </li> <li>             アンズラインナッゴ             </li> <li>             アンズラインナッゴ             </li> <li>             ・             ・</li></ul></li></ul>                                                                                                    | <ul> <li>● 投資信託         <ul> <li>○ 方ンドラインナッゴ<br/>購入</li></ul></li></ul>                                                                                                    | トッノヘーン     |     |                                                                                | -                        |                          |            |             |  |  |  |
|----------------------------------------------------------------------------------------------------|----------------------------------------------------------------------------------------------------|------------|-----|--------------------------------------------------------------------------------|--------------------------|--------------------------|------------|-------------|--|--|--|
| ファンドラインナップ         TE2028198.kt/04228-grs2k(ck36x/ct2k1)。           構入         中へてのが広本/1402073元「回激」いただけましたら、次の画面へ未満みください。           解約         ・         ・         ・         ・         ・         ・         ・         ・         ・         ・         ・         ・         ・         ・         ・         ・         ・         ・         ・         ・         ・         ・         ・         ・         ・         ・         ・         ・         ・         ・         ・         ・         ・         ・         ・         ・         ・         ・         ・         ・         ・         ・         ・         ・         ・         ・         ・         ・         ・         ・         ・         ・         ・         ・         ・         ・         ・         ・         ・         ・         ・         ・         ・         ・         ・         ・         ・         ・         ・         ・         ・         ・         ・         ・         ・         ・         ・         ・         ・         ・         ・         ・         ・         ・         ・         ・         ・         ・         ・         ・         ・         ・         ・         ・         ・                | プァンドラインケップ         TE202(BBR)よび確認予確定く伝統かください。<br>すべてのが確認・「確認のうえ」「回激」かだりましょう、次の通商へお進みください。           解決         ・・・・・・・・・・・・・・・・・・・・・・・・・・・・・・・・・・・・                                                                                                    | ● 投資信託     |     |                                                                                | r_                       |                          |            |             |  |  |  |
| 聴入<br>読入<br>読入<br>読約<br>注文現金、収済<br>後位完時完額<br>預引規度<br>預引規度<br>運用損益<br>プログオペロバルキオ・確認2053元 (同期に)たた1まにより、パの通期へよき通みたでし。<br>・<br>からまなの値道の取得し、<br>プログオペロバルキオ・確認2053元 (同期に)たた1まにより、パの通期へよき通みたでし。<br>・<br>からまなの値道の取得し<br>プログオペロバルキオ・確認2053元 (同期に)たた1まにより、パの通期へよき通みたでし。<br>・<br>からまなの値道の取得し<br>プログオペロバルキオ・<br>プログオペロバルキオ・<br>プログオペロバークション<br>プログオペロバークション<br>プログオペロバークション<br>プログオペロバークション<br>プログオペロバークション<br>プログオペロバークション<br>プログオペロバークション<br>プログオペロバークション<br>プログオペロバークション<br>プログオペロバークション<br>プログオペロバークション<br>プログオペロバークション<br>プログオペロバークション<br>プログオペログ<br>プログオペロバークション<br>プログオペロバークション<br>プログオペログ<br>プログオペログ<br>プログオペログ<br>プログオペログ<br>プログオペログ<br>プログオペログ<br>プログオペログ<br>プログオペログ<br>プログ | 購入     第       第約     5       注文照会/取消     ・ 法信告法の意味の人取らん、「確認とにた」」たち、方の通信の人取得人たきしん       第約     5       注文照会/取消     ・ 法信告法の意味の人取らん、「確認とにた」」を加入したのの取引       予     か答さまの道法の取引       予     ・ 法信告法の通知の人取引       予     ・ 法信告       予     ・ 法信告       予     ・ 法信告       第     ・ 法信告       1     ノムラ・ボンド・インカム・オープン(分配金再設定)       1     ・ 2018/01/26       2018/01/26     2018/01/26       1     ・ 2018/01/26       1     ・ 2018/01/26       1     ・ 2018/01/26       1     ・ 2018/01/26       1     ・ 2018/01/26       1     ・ 2018/01/26       1     ・ 2018/01/26       1     ・ 2018/01/26       1     ・ 2018/01/26       1     ・ 2018/01/26       1     ・ 2018/01/26       1     ・ 2018/01/26       1     ・ 2018/01/26       1     ・ 2018/01/26       1     ・ 2018/01/26       1     ・ 2018/01/26       1     ・ 2018/01/26       1     ・ 2018/01/26       1     ・ 10       1     ・ 10       1     ・ 10       1     ・ 10       1     ・ 10 <td>ファンドラインナップ</td> <td>下記の</td> <td colspan="8">下記の説明あよび確認事項をよくお読みください。</td>                                                                                                    | ファンドラインナップ | 下記の | 下記の説明あよび確認事項をよくお読みください。                                                        |                          |                          |            |             |  |  |  |
| 論約         ・         ・         ・         ・         ・         ・         ・         ・         ・         ・         ・         ・         ・         ・         ・         ・         ・         ・         ・         ・         ・         ・         ・         ・         ・         ・         ・         ・         ・         ・         ・         ・         ・         ・         ・         ・         ・         ・         ・         ・         ・         ・         ・         ・         ・         ・         ・         ・         ・         ・         ・         ・         ・         ・         ・         ・         ・         ・         ・         ・         ・         ・         ・         ・         ・         ・         ・         ・         ・         ・         ・         ・         ・         ・         ・         ・         ・         ・         ・         ・         ・         ・         ・         ・         ・         ・         ・         ・         ・         ・         ・         ・         ・         ・         ・         ・         ・         ・         ・         ・         ・         ・         ・         ・         ・         ・                                      |                                                                                                    | 購入         | ৰ^( | (0)内容をご難123                                                                    | リンフスこ同意したた!              | すましたら、次の画面へ不通            | BACE ALIA  |             |  |  |  |
| 注文照会/取消<br>◆ 換信定時定額<br>取引原歴<br>預少病時時組<br>2010年<br>1 ノムラボンド・インカム・オープン(分配会再換資)<br>2010年12 005 27世 005 27世 0105 27世                                                                                                    | 注文照会/取消<br>◆ 接信定時之額<br>取引原歴<br>預少残高明細<br>運用損益<br>和 少ない方が下・インカム・オープン(分配金再投密)<br>2018/01/26 2018/01/26 種及密) 406 77 114 8 232941<br>■ 1 /ムラ・ボンド・インカム・オープン(分配金再投密)<br>■ 1 /ムラ・ボンド・インカム・オープン(分配金再投密)<br>■ 1 /ムラ・ボンド・インカム・オープン(分配金再投密)<br>■ 1 /ムラ・ボンド・インカム・オープン(分配金再投密)<br>■ 1 /ムラ・ボンド・インカム・オープン(分配金再投密)<br>■ 1 /ムラ・ボンド・インカム・オープン(分配金再投密)<br>■ 1 / ムラ・ボンド・インカム・オープン(分配金再投密)                                                                                                    | 解約         |     | ち客さまの直近の                                                                       | のお取引を、「確然に               | ະ<br>ວ່າ 10210210205 205 | 5          |             |  |  |  |
| <ul> <li>         ・ 投信定時定額         あ答さたの道道の取引         取引属歴         ・ 内         ・         ・</li></ul>                                                                                                    | <ul> <li>         ・ 投信定時定額         ・ 取引原歴         ・ 取引原歴         ・         ・         ・</li></ul>                                                                                                    | 注文照会/取消    |     | DUCK                                                                           | 703-0X JT C C - 4400- 0X |                          |            |             |  |  |  |
| 取引原歴         内の         プアンド名み           預少時向明細         第位日         学校日         学校の会社         新信金額         手教料         書評           運用損益         1         ノムラ・ボンド・インカム・オーラン(分配 全国指点)         3018/01/00         第4 (4557)         005 72141         9219/01                                                                                                    | 取引原歴         Po.         ジョンパ名称           預少販売時期         Po.         ジョンパインクト         ジョンパインクト         ジョンパインクト         ジョンパインクト         グロンクト         単数目         増算線           運用損益         1         ノムラ・ボンド・インカム・オープン (分配金雨投倉)         3018/01/20         道名 (18年2)         965.77.141         9220/01         4.84         4.87         920/01         5.27.041         5.27.041         5.27.041         5.27.041         5.27.041         5.27.041         5.27.041         5.27.041         5.27.041         5.27.041         5.27.041         5.27.041         5.27.041         5.27.041         5.27.041         5.27.041         5.27.041         5.27.041         5.27.041         5.27.041         5.27.041         5.27.041         5.27.041         5.27.041         5.27.041         5.27.041         5.27.041         5.27.041         5.27.041         5.27.041         5.27.041         5.27.041         5.27.041         5.27.041         5.27.041         5.27.041         5.27.041         5.27.041         5.27.041         5.27.041         5.27.041         5.27.041         5.27.041         5.27.041         5.27.041         5.27.041         5.27.041         5.27.041         5.27.041         5.27.041         5.27.041         5.27.041         5.27.041         5.27.041         5.27.041         5.27.041 <td>◆ 投信定時定額</td> <td>あ客さ</td> <td colspan="7">お客さまの直近の取引</td> | ◆ 投信定時定額   | あ客さ | お客さまの直近の取引                                                                     |                          |                          |            |             |  |  |  |
| 静山残高明細         新定日         受波日         注文区分         新定金額         手載料         看註           運用損益         1         ノムラボンド・インルム・オープン(分配金用投資)         3         3         3         3         3         3         3         3         3         3         3         3         3         3         3         3         3         3         3         3         3         3         3         3         3         3         3         3         3         3         3         3         3         3         3         3         3         3         3         3         3         3         3         3         3         3         3         3         3         3         3         3         3         3         3         3         3         3         3         3         3         3         3         3         3         3         3         3         3         3         3         3         3         3         3         3         3         3         3         3         3         3         3         3         3         3         3         3         3         3         3         3         3         3                       | 預助病明細         FPL         歓迎日         受強日         注文区分         歓迎を籠         手歌料         看背御           運用損益         1         ノムラ・ボンド・クカム・オープン(分配金再投資)                                                                                                    | 取引履歴       | No  | ファンド名称                                                                         |                          |                          |            |             |  |  |  |
| 2019/01/26 1012/01/20 厚本(次本) 005/2111 2000                                                                                                    | 運用損益     1     ノムラ・ボンド・インカム・オープン(分配金再投資)       ###:#!##     2018/01/26     2018/01/20       ## (描定)     906.771円       2018/01/26     2018/01/20       正記について同意しました。                                                                                                    | 預以残高明細     | nu. | NO.         約定日         受渡日         注文区分         約定全額         手執料         都算指益 |                          |                          |            |             |  |  |  |
| Textmat/2.24 0010/01/06 0019/01/00 KE / //TETEX 0006 77100 900000                                                                                                    |                                                                                                    | 運用損益       | 1   | 1 ノムラ・ボンド・インカム・オープノ(分配金再投資)                                                    |                          |                          |            |             |  |  |  |
|                                                                                                    | □ 上記について同意しました。                                                                                                    | ⇒          | 1 1 | 2018/01/26                                                                     | 2018/01/29               | - 編人 (特定)                | 996 7711-4 | 3 2 2 9 4 4 |  |  |  |
| ※上記の説明考えくお読みになり、すべての内容考定"確認のうえご同意いただくと、ボタンが有効になります。                                                                                                    |                                                                                                    |            | ※当E | 受付分について                                                                        | は、前営業日基準の                | )単価を利用した概算金額で            | こす。        |             |  |  |  |
| ※上記の証明控よくお洗みになり、すべての内容さご確認のうえご同思いただくと、ボジンが有効になります。<br>※当日受付分については、前営業日基準の単価を利用した便宜金額です。                                                                                                    | ※当日受付分については、前宮葉日基準の単価を利用した概算金額です。                                                                                                    |            |     |                                                                                |                          |                          |            |             |  |  |  |

お取引内容をご確認いただき、同 意いただけましたら「上記につい て同意しました。」にチェックのう え、「同意する」ボタンをクリック

号をご入力ください。

# 投資信託解約(ファンドの解約)

## 解約内容をご確認ください。

| 品・サービス 一覧 〇                                                                                                    | 設備託 > 解約<br>投信解約注文-確                                                                                                    | <b>3</b> 0                                                                                                    | 2018/01/24 28:59:00 現在                        |                                                                                                    |
|----------------------------------------------------------------------------------------------------|----------------------------------------------------------------------------------------------------|----------------------------------------------------------------------------------------------------|-----------------------------------------------|----------------------------------------------------------------------------------------------------|
| トップページ                                                                                                    |                                                                                                    | 80                                                                                                    |                                               |                                                                                                    |
| 投資信託                                                                                                    |                                                                                                    |                                                                                                    |                                               |                                                                                                    |
| ファンドラインナップ                                                                                                    | ATVL IB CC (BED ACC) .0                                                                                                    |                                                                                                    |                                               |                                                                                                    |
| 投信定時定額                                                                                                    | 1                                                                                                    |                                                                                                    | 特定U座·配当受入中                                    |                                                                                                    |
| 取引履歴                                                                                                    | ロボット・テクノロジー開連株ファ                                                                                                    | ンドーロホラーウー分配金再投資コース                                                                                                    |                                               |                                                                                                    |
| 御時間期細                                                                                                    | 注文区分                                                                                                    | 解約(特定)                                                                                                    |                                               |                                                                                                    |
| 讀渡指益                                                                                                    | 申込金額/口敬                                                                                                    | 全部時報句                                                                                                    |                                               |                                                                                                    |
| 東子心住                                                                                                    | 解約価額※1                                                                                                    | 8,651円 (10,000口当り) 2018年1月23日時点                                                                                                    |                                               |                                                                                                    |
| 545070                                                                                                    | 取得単価/個別元本                                                                                                    | 13,540円                                                                                                    |                                               |                                                                                                    |
|                                                                                                    | 約定金額/口数※1                                                                                                    | 1,277,050円〈約定□数: 1,477,113□ 〉                                                                                                    |                                               |                                                                                                    |
| (一小説定                                                                                                    | 受渡金額※1                                                                                                    | 1,277,850円                                                                                                    |                                               |                                                                                                    |
| ビキュリティ設定                                                                                                    | <b>赤却揭益</b> ※2                                                                                                    | -722,161円                                                                                                    |                                               |                                                                                                    |
|                                                                                                    | 申込日※8                                                                                                    | 2018年1月25日                                                                                                    |                                               |                                                                                                    |
|                                                                                                    | 約定日※3                                                                                                    | 2018年1月20日                                                                                                    |                                               | 「細約中の」に明治いがたけれ                                                                                                    |
|                                                                                                    | 受渡日※3                                                                                                    | 2018年2月1日                                                                                                    |                                               |                                                                                                    |
|                                                                                                    | ■パフワード入力                                                                                                    |                                                                                                    | ]                                             | - 5  取引パスワード]を入力してく                                                                                                    |
|                                                                                                    |                                                                                                    |                                                                                                    | l                                             | └ さい。                                                                                                    |
|                                                                                                    |                                                                                                    |                                                                                                    |                                               |                                                                                                    |
|                                                                                                    | 注文内容をご確認へたさい。                                                                                                    |                                                                                                    |                                               |                                                                                                    |
|                                                                                                    | << 戻る                                                                                                    | 実行 一                                                                                                    |                                               | 6 $#axan and a and a and$ |
|                                                                                                    | <i>∊⋰</i> 確⋑८                                                                                                    | ださい                                                                                                    |                                               |                                                                                                    |
| 注文完了を                                                                                                    | こ確認く                                                                                                    | .ださい。                                                                                                    |                                               |                                                                                                    |
| 主文完了を                                                                                                    | r<br>ご確認く                                                                                                    | .ださい。                                                                                                    | 04704                                         | ■ 7 お客さまのご注文(解約)の受付                                                                                                    |
| 主文完了を<br>本<br>大光銀行                                                                                                    | <del>.</del> ご確認く                                                                                                    | .ださい。                                                                                                    | [I]777F]                                      | - 7 お客さまのご注文(解約)の受付<br>完了したことをご確認ください                                                                                                    |
| 主文完了を<br>大光銀行                                                                                                    |                                                                                                    | .ださい。                                                                                                    | ログアクト<br>2018/01/24 255900 現在                 | 7 お客さまのご注文(解約)の受付<br>完了したことをご確認ください                                                                                                    |
| 主文完了を<br>大光銀行<br>・サービス -短0                                                                                                    |                                                                                                    | .ださい。                                                                                                    | ログアウト<br>2018/01/24 295900 現在                 | 7 お客さまのご注文(解約)の受付<br>完了したことをご確認ください                                                                                                    |
| 主文完了を<br>大光銀行<br>・サービス 一覧の<br>・ッサイベージ<br>Wage(個紙                                                                                                    | たご確認く<br>総結話 > 解約<br>技信解約注文-完<br>(スフ) 確認) (第7)                                                                                                    | .ださい。<br>: <u>r</u>                                                                                                    | ログアクト)<br>2018/01/24 235900 現在                | - 7 お客さまのご注文(解約)の受付<br>完了したことをご確認ください                                                                                                    |
| 主文完了を<br>大光銀行<br>・サービス 一覧の<br>いガベージ<br>Wgd能<br>かいだらくいかっす                                                                                                    | <ul> <li>総定信託 &gt; 解約<br/>投信託 &gt; 解約<br/>投信託約注文-完</li> <li>スプ、確認)気イ</li> </ul>                                                                                                    | こださい。                                                                                                    | <u>ログアクト</u><br>2010/01/24 29 5900 現在         | 7 お客さまのご注文(解約)の受付<br>完了したことをご確認ください                                                                                                    |
| 主文完了を<br>大光銀行<br>・サービス -取の<br>wyガベージ<br>Bg@能<br>DFンバラインナップ<br>職入                                                                                                    | <ul> <li>総約16話 &gt; 標約<br/>技信解約注文-完</li> <li>以下の内面にて、ご注文係</li> </ul>                                                                                                    | ・ださい。                                                                                                    | ログアクト<br>2018/01/24 295900 現在<br>特定口座:配当党入中   | - 7 お客さまのご注文(解約)の受付<br>完了したことをご確認ください                                                                                                    |
| 主文完了を                                                                                                    | をご確認く                                                                                                    | たささい。                                                                                                    | ログアフト<br>2018/01/24 295900 現在<br>特定口座・配当党入中   | - 7 お客さまのご注文(解約)の受付<br>完了したことをご確認ください                                                                                                    |
| 主文完了を<br>大光銀行<br>・サービス -覧の<br>ップページ<br>製価能<br>たいたらくしたっプ<br>製入<br>総計<br>本学的な合义<br>のうページ<br>製価能<br>たいたらくしたっプ<br>して<br>の<br>、<br>、<br>、<br>、<br>、<br>、<br>、<br>、<br>、<br>、<br>、<br>、<br>、                                                                                                    | <ul> <li>監察信託 &gt; 解約</li> <li>投信解約注文一完</li> <li>人力 確認 医ご</li> <li>人力 確認 医ご</li> <li>メTの内容にて、ご注文係</li> <li>受付番考<br/>受付日時</li> </ul>                                                                                                    | たささい。                                                                                                    | ログアクト<br>2018/01/24 295900 現在<br>特定口座・配当党入中   | - 7 お客さまのご注文(解約)の受付<br>完了したことをご確認ください                                                                                                    |
| 主文完了る<br><b>大光銀行</b><br>・サービス 一覧 〇<br>・サービス 一覧 〇<br>マップページ<br>峻遠能<br>ごながらくがある<br>種類<br>して変い<br>「きな学習<br>取り属原<br>ののでの<br>「<br>ののでの<br>ののでの<br>のののでの<br>ののでの<br>のの<br>の | <ul> <li>設設信託 &gt; 解約</li> <li>投信解約注文-完</li> <li>人力 確認 気ご</li> <li>以下の内容にて、ご注文係</li> <li>支付目時</li> <li>スアータス</li> </ul>                                                                                                    | ・ださい。   ・ださい。   ・・・・・・・・・・・・・・・・・・・・・・・・・・・・・・・・・                                                                                                    | ログアクト<br>2018/01/24 29 59 00 現在<br>特定口座・配当党入中 | - 7 お客さまのご注文(解約)の受付<br>完了したことをご確認ください                                                                                                    |
| 主文完了る<br>大光銀行<br>・サービス 一覧 〇<br>・サービス 一覧 〇<br>・サービス 一覧 〇<br>・サービス 一覧 〇<br>なびバージブ<br>製産舗に<br>うたいドラインナップ<br>購入<br>職入<br>取り属原<br>歴<br>一                                                                                                    | <ul> <li>E ご確認く</li> <li>総合語 &gt; 解約</li> <li>投信解約注文-完</li> <li>人力 確認 (第7)</li> <li>以下の内容にて、ご注文係</li> <li>欠付番号</li> <li>欠け日号</li> <li>欠け日号</li> <li>スアータス</li> <li>国家中・アクロジー・第34年3</li> </ul>                                                                                                    | たださい。 :f ださい。 :f 2118年1月2日 20458分105 2717中 WUUUUU4// 2118年1月2日 20458分105 2717中                                                                                                    | ログアクト<br>2018/01/24 29 59 00 現在<br>特定口座・配当党入中 | - 7 お客さまのご注文(解約)の受付<br>完了したことをご確認ください                                                                                                    |
| 主文完了を<br><b>大光銀行</b><br>・サービス -覧<br>のバラインジップ<br>環入<br>総加 ><br>注文学会/取消<br>修信学館学算<br>観報<br>総合の<br>単一<br>の<br>に<br>大学<br>の<br>、<br>、<br>、<br>、<br>、<br>、<br>、<br>、<br>、<br>、<br>、<br>、<br>、                                                                                                    | をご確認く<br>数値話 > 標的<br>技信解約注文-完<br>以下の内容にてご注文係<br>文行書号<br>気行日時<br>ステータス<br><b>昨天・70/05/1008杯77</b>                                                                                                    | <ul> <li>たださい。</li> <li>たださい。</li> <li>パーペンジングリナムた。</li> <li>2015年1月24日 20時55分06<br/>受け中</li> <li>パーロドック・分配金券設定-ス</li> <li>2015年1月24日 20時55分06</li> </ul>                                                                                                    | ログアクト<br>2018/01/24 29 5900 現在<br>特定口座・配当党入中  | - 7 お客さまのご注文(解約)の受付<br>完了したことをご確認ください                                                                                                    |
| 主文完了を                                                                                                    | E ご確認く 総定語 > 解約 技信解約注文一完 人力、幅辺、医ご 以下の内容にて、ご注文係 受付目時 スアータス ロボナ・アクロゾー間会株77 注入区分                                                                                                    | ・ださい。 ・ださい。 ・パー・・・・・・・・・・・・・・・・・・・・・・・・・・・・・・・・・・・                                                                                                    | ログアウト<br>2018/01/24 295900 現在<br>特定口座: 武当受入中  | - 7 お客さまのご注文(解約)の受付<br>完了したことをご確認ください                                                                                                    |
| 主文完了を<br>大光銀行<br>・サービス 一覧<br>・サービス 一覧<br>の<br>ウンドラインナップ<br>環入<br>踏<br>か<br>、<br>注文昭会ノ取消<br>経済の時定調<br>原源<br>一<br>勝介<br>「<br>「<br>「<br>」<br>、<br>、<br>、<br>、<br>、<br>、<br>、<br>、<br>、<br>、<br>、<br>、<br>、                                                                                                    | E ご確認く 器論語話 > 解約 技信解約注文一完 スプ 確認 医ご 以下の内容にて、ご注え係 受付書考 受付目時 スプータス IFホーナクロゲー節途杯ファ 注え区分 申込金額/「日時                                                                                                    | <ul> <li>たささい。</li> <li>たささい。</li> <li>たさい。</li> <li>パーロングロシングロシングロシングロシングロシングロシングロシングロシングロシングロ</li></ul>                                                                                                    | ログアクト<br>2018/01/24 295900 現在<br>特定口座・配当党入中   | 7 お客さまのご注文(解約)の受付<br>完了したことをご確認ください                                                                                                    |
| 主文完了を<br>大光銀行<br>・サービス 一覧の<br>トップページ<br>投資信託<br>フマンドラインナップ<br>購入<br>取り[馬厚<br>種) 残害の明組<br>運用単本<br>練習単本<br>読者単本<br>電子交付<br>各種契会                                                                                                    | E ご確認く 総定語 > 解約 技信解約注义一完 スプ、端辺、国ブ、 以下の内容にて、ご注文係 受け音考 受け日時 スプータス 取ティフクロジー(取換集)7 注入区分 単込金額/「「財 税均面類率11 ※以均面類率11 ※以均面類率11 ※以均面第二1 ※以均面第二1 ※以均面第二1 ※以均面第二1 ※以均面第二1 ※以均面第二1 ※以均面第二1 ※以均面第二1 ※以均面第二1 ※以前面第二1 ※以前面第二1 ※回答                                                                                                    | <ul> <li>たださい。</li> <li>たださい。</li> <li>パーン・パン・パーン・パーン・パーン・パーン・パーン・パーン・パーン・パーン・パ</li></ul>                                                                                                    | ログアクト)<br>2018/01/2± 295900 現在<br>特定口座: 配当党入中 | 7 お客さまのご注文(解約)の受付<br>完了したことをご確認ください。                                                                                                    |
| 主文完了を<br>大光銀行<br>・サービス 「虹の<br>トップページ<br>投資信託<br>ファンドラインナップ<br>購入<br>踏約 3<br>注文昭会 / 取消<br>降厚路等時場<br>専用総括<br>業用単結<br>業用単結<br>業用単結<br>業用単結<br>業用単結<br>業用単結<br>業用単結<br>業の<br>モージ<br>・                                                                                                    | Eご確認く 器会信託 > 解約<br>按信解約注文一完<br>又力、幅型、医了<br>以下の内容にて、ご注文係  笑け目時<br>ステータス  Eがつてり際、不可加いのでは、ご注文係  第4次回転第27 注入反分 単込金額/「一時<br>税均価額※1 取得単編/「個別元本                                                                                                    | <ul> <li>たださい。</li> <li>たださい。</li> <li>************************************</li></ul>                                                                                                    | ログアクト<br>2016/01/21 205900 現在<br>特定口座・武当党入中   | 7 お客さまのご注文(解約)の受付<br>完了したことをご確認ください。                                                                                                    |
| 主文完了を<br>大光銀行<br>トッサービス 一覧の<br>トップページ<br>授卓信能<br>ファンドラインナップ<br>職入 3<br>注文時会く取消<br>操作学時学時<br>取引属厚<br>潜動<br>変見保護<br>電子文付<br>客種照会<br>シール設定<br>なたしによのなど                                                                                                    | Eご確認く 解約<br>技信解約注文-完<br>(スフ) 「報び) (気イ)<br>以下の内容にて、ご注文係<br>受付目時<br>スフータス<br>レインの分類です、ご注文係<br>単次全額/「一時<br>税均価額※1<br>取得単価/(面別元本<br>約定金額/「一該※1                                                                                                    | <ul> <li>たださい。</li> <li>たださい。</li> <li>またさい。</li> <li>マリリリリリレイ/</li> <li>2015年1月24日20時65分前後<br/>受けす。</li> <li>マグレードナック・分配金再設化フース</li> <li>希給り(特定)</li> <li>全部務約</li> <li>865日(16,000(二胎り)2019年1月29日時点</li> <li>1554071</li> <li>1554071</li></ul> | ログアクト<br>2019/01/24 225900 現在<br>特定口座: 記当支入中  | 7 お客さまのご注文(解約)の受付<br>完了したことをご確認ください。                                                                                                    |
| 主文完了を<br>大光銀行<br>・サービス 「夏の<br>トッサービス 「夏の<br>トッサービス」「夏の<br>トッサービス」「夏の<br>日本<br>「夏の<br>日本<br>「夏の<br>「」の<br>「」の<br>「」の<br>「」の<br>「」の<br>「」の<br>「」の<br>「」                                                                                                    | <ul> <li>総定信託 &gt; 解約<br/>技信部約注文 - 完</li> <li>スカ (福祉) (第7)</li> <li>メカ (福祉) (第7)</li> <li>メカ (福祉) (第7)</li> <li>メカ (福祉) (第7)</li> <li>メカ (福祉) (第7)</li> <li>メカ (福祉) (第7)</li> <li>メカ (福祉) (第7)</li> <li>メカ (福祉) (第7)</li> <li>オカ (福祉) (第7)</li> <li>オカ (福祉) (第7)</li></ul> | <ul> <li>たださい。</li> <li>たださい。</li> <li>************************************</li></ul>                                                                                                    | ログアクト<br>2010/01/24 295900 現在<br>特定口座-配当党入中   | 7 お客さまのご注文(解約)の受付<br>完了したことをご確認ください                                                                                                    |

## 投資信託注文取消

#### ◆購入/解約のお申込みを取消する際の手順です。◆

#### 取消すファンド取引をお選びください。

受付番号

受付日時

取消日時

人ナータ人

注文区分 金額/口数

解約

+ 投信定時定額

預切透高明細

取引履歴

運用損益

讓渡損益

❹ 電了交付

0000000477

解約(特定)

全部解約

取消

ロボット・テクノロジー明海株ファンバーロホテックー 分配金再将省コース

2018年1月24日 23時59分0秒

2018年1月24日 28時50分0秒

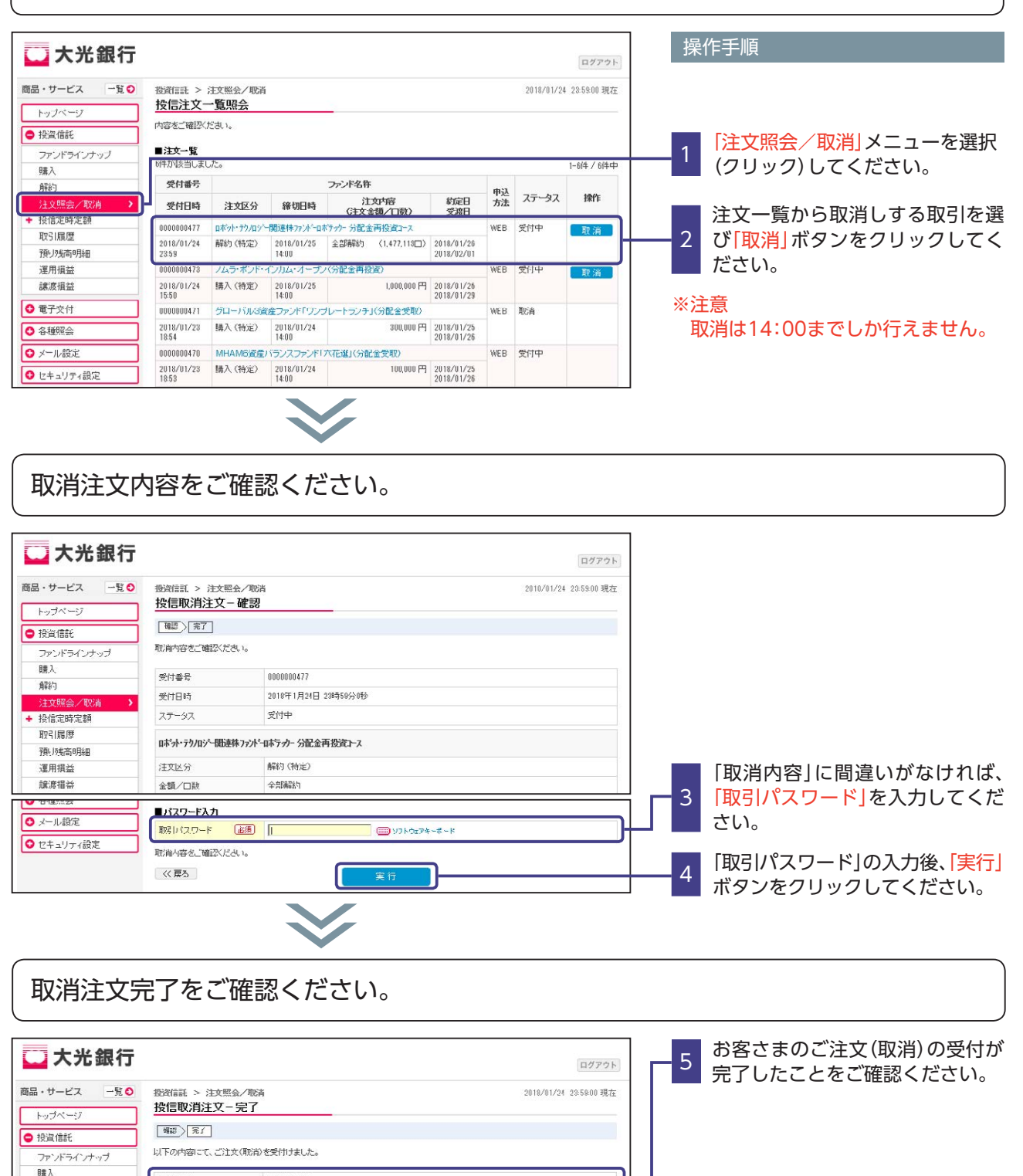

# 投信定時定額購入サービス新規申込

◆投信定時定額購入サービス契約を申込む際の手順です。◆

投信定時定額購入サービス契約を申込むファンドをお選びください。

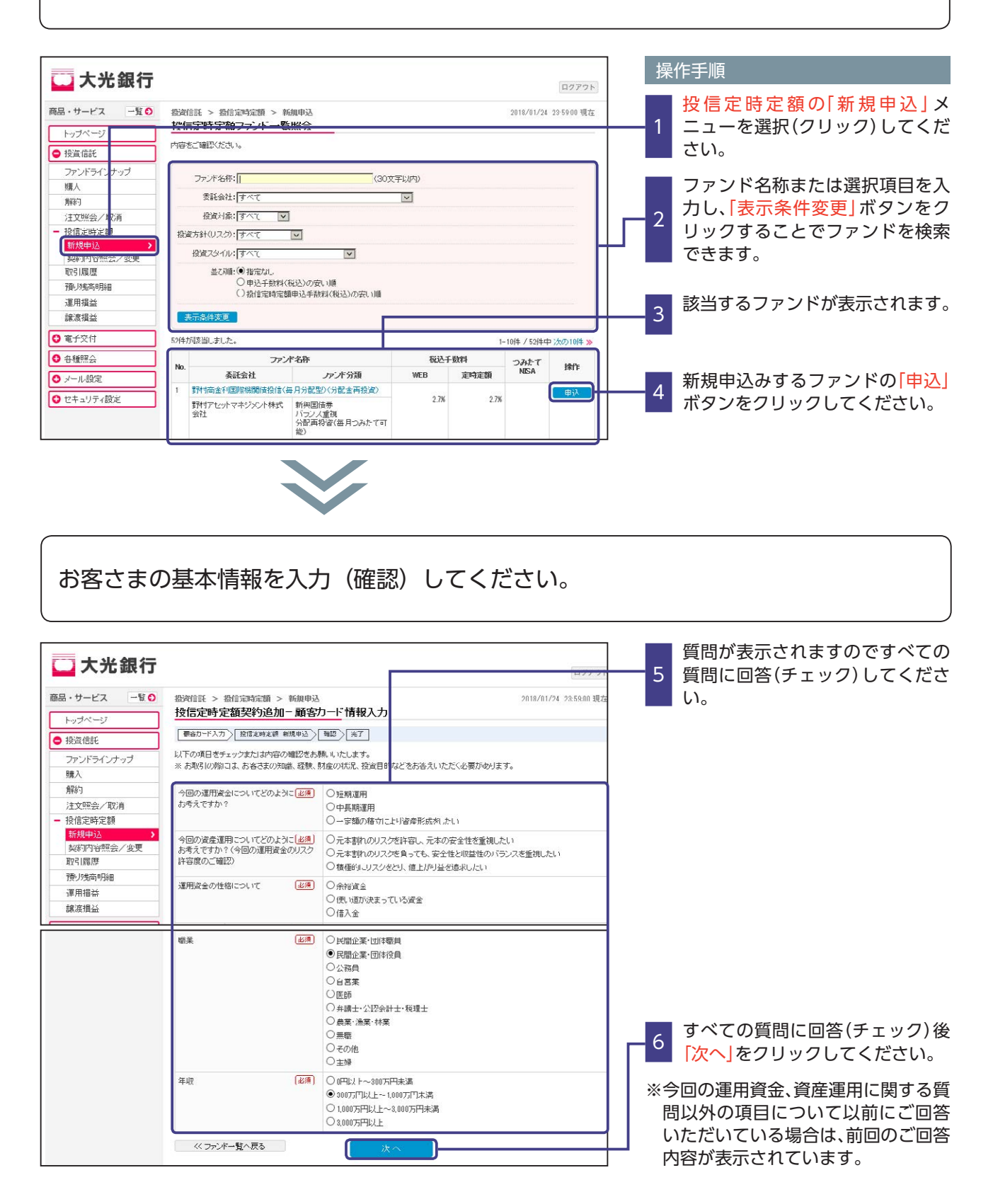

## 投信定時定額購入サービス新規申込

投資信託説明書等をご確認のうえ、注文内容をご入力ください。

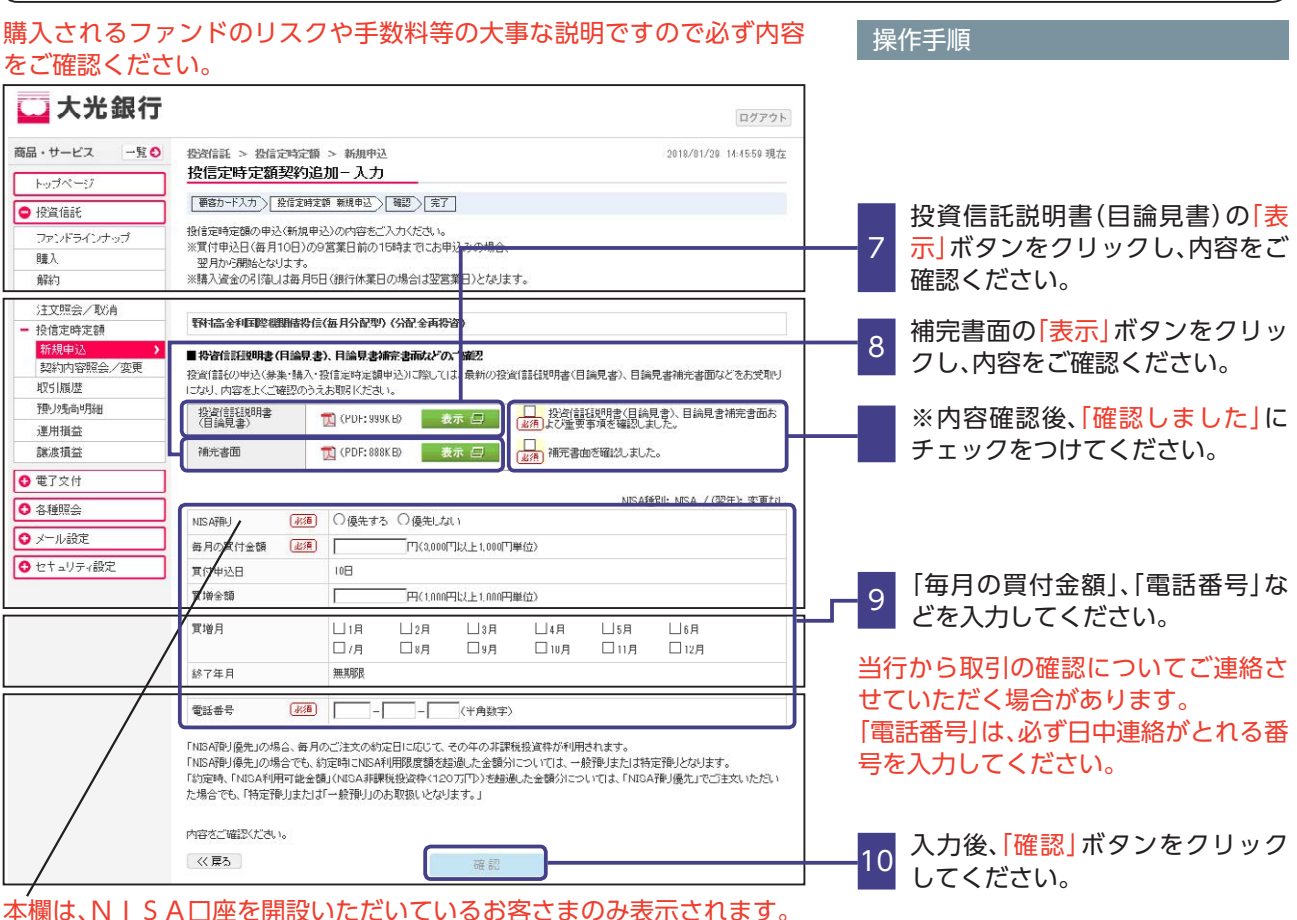

NISA預り優先でご契約される場合は、「優先する」にチェック願います。

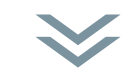

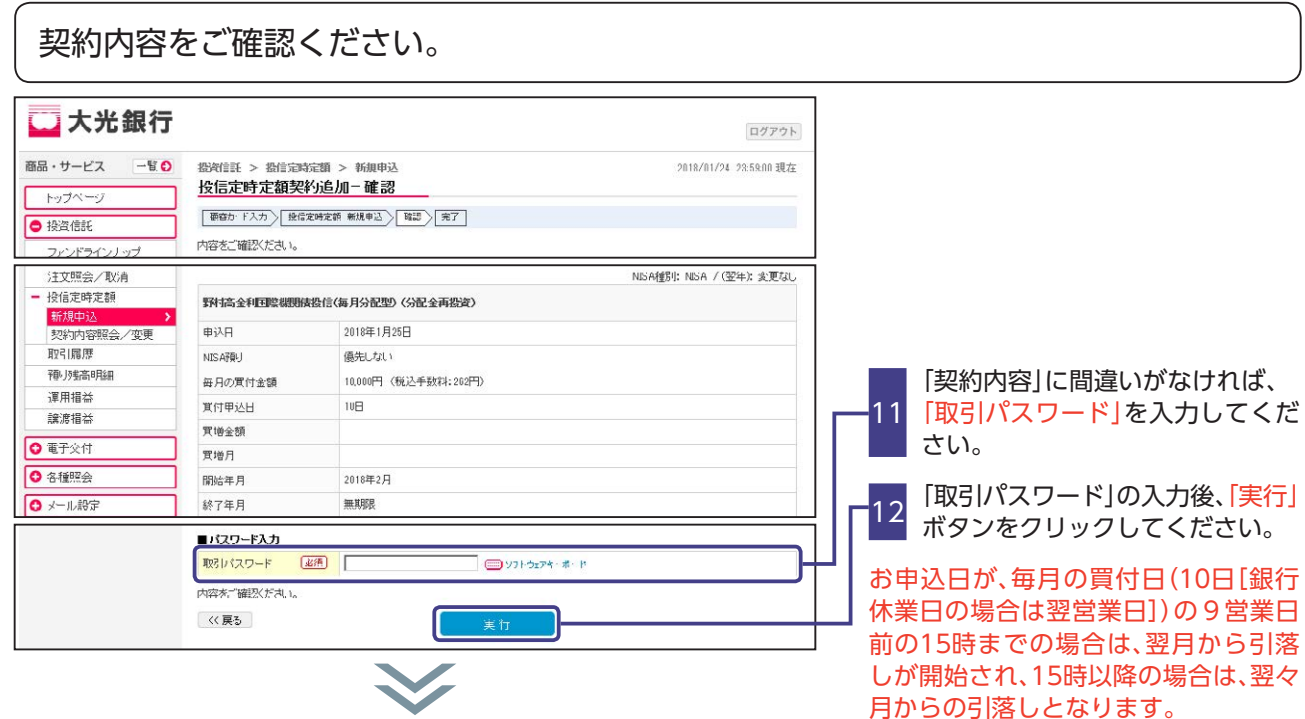

(12

# 投信定時定額購入サービス新規申込

## 契約完了をご確認ください。

| 品・サービス 一覧      | 投資信託 > 投信定時           投資信託 > 投信定時 | 定額 > 新規甲込<br><b>均追加 - 完了</b> | 2018/01/24 23:59:00 現有    |
|----------------|-----------------------------------|------------------------------|---------------------------|
| 48.2m /==r     | 要容カード入力   投信:                     | 宅時定額 新規申込 〉 確認 〉 完了          |                           |
|                | 以下の内容にて、ご注文                       | (追加申込)を受付けました。               |                           |
| リアントライ ノノッノ 時入 | -                                 |                              |                           |
| 解約             |                                   | 0000000470                   | NISA種的: NISA / (翌年): 変更なし |
| 注文 照会 / 取消     |                                   |                              |                           |
| - 投信定時定額       | 受付日時                              | 2018年1月24日 23時585分1089       |                           |
| 新規申込           | ステータス                             | 受付中                          |                           |
| 契約内容照会/変更      | 取け 1 年 今 利 日 時 利 用 日              | 「小信(毎日八司預)、八司 今王小会)          |                           |
| 取引履歴           | 4PF11mm1出中4本#至44680mm             | 他们《世月为闻:华八为闻:金典传官)           |                           |
| 種」残高明細         | 申込日                               | 2018年1月25日                   |                           |
| 運用指益           | NISA預U                            | 優先しない                        |                           |
| 讀渡損益           | 毎月の買付金額                           | 10,000円 (税込手数料:262円)         |                           |
| ▶ 電子交付         | 頁付申込日                             | 10日                          |                           |
| 0 各種照会         | 置増金額                              |                              |                           |
| > メール設定        | 實增月                               |                              |                           |
|                | 開始年月                              | 2018年2月                      |                           |
| 🥒 ゼキュリティ設定     |                                   | 無其地比                         |                           |

#### 操作手順

お客さまのご注文(定時定額契約 13 申込)の受付が完了したことをご 確認ください。

## 投信定時定額購入サービス契約内容照会/変更

◆お取引いただいている投信定時定額購入サービスの契約内容を変更・解除する際の手順です。◆

契約内容の変更

契約内容を変更するファンドをお選びください。

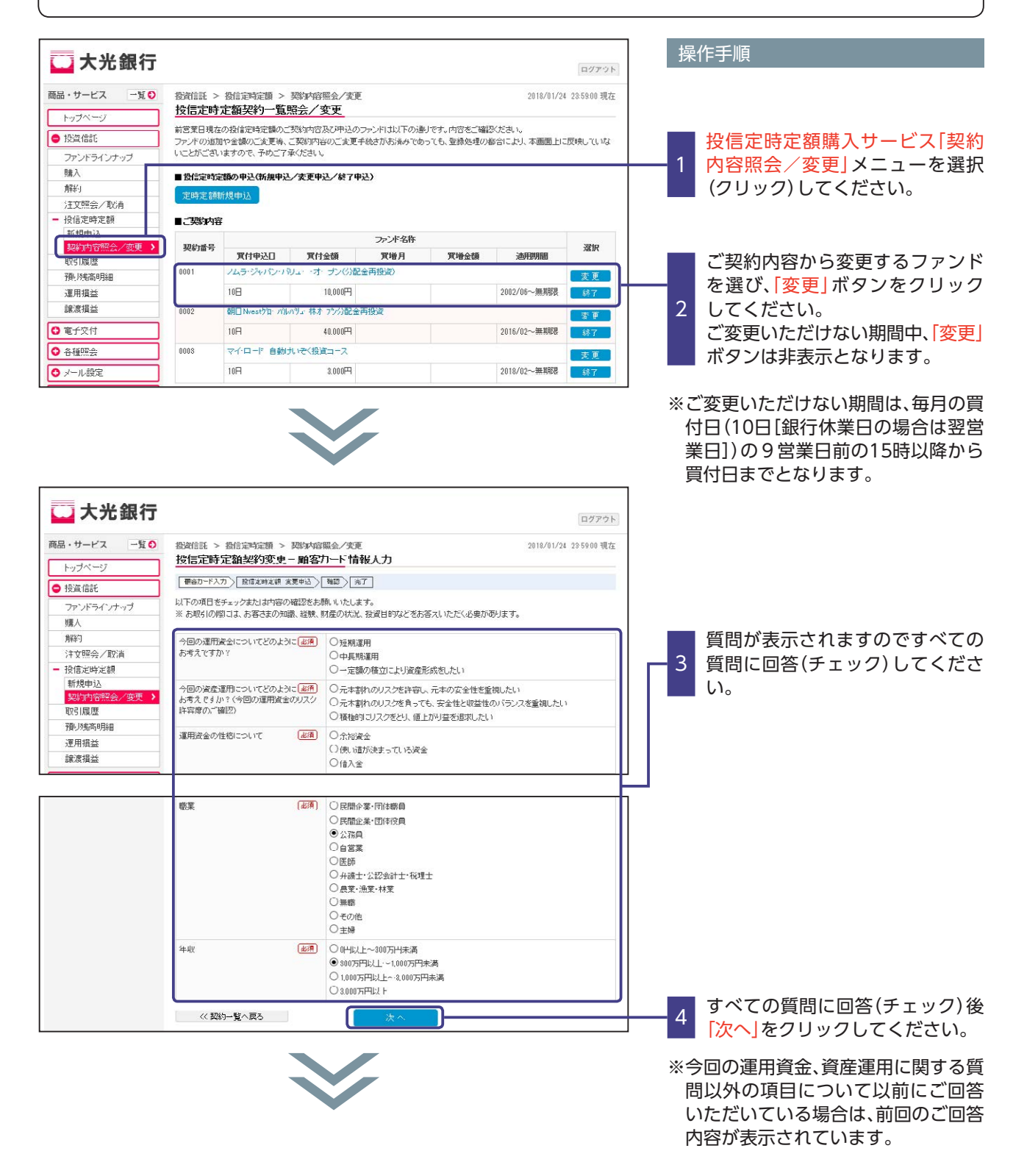

# 投信定時定額購入サービス契約内容照会/変更

| │ 🛄 大光銀行                                                                                                    |                                                                                                    |                                                                                                    | ログアウト                                                                                                    |                                                                                                    |
|----------------------------------------------------------------------------------------------------|----------------------------------------------------------------------------------------------------|----------------------------------------------------------------------------------------------------|----------------------------------------------------------------------------------------------------|----------------------------------------------------------------------------------------------------|
| 商品・サービス 一覧 €                                                                                                    | 投资信託 > 投信定時間                                                                                                    | 定額 > 契約 水容照会/変更                                                                                                    | 2018/01/29 14:51:34 現在                                                                                                    | 投資信託説明書(目論見書)の[表                                                                                                    |
| トップページ                                                                                                    | 授信正時正朝契約                                                                                                    |                                                                                                    |                                                                                                    | 5 示」ボタンをクリックし、内容をご                                                                                                    |
| <ul> <li>● 投資信託</li> <li>□=&gt; パニ ハ →→</li> </ul>                                                                                                    | 投信定時定額の中込(変更                                                                                                    | 更中込)の内容をご入力ください。                                                                                                    |                                                                                                    | ▲ 確認ください。                                                                                                    |
| <u>リアンドラインノッソ</u><br>購入                                                                                                    | ※寛付申込日(毎月10日)<br>翌月より開始となります。                                                                                                    | )の9営業日前の 15時ま でこお申込み(変<br>,                                                                                                    | 更)の場合、                                                                                                    | │ 補完書面の「表示」ボタンをクリッ                                                                                                    |
| 注文照会/取消                                                                                                    | ノムラ・ジャパン・パリュー                                                                                                    | ー・オーブノ (分配金再投資)                                                                                                    |                                                                                                    | <u>0</u> クし、内容をご確認ください。                                                                                                    |
| - 投信定時定額<br>新規中込                                                                                                    | ■投資信託説明書(目論)                                                                                                    | 見書)、目論見書補完書面などのご確認                                                                                                    |                                                                                                    |                                                                                                    |
| 契約内容照会/変更 ><br>取引履歴                                                                                                    | ただけます。                                                                                                    | J本文ノマンリックし、1g車TaataDoH書へ日a                                                                                                    | 記書ノキッハイ谷をご確認くたらい。こ確認はな、人の時日日にの進みい                                                                                                    |                                                                                                    |
| 預以残高明細                                                                                                    | 投資(前刊198月書)<br>(月論見書)                                                                                                    | 1 (PDF: 999K B) 表示 🗐                                                                                                    | 投資(証理明書(目論見書)、目論見書補完書面お<br>よび座異事項を確認しました。                                                                                                    | チェックを うけてくたさい。                                                                                                    |
| 連用預益<br>譲渡損益                                                                                                    | 補完書面                                                                                                    | 📜 (PDF:888KB) 表示 🗐                                                                                                    | (水須) 補売書面を確認しました。                                                                                                    | 「変更する内容」および「電話番号」                                                                                                    |
| ● 電子交付                                                                                                    | 変更内容                                                                                                    | 変更前                                                                                                    | 変更後                                                                                                    | │ │                                                                                                    |
| <ul> <li>● 各種照会</li> </ul>                                                                                                    | 毎月の實付金額 透                                                                                                    | <b>I0.000円</b>                                                                                                    |                                                                                                    | 当時から取引の確認についてご演奏さ                                                                                                    |
|                                                                                                    | 實付申込日 🕢                                                                                                    | 3月 10日                                                                                                    | 10日                                                                                                    | 日前から取りの確認についてと連相と                                                                                                    |
| €+177182£                                                                                                    | 實增金額                                                                                                    |                                                                                                    | 0円<br>(1.000円以上 1.000円単位)                                                                                                    | □ 「雷話番号」は必ず日中連絡がとれる番                                                                                                    |
|                                                                                                    | 買増月                                                                                                    |                                                                                                    | □1月 □2月 □3月 □4月                                                                                                    | 号を入力してください。                                                                                                    |
|                                                                                                    |                                                                                                    |                                                                                                    | □5月 □6月 □7月 □8月<br>□9月 □10月 □11月 □12月                                                                                                    |                                                                                                    |
|                                                                                                    | 電話番号 必                                                                                                    | ( <u>1</u> )                                                                                                    | (角散字)                                                                                                    | 1                                                                                                    |
|                                                                                                    | 内容をご確認ださい。                                                                                                    |                                                                                                    |                                                                                                    |                                                                                                    |
|                                                                                                    | 《 戻る                                                                                                    | 石龍                                                                                                    |                                                                                                    | +-1                                                                                                    |
|                                                                                                    |                                                                                                    |                                                                                                    |                                                                                                    | , 入力後「確認」ボタンをクリックし                                                                                                    |
|                                                                                                    |                                                                                                    |                                                                                                    |                                                                                                    | <b>~</b> てください。                                                                                                    |
|                                                                                                    |                                                                                                    |                                                                                                    |                                                                                                    | )                                                                                                    |
| 商品・サービス 一覧 📀                                                                                                    | 投資信託 > 投信定時3                                                                                                    | 定額 > 契約內容照会/変更                                                                                                    | 2018/01/25 15:11:18 現仕                                                                                                    |                                                                                                    |
| 商品・サービス 一覧 ○<br>トップページ                                                                                                    | 投資語託 > 投信定時<br>投信定時定額契約                                                                                                    | 定類 > 契約內容照会/変更<br><b>内変更 - 確認</b>                                                                                                    | 2018/01/25 1511:10現在                                                                                                    |                                                                                                    |
| 商品・サービス 一覧 ○<br>トップページ<br>● 投資信託                                                                                                    | 登賀信託 > 投信定時<br>投信定時 定額契約<br>福富カード入力<br>裕信<br>内裕をご解認 たさい。                                                                                                    | 定類 > 35%小倍照会/変更<br><b>内変更 - 確認</b><br>1983節 孝事8以〉<br>簡語〉 [ 案7 ]                                                                                                    | 2018/01/25 15:11:18 現住                                                                                                    |                                                                                                    |
| <ul> <li>商品・サービス 一覧 ○</li> <li>トッブページ</li> <li>伊容信紙</li> <li>ファンドラインナップ</li> <li>注文照会/取消</li> </ul>                                                                                                    | 投資語話 > 投信定時<br>投信定時定額契約<br>爾森ホード入力、 除電券<br>内容をご確認たさい。                                                                                                    | 定領 > 英544店照会/変更<br><b>均変更 - 確認</b><br>7997前 家等853、[30日]、[本7]                                                                                                    | 2018/01/25 15:11:10 現在                                                                                                    |                                                                                                    |
| <ul> <li>商品・サービス 一覧 ○</li> <li>トッブページ</li> <li>● 将習信紙</li> <li>ファンドラインナップ</li> <li>注文照会ノ取消</li> <li>● 投信定時な簡</li> <li>新省地域200</li> </ul>                                                                                                    | 役貨信託 > 役信定時<br>投信定時定額契約<br>適當れ-ドスカ 除信空<br>内容をご確認たださい。<br>ノムラ・ジャパシ・パリュー<br>申込口                                                                                                    | 定額 > 実际// 内照会/変更<br><b>均変更 - 確認</b><br>「対す類 孝華命込」報題) (第7)<br>                                                                                                    | 2018/01/25 15:11:10 現在                                                                                                    |                                                                                                    |
| <ul> <li>商品・サービス 一覧 ●</li> <li>トゥブページ</li> <li>ゆ音信紙</li> <li>アッドラインナップ</li> <li>注文照会/取消</li> <li>接信定時定額</li> <li>新規申込</li> <li>認知的容報会/変更 ▶</li> </ul>                                                                                                    | <ul> <li>         ・習慣に取り、         ・2 (16) 定時、         ・2 (16) 定時、         ・2 (16) には、         ・2 (16) には、         ・2 (16</li></ul> | 定類 > 契部外店無金/変更<br><b>均変更 - 確認</b><br>「封定類 幸華毎以、「範則」「至了<br>-・オーナン(分配金再設約)<br>2018年1月26日<br>支更前                                                                                                    | 2018/01/25 151日0現在.<br>支軍结                                                                                                    |                                                                                                    |
| <ul> <li>         商品・サービス 「夏●     </li> <li>         トゥブページ     </li> <li>         トゥブページ     </li> <li>         「お音信供託         ファンドラインナップ     </li> <li>         注文研会/取消     </li> <li>         授信定時定額         新新興会/取消     </li> <li>         取消         原歴         預労売期場     </li> </ul>                                                                                                    |                                                                                                    | 定題 > 契ジル倍照会/変更<br>内変更 - 確認<br>「対変症 幸華毎以、 福田、 年7<br>-・オークン(分配金再数姿)<br>2016年1月26日<br>2010年1月26日<br>10,000(「)                                                                                                    | 2010/01/25 15:11:10 現在<br>2010/01/25 15:11:10 現在<br>支運経<br>3,000円 (接送手数耗:94円)                                                                                                    |                                                                                                    |
| <ul> <li>商品・サービス 一覧 ●</li> <li>トゥブページ</li> <li>トゥブページ</li> <li>予ざとうインナップ</li> <li>注文研会/取消</li> <li>投信定時定額</li> <li>新州中込</li> <li>国防均等第会/変更 】</li> <li>取り加速度</li> <li>推進が</li> </ul>                                                                                                    | 啓治自託 > 初治即初<br><b>快信定時定舘契</b> ジ<br><b>御奈ホードスカ</b> ) 登録室<br>内容をご解認べたさい。<br><b>ノムラ・ジャッシーシー</b><br>申込口<br><b>実更内容</b><br>毎月の実行金額<br>実行中込出<br>町からち                                                                                                    | 定額 > 契約/均照金/変更<br><b>均変更 - 確認</b><br>「新学館 金甲申込 報題 年7<br>-・オー <i>し</i> 、(分配金再發遊)<br>2010年1月26日<br>2010年1月26日<br>支更前<br>10,000(「)<br>11日                                                                                                    | 2018/01/25 15:11:10 现在<br>2018/01/25 15:11:10 现在<br>文單後<br>3,000円 (括达于数称:94円)<br>10日<br>0円 (括达于数称:94円)                                                                                                    | 「契約内容」に間違いがなければ、                                                                                                    |
| <ul> <li>商品・サービス 一覧 ●</li> <li>トッブページ</li> <li>トッブページ</li> <li>・予ざ信仰所</li> <li>ファンドラインナップ</li> <li>注文照会/取消</li> <li>・授信定時定額</li> <li>新規申込</li> <li>2017時容報会/変更 )</li> <li>取り周歴</li> <li>御沙秀奇明細</li> <li>連用描益</li> <li>蔵業福益</li> <li>● 電子交付</li> </ul>                                                                                                    | 密設有益 > 松白泉町前                                                                                                    | 定領 > 契約/均原因会/変更<br><b>均変更 - 確認</b><br>「対定節 章軍申込 福語) 第7<br>オープン(分配金再登却)<br>2018年1月28日<br>友更前<br>10,000(「)<br>11日                                                                                                    | 2018/01/25 15:110 现在<br>交更接<br>0,000円(領法主手数報:94円)<br>10日<br>4円(税送手数報:4円)                                                                                                    | 9 「契約内容」に間違いがなければ、<br>「取引パスワード」を入力してくだ                                                                                                    |
| <ul> <li>商品・サービス 「夏●</li> <li>トッブページ</li> <li>トッブページ</li> <li>オ浴音信託</li> <li>アンドラインナップ</li> <li>注文照会/取消</li> <li>浸信定時定額</li> <li>新振興込</li> <li>契約(内容報会/双頁)</li> <li>取り隔塵</li> <li>増り残高明細</li> <li>運用福益</li> <li>厳原増益</li> <li>電子父付</li> <li>含種熙会</li> </ul>                                                                                                    | 密設有話 > 都信声時   投信定時定語契ジ   (原語カードスカ) 修理要   内容を二端記べたさい。   ノムラジャパレ・リシュー   中込日   文更内容   毎月の買付金額   夏信申込出   夏増月   間話半月   「四日日日日日日日日日日日日日日日日日日日日日日日日日日日日日日日日日日日日                                                                                                    | 定題 > 契5/y 店販会/変更<br><b>今変更 - 確認</b><br>「対策策 幸軍申込、福辺、宝子<br>                                                                                                    | 2018/01/25 15.110 現在.<br>                                                                                                    | 9 「契約内容」に間違いがなければ、<br>9 「取引パスワード」を入力してくだ<br>さい。                                                                                                    |
| <ul> <li>商品・サービス 一覧 ●</li> <li>トゥブページ</li> <li>トゥブページ</li> <li>中省信託</li> <li>ファンドラインナップ</li> <li>注文照会/双角</li> <li>技術定時定額</li> <li>新潟申込</li> <li>超近的容器会/双更 &gt;</li> <li>取り周辺</li> <li>使り残高明細</li> <li>運用指益</li> <li>厳潔増益</li> <li>電子交付</li> <li>会種短会</li> </ul>                                                                                                    |                                                                                                    | 定題 > 契5 y 65 駅会/文更<br><b>内変更 - 確認</b><br>「サタブ度 幸華申込、 施田、 年7<br>-・オーナン (分配金再整装の)<br>2010年1月26日<br>10,000(「)<br>110日<br>2002年6月<br>無期限<br>2002年6月<br>無期限                                                                                                    | 2018/01/25 15:11:10 现在<br>2018/01/25 15:11:10 现在<br>5.000(T) (预送手数料: 94(T))<br>10日<br>0円 (预送手数料: 0円)                                                                                                    | 9 「契約内容」に間違いがなければ、<br>9 「取引パスワード」を入力してくだ<br>さい。<br>10 「取引パスワード」の入力後、「実行」                                                                                                    |
| 商品・サービス     一覧の       トッブページ     ・       ・     ・       ・     ・       ・     ・       ・     ・       ・     ・       ・     ・       ・     ・       ・     ・       ・     ・       ・     ・       ・     ・       ・     ・       ・     ・       ・     ・       ・     ・       ・     ・                                                                                                    | 啓信言託 > 初信即初<br><b>快信定時定留契約</b><br>「藤奈市平太方 > 陸相要<br>内容をご確認大さい。<br>ノムラジャパショション<br>申込口<br>東の度付金額<br>取付申込出<br>双増金額<br>関始年月<br>餘ヶ年月<br>反映月<br>しつこ ドナー                                                                                                    | 注類 > 契約/均照会/変更<br>/均変更 - 確認<br>//<br>/<br>/<br>/<br>/<br>/<br>/<br>/<br>/<br>/<br>/<br>/<br>/                                                                                                    | 2018/01/25 15:1110 现在<br>2018/01/25 15:1110 现在<br>文更在在<br>2,000(T) (预送手数和:94(T))<br>10日<br>0円 (预送手数和:0円)<br>10日                                                                                                    | 9 「契約内容」に間違いがなければ、<br>「取引パスワード」を入力してくだ<br>さい。<br>10 「取引パスワード」の入力後、「実行」<br>ボタンをクリックしてください。                                                                                                    |
| <ul> <li>商品・サービス 一覧 ●</li> <li>トッブページ</li> <li>トッブページ</li> <li>・ド湾信紙</li> <li>ファンドラインナッジ</li> <li>・洋湾信定時定額</li> <li>・採信定時定額</li> <li>・採用申込</li> <li>・契約等税会 /変更 &gt;</li> <li>取り周歴</li> <li>卵気周期</li> <li>運用相益</li> <li>酸常播給</li> <li>● 電子公付</li> <li>● 各種短会</li> <li>・ ・ ・ ・ ・ ・ ・ ・ ・ ・ ・ ・ ・</li> </ul>                                                                                                    | 日安省語話 > 都信声句<br>投信定時定語契約<br>「要素カードスカ」」 除得要<br>内容をご始記たさい。   ノムラジャパレ・リシュー   申込日   東市・大力   東北日   東北日   東の常行主題   東行申込日   東省中    東信申   原信を引   原信を引   原信・月   続7年月    原信・月   続7年月   原信・月    長の見「セスワード人力   原信・アード人力   東谷の見の見たりの見たりの見たりの見たりの見たりの見たりの見たりの見たりの見たりの見                                                                                                    | 定類 > 契54/16完会/変更<br><b>分変更 - 確認</b><br>「対策策策 章軍争込 福辺 室で<br>-・オーナン(分配金再投始)<br>2018年1月28日<br>10,000(7)<br>10日<br>2002年6月<br>無期緊<br>2010年2月                                                                                                    | 2018/01/25 15.110 现在<br>2018/01/25 15.110 现在<br>2018/01/25 15.1100 用<br>2018/01/25 15.1100 用<br>2018/01/25 15.1100 H<br>2018/01/25 15.1100 H<br>2018/01 H<br>2018/0100 H<br>2018/0100 H<br>2018/0100 H<br>2018/01000 H<br>2 | 9 「契約内容」に間違いがなければ、<br>「取引パスワード」を入力してくだ<br>さい。<br>10 「取引パスワード」の入力後、「実行」<br>ボタンをクリックしてください。<br>お申込日が、毎月の買付日(10日「銀行                                                                                                    |
| <ul> <li>商品・サービス 一覧 ●</li> <li>トゥブページ</li> <li>トゥブページ</li> <li>「お音信紙</li> <li>ファンドラインナップ</li> <li>注文照会/双角</li> <li>・技信定時定額</li> <li>新規申込</li> <li>取ら加加等会/双見 &gt;</li> <li>取ら加速</li> <li>取ら加速</li> <li>(● 電子公付</li> <li>● 含種短会</li> <li>● 1 単の</li> </ul>                                                                                                    | 日安省主託 > 各省主部部   大日常です   大日常です   大日常で、日本の   大日で、日本の   大日で、日本の                                                                                                    | 定題 > 契5/96照会/文更<br><b>内変更 - 確認</b><br>「対変策 幸華毎以、 福田、 年7<br>2019年1月28日<br>2019年1月28日<br>10,000(「)<br>110日<br>2002年6月<br>無期限<br>2019年2月                                                                                                    | 2018/01/25 15116現在<br>2018/01/25 15116現在<br>文庫在<br>2,000(**********************************                                                                                                    | 9 [契約内容]に間違いがなければ、<br>9 [取引パスワード]を入力してくだ<br>さい。<br>10 [取引パスワード]の入力後、[実行]<br>ボタンをクリックしてください。<br>お申込日が、毎月の買付日(10日[銀行<br>休業日の場合は翌営業日])の9営業日                                                                                                    |
| <ul> <li>         商品・サービス 一覧 ●         トゥブページ         トゥブページ         トゥブページ         ● 持省債託         ファンドラインナップ         注文照会/取消         ● 持省定時定額         新州明中込         ● 投信定時定額         新州明中込         ● 授信定時定額         ● 授信定時定額         ● 授信定時度         ● 受信         ● 受信</li></ul>                                                                                                    | 日空前音話 > 初信即前<br>快信定時定舗契約<br>「原式ードスカ」 医相野<br>内容をご解認大さい。   メムラジャパシージュー   申込口   デルドル部   毎月の質片金額   東行申込出   東市月    間話作月    終7年月    反映月   りなつード入力   取られての一ド   「はなつード    「いたの一ド   「しての一ド   「しての一ド   「しての一ド                                                                                                    | 定題 > 契5 y 65 駅 5 文更<br><b>内変更 - 確認</b><br>「マオフ・ な 3 配 1 (1000)<br>2010年1月26日<br>2010年1月26日<br>2002年6月<br>無期原見<br>2010年2月<br>※通                                                                                                    | 2018/01/25 15:1110 現在<br>2018/01/25 15:1110 現在<br>2,000円(税送手数税:94円)<br>10日<br>0円(税送手数税:9円)<br>10日<br>10日<br>0円(税送手数税:9円)<br>10日<br>10日<br>10日<br>10日<br>10日<br>10日<br>10日<br>10日                                                                                                    | 9 「契約内容」に間違いがなければ、<br>「取引パスワード」を入力してくだ<br>さい。<br>10 「取引パスワード」の入力後、「実行」<br>ボタンをクリックしてください。<br>お申込日が、毎月の買付日(10日[銀行<br>休業日の場合は翌営業日])の9営業日<br>前の15時までの場合は、翌月から引落                                                                                                    |
| <ul> <li>商品・サービス 一覧 ●</li> <li>トッブページ</li> <li>トッブページ</li> <li>・トッブページ</li> <li>● 持省信託</li> <li>ファンドラインナップ</li> <li>ノ注文照会/取消</li> <li>● 持省定時定額</li> <li>新規申込</li> <li>201時留報</li> <li>201時留報</li> <li>201時留報</li> <li>201時間</li> <li>201時間</li></ul> | 日安省語: > 数信声時<br>投信定時定館契約<br>画館九下入力) 節億要<br>内容をご幅記たさい。   ノムラジャパレ・リシュー   申込日   東市・東人力   東北口   東北口   東市・東山市   東山市    東山市   東山市   東山市   東山市   東山市   東山市   東山市   東山市   東山市   東山市   東山市   東山市   東山市   東山市   東山市   東山市   東山市   東山市   東山市   東山市   東山市   東山市   東山市   東山市   東山市   東山市   東山市   東山市   東山市   東山市   東山市   東山市   東山市   東山市   東山市    東山市   東山市    東山市   日                                                                                                    | 注題 > 笑好小店照会/変更<br><b>今変更 - 確認</b><br>「新子道 幸事の入 福田 東子<br>2018年1月28日<br>2018年1月28日<br>2002年6月<br>無期限<br>2018年2月<br>2018年2月                                                                                                    | 2018/01/25 15.1118 現在<br>                                                                                                    | <ul> <li>9 「契約内容」に間違いがなければ、<br/>「取引パスワード」を入力してください。</li> <li>10 「取引パスワード」の入力後、「実行」<br/>ボタンをクリックしてください。</li> <li>お申込日が、毎月の買付日(10日[銀行<br/>休業日の場合は翌営業日])の9営業日<br/>前の15時までの場合は、翌月から引落<br/>しが開始され、15時以降の場合は、翌々<br/>月からの引落しとなります。</li> </ul>                                                                                                 |
| <ul> <li>商品・サービス 一覧 0</li> <li>トッブページ</li> <li>トッブページ</li> <li>・ド湾 (広外・ジ</li> <li>・「注文 (ホック・ジ)</li> <li>・「注文 (ホック・ジ)</li> <li>・「注文 (ホック・ジ)</li> <li>・「注文 (ホック・マック・マック・マック・マック・マック・マック・マック・マック・マック・マ</li></ul>                                                                                                    | 日安省語 > 都治事前<br>投信定時定館契約<br>(画家ホード入力) 修理<br>内容をご帽記次ださい。<br>ノムラジャパレーリシュー<br>申込口<br>文更内容<br>毎月の支付金額<br>寛付申込出<br>実性金額<br>夏増月<br>間始キ月<br>終7年月<br>反映月<br>月は20-ド入力<br>取るしてに入力<br>取るしている。<br>マードスカ<br>(人気)<br>の支付金額<br>二人ラジャパレーリシュー<br>の支付金額<br>二人ラジャパレーリシュー<br>の支付金額<br>二人ラジャパレーリシュー<br>の支付金額<br>二人ラジャパレーリシュー<br>の支付金額<br>二人ラジャパレーリシュー<br>の支付金額<br>二人ラジャパレーリシュー<br>の支付金<br>の支付金額<br>二人ラジャパレーリシュー<br>の支付金<br>の支付金<br>の支<br>の<br>の<br>の<br>の<br>の<br>の<br>の<br>の<br>の<br>の<br>の<br>の<br>の                                                                                                    | 注題 > 契約/15照金/文更<br><b>/女変 - 確認</b><br>「対策第 年軍の以、 福田、 本で<br>2018年1月28日<br>2018年1月28日<br>10,000(「]<br>10日<br>2002年6月<br>薬用原発<br>2016年2月<br>2015年2月<br>2015年2月                                                                                                    | 2016/01/25 15.110 現在<br>                                                                                                    | 9 「契約内容」に間違いがなければ、<br>「取引パスワード」を入力してくだ<br>さい。<br>10 「取引パスワード」の入力後、「実行」<br>ボタンをクリックしてください。<br>お申込日が、毎月の買付日(10日[銀行<br>休業日の場合は翌営業日])の9営業日<br>前の15時までの場合は、翌月から引落<br>しが開始され、15時以降の場合は、翌々<br>月からの引落しとなります。                                                                                                    |
|                                                                                                    | 日安和三王 > 初日市村  日安和二王大力) 「新田市  日安之一端記べたさい。   イムラジャパシージリュー   中込口   アは今之一端記べたさい。   イムラジャパシージリュー   中込口   アは今之一端記べたさい。   日安之一端記べたさい。   日安之一端記べたさい。   日安之一端記べたさい。   日安之一端記べたさい。   日安之一端記べたさい。   日安之一端記べたさい。   日安之一端記べたさい。   日安之一端記べたさい。   日安之一端記べたさい。   日安之一端記べたさい。   日安之一端記べたさい。   日安之一端記べたさい。   日安之一端記べたさい。   日安之一端記べたさい。   日安之一端記べたさい。   日安之一端記べたさい。   日安之一端記べたさい。   日安之一端記べたさい。                                                                                                    | 注題 > 契5/yig用会/文更<br>/yg更 - 確認<br>「 1979万面 年単の以、  1987〕 年7<br>2010年1月28日<br>2010年1月28日<br>2010年1月28日<br>2002年6月<br>無期限<br>2010年2月<br>2010年2月<br>2010年2月<br>2010年2月                                                                                                    | 2018/01/25 15116 現在.<br>                                                                                                    | 9 「契約内容」に間違いがなければ、<br>「取引パスワード」を入力してくだ<br>さい。<br>10 「取引パスワード」の入力後、「実行」<br>ボタンをクリックしてください。<br>お申込日が、毎月の買付日(10日[銀行<br>休業日の場合は翌営業日])の9営業日<br>前の15時までの場合は、翌月から引落<br>しが開始され、15時以降の場合は、翌々<br>月からの引落しとなります。                                                                                                    |
|                                                                                                    | 日空前三部 - 2015年3月  日空前二年スカン 医相野 (1)   日空之 (1)   日空之 (1)   日空 (1)   日空 (1) <                                                                                                    | 走頭 > 契約/16冊会/文更<br>/ 文変更 - 確認<br>/ マオール (分配金可能效)<br>2010年1月26日<br>2002年0月<br>無期限<br>2010年2月<br>2010年2月<br>2010年2月<br>2010年2月<br>2010年2月<br>2010年2月<br>2010年2月<br>2010年2月                                                                                                    | 2018/01/25 15:11:10 现在<br>                                                                                                    | <ul> <li>9 「契約内容」に間違いがなければ、<br/>「取引パスワード」を入力してください。</li> <li>10 「取引パスワード」の入力後、「実行」<br/>ボタンをクリックしてください。</li> <li>お申込日が、毎月の買付日(10日「銀行<br/>休業日の場合は翌営業日])の9営業日前の15時までの場合は、翌月から引落しが開始され、15時以降の場合は、翌々<br/>月からの引落しとなります。</li> </ul>                                                                                                    |
|                                                                                                    | 日空街道話 > 砂信車町<br>牧信定町定舗契約<br>「御丸・ドスカ」 随相要<br>内容をご確認だえい。   メムラジャパシ・リシュ・ 中込口<br>東山口<br>東山<br>東山                                                                                                    | 走頭 > 契約/45照会/変更<br><b>分変更 - 確認</b><br>「オテーン(分配金再級約)<br>2018年1月26日<br>2018年1月26日<br>2018年1月26日<br>2012年6月<br>無期際<br>2010年2月<br>2010年2月<br>2010年2月<br>2010年2月<br>2010年2月<br>二番記 ください。                                                                                                    | 2018/01/25 15:1110 現在<br>                                                                                                    | <ul> <li>9 「契約内容」に間違いがなければ、<br/>「取引パスワード」を入力してください。</li> <li>10 「取引パスワード」の入力後、「実行」<br/>ボタンをクリックしてください。</li> <li>お申込日が、毎月の買付日(10日[銀行<br/>休業日の場合は翌営業日])の9営業日前の15時までの場合は、翌月から引落<br/>しが開始され、15時以降の場合は、翌々<br/>月からの引落しとなります。</li> </ul>                                                                                                    |
|                                                                                                    | 日空前三部 > 初后京町                                                                                                    | 注題 > 契約/16照会/文更<br><b>外変更 - 確認</b><br>「オーナーン(分配金可数20)<br>2018年1月28日<br>2018年1月28日<br>2018年1月28日<br>2012年6月<br>黒朋選<br>2015年2月<br>2015年2月<br>2015年3月<br>2015年3月<br>201 | 2016/01/25 15.1110 現在<br>                                                                                                    | <ul> <li>9 「契約内容」に間違いがなければ、<br/>「取引パスワード」を入力してください。</li> <li>10 「取引パスワード」の入力後、「実行」<br/>ボタンをクリックしてください。</li> <li>お申込日が、毎月の買付日(10日[銀行<br/>休業日の場合は翌営業日])の9営業日<br/>前の15時までの場合は、翌月から引落<br/>しが開始され、15時以降の場合は、翌々<br/>月からの引落しとなります。</li> <li>11 お客さまのご注文(契約内容変更)<br/>の受付が完了したことをご確認く<br/>ださい。</li> </ul>                                       |
|                                                                                                    | 日安村高武 > 谷山市町<br>投信定時定編契が<br>国家市・ドスカ) 「新賀<br>内治をご始認がたさい。   メムラジャパシ・ジリュー   中公□   東山□   東山□    東山□   東山□    東山□    東山□    東山□   東山□   東山□   東山□   東山□   東山□   東山□   東山□   東山□   東山□   東山□   東山□   東山□   東山□   東山□   東山□   東山□   東山□    東山□   東山□    東山□     東山□      東山□                                                                                                    | 注題 > 契約/15円金/文更<br>/文変更 - 確認<br>「 「 、<br>「 、<br>「 、<br>、<br>、<br>、<br>、<br>、<br>、<br>、<br>、<br>、<br>、<br>、<br>、                                                                                                    | 2016/01/25 15110 現在<br>                                                                                                    | <ul> <li>9 「契約内容」に間違いがなければ、         「取引パスワード」を入力してください。         10 「取引パスワード」の入力後、「実行」         ボタンをクリックしてください。         お申込日が、毎月の買付日(10日[銀行         休業日の場合は翌営業日])の9営業日         前の15時までの場合は、翌月から引落         しが開始され、15時以降の場合は、翌々         月からの引落しとなります。         11 お客さまのご注文(契約内容変更)         の受付が完了したことをご確認く         ださい。         </li> </ul> |
|                                                                                                    | 日朝前三王 > 新山市村  日朝市三大方) 「新田市  日前二三二方) 「新田市  日前三三二十二方) 「新田市  日前三三十二十二十二十二十二十二十二十二十二十二十二十二十二十二十二十二十二十二十                                                                                                    | 注題 > 契約/15円金/支更<br>/9支更 - 確認<br>/7支更 - 確認<br>/2015年1月25日 2015年1月25日 2015年1月25日 2015年2月 2015年2月 2015年2月 2015年2月 2015年2月 2015年2月 2015年2月 2015年2月 2015年2月 2015年2月 2015年2月 2015年2月 2015年2月 2015年2月 2015年2月 2015年2月 2015年2月 2015年2月 2015年2月 2015年2月 2015年3月 第四次 年二 (第二) (第二)                                                                                                    | 2016/01/25 15118 現在<br>                                                                                                    | 9 「契約内容」に間違いがなければ、<br>「取引パスワード」を入力してくだ<br>さい。 10 「取引パスワード」の入力後、「実行」<br>ボタンをクリックしてください。 お申込日が、毎月の買付日(10日[銀行<br>休業日の場合は翌営業日])の9営業日<br>前の15時までの場合は、翌月から引落<br>しが開始され、15時以降の場合は、翌々<br>月からの引落しとなります。 11 お客さまのご注文(契約内容変更)<br>の受付が完了したことをご確認く<br>ださい。                                                                                          |

# 投信定時定額購入サービス契約内容照会/変更

契約の解除

契約を解除するファンドをお選びください。

| 🛄 大光銀行                                                      | ī                                           |                                        |                                    |                        |                         |                      | ログアウト       | 操      | 作手順                                      |
|-------------------------------------------------------------|---------------------------------------------|----------------------------------------|------------------------------------|------------------------|-------------------------|----------------------|-------------|--------|------------------------------------------|
| 商品・サービス 覧                                                   | <ul> <li>投資信託 &gt;</li> <li>投信定時</li> </ul> | 投信定时定额 ><br>定額契約一覧!                    | 契約內容照会/亥更<br>照会/変更                 |                        |                         | 2018/01/25           | 15:21:15 現在 |        |                                          |
| <ul> <li>         ・ 投資債託         ファンドラインナップ     </li> </ul> | 前宮葉出現在 ファンドの追加 いことがござい                      | の投信定時定額のこ<br>1や金額のご変更等、<br>1ますので、予めご(1 | 「契約内容及び甲込の<br>ご契約内容のご変更。<br>承ください。 | ファンドは以上の道<br>手続きがお済みであ | 」です。内容をご確認<br>っても、登録処理の | 然ださい。<br>都合により、本画面上に | 反映していな      | 1      | <br>投信定時定額購入サービス「契約<br>  中の昭令(恋恵レノニューを選切 |
| 購入<br>解約<br>注文照合/取消                                         | ■ 投信定時気<br>定時定額                             | E額の甲込(新規甲込<br>新規申込                     | /変更甲述/終了甲                          | 远)                     |                         |                      |             |        |                                          |
| - 投信定時定額                                                    | ■ご契約内容                                      | Ĩ                                      |                                    |                        |                         |                      |             |        | 「「「「「「「」」」であっていた。                        |
| 新規申i入<br>契約内容照会/変更                                          | 2 契約書号                                      | 其付甲込日                                  | 其付金額                               | ノァンド名称<br>買増月          | 其增金額                    | 適用期間                 | 選択          |        | ファンドを選び、「終了」ボタンを                         |
| 現り残高明細                                                      | 0001                                        | ノムフ・ジャパン・バ                             | リュー・オーブン(分配                        | 金再投資)                  |                         | 20002/06~2## #88月    |             | 2      | クリックしてください。                              |
| 運用損益<br>譲渡損益                                                | 0002                                        | 朝日 Nivestグローバル                         | バリュー株オーノン分配金<br>40.000円            | 再投資                    |                         | 2016/02~毎期限          | 変更          |        | 契約解除を11えない期间中、  終<br>  了」ボタンは非表示となります。   |
| <ul> <li>電子交付</li> <li>各職期公</li> </ul>                      |                                             |                                        | ルモく投資コース                           |                        |                         |                      | 変更          | ※專     | 契約解除を行えない期間は、毎月の買                        |
| • ビール設定                                                     |                                             | 10日<br>)ファンドー覧                         | 3,000円                             |                        |                         | 2018/02~無期限          | 終了          | ۲<br>× | 村日(10日[銀行休業日の場合は翌営                       |
|                                                             |                                             |                                        |                                    | -                      |                         |                      |             | ج<br>ا | €日1)の9営業日前の15時以降から   夏付日までの期間となります。      |

解除する内容をご確認ください。

| 商品・サービス 一覧 〇               | 設始語記 > 数据运动定额 > 羽約环路照金/支更<br>投信定時定額契約解除 - 確認 |                       | 2018/01/26 15:42:16 現在 |     |                                  |
|----------------------------|----------------------------------------------|-----------------------|------------------------|-----|----------------------------------|
| <ul> <li>投資信託</li> </ul>   |                                              |                       |                        |     |                                  |
| Jアンドラインナップ                 | 内容をご確認ください。                                  |                       |                        |     |                                  |
| 注文照会/取消           - 投信定時定額 | 朝日Nwestゲローバルハリュ                              | 一株才一方分配金再投資           |                        |     |                                  |
| 新規中込<br>契約内容照会/変更 >        | 中込日<br>毎月の質付金額                               | 2018年1月26日<br>40,000円 |                        |     | 「解除する内容」に間違いがなけれ                 |
| 取り履歴 預しり気高時利組              | 買付申込日                                        | 10日                   |                        | 3   | は、「取らハスワード」を入力して                 |
| 運用損益                       | 買増月                                          |                       |                        |     | ください。                            |
| 譲渡損益                       | 買增金額                                         |                       |                        | I _ |                                  |
| ◎ 電子交付                     | 開始年月                                         | 2016年2月               |                        |     | 取引パスワード」の入力後、 実行」                |
| 0 ##020                    | 終了年月                                         | 無期限                   |                        | 4   | ボタンをクリックしてください。                  |
| CT177482C                  | ■パスワード入力                                     |                       |                        |     |                                  |
|                            | 取引リイスワード 🗔                                   | 22月 1011トウェアキーボード     | }                      | コ お | 申込日が、毎月の買付日(10日[銀行]              |
|                            | 内容をご確認ください。                                  |                       |                        | 休   | 業日の場合は翌営業日1)の9営業日                |
|                            | 《 戻る                                         | 実行                    |                        | 前   | の15時までの場合は、翌月に解約が                |
|                            |                                              | $\mathbf{i}$          |                        | 反ら  | 映され、15時以降の場合は、翌々月か<br>解約が反映されます。 |

解除の完了をご確認ください。

| 🖵 大光銀行                                                 |                                                                                      |                                                                                 |                      | お客さまのご注文(契約解除)の受 |                   |
|--------------------------------------------------------|--------------------------------------------------------------------------------------|---------------------------------------------------------------------------------|----------------------|------------------|-------------------|
| 商品・サービス 一覧 ○<br>トップページ<br>● 投資信託<br>ファンドラインナップ<br>■ 1  | <ul> <li>         接合信託 &gt; 扱信定         投信定時定額         <ul> <li></li></ul></li></ul> | 時定額 > 契約(内容服金/支更<br><b>均解除一完了</b><br>文(終了甲込を受付けてした。<br>確認の場合は、別途解約手続きをお購いいたします。 | 2018/01/25 154559 視在 | - 5              | 付が完了したことをご確認ください。 |
| 解約           注文照会/取消           + 投信定時定額           新規中込 | 受付番号<br>受付日時<br>ステータス                                                                | 000000480<br>2018年1月28日 15時45分50秒<br>受付中                                        |                      |                  |                   |

※ご注意

投信定時定額サービスの契約を解除(買付を中止)した場合でも、それまでに積み立てたファンドは保有したままで す。ファンドの解約は別途手続きが必要となります。

## 投信定時定額購入サービス契約取消

◆投信定時定額購入サービス契約の申込を取消する際の手順です。◆

#### 契約のお申込みを取消するファンドをお選びください。

取消日時

ステータス

投信定時定額 新規中込 2010年1月25日 15時53分40秒

取消

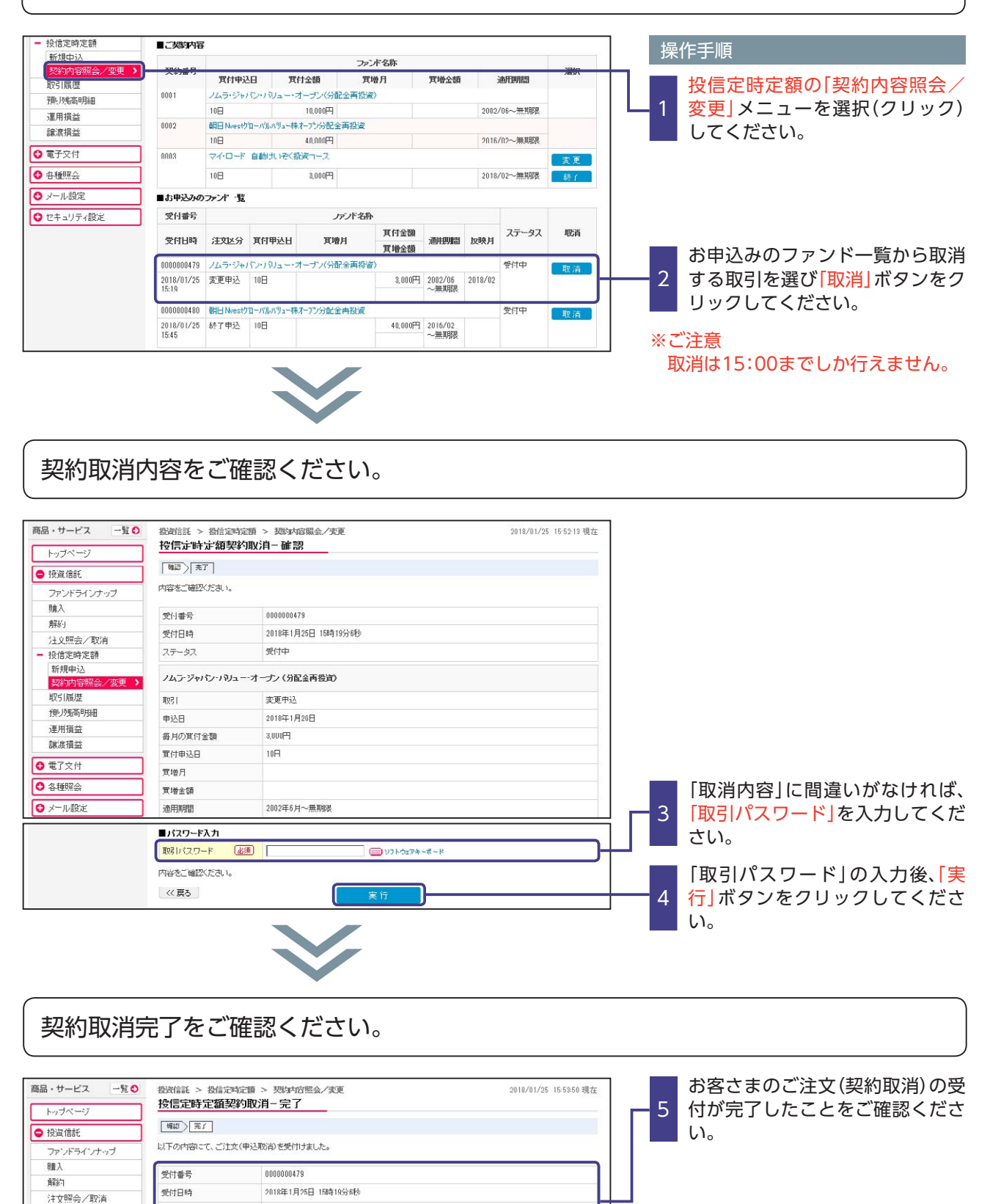

# 取引履歴

### ◆取引履歴をご確認いただく際の手順です。◆

|     |                                                                                              |                                                                                                    |                                                                                                    |                                                                                                    |                                                                                                    |                                                                                                    |                                                                                                    |                                                                                                    | ログアウト                                      | 操作手順                                                                                                    |
|-----|----------------------------------------------------------------------------------------------|----------------------------------------------------------------------------------------------------|----------------------------------------------------------------------------------------------------|----------------------------------------------------------------------------------------------------|----------------------------------------------------------------------------------------------------|----------------------------------------------------------------------------------------------------|----------------------------------------------------------------------------------------------------|----------------------------------------------------------------------------------------------------|--------------------------------------------|----------------------------------------------------------------------------------------------------|
| 1   | 影響信                                                                                          | 証 > 取引                                                                                                    | 爾歷                                                                                                    |                                                                                                    |                                                                                                    |                                                                                                    |                                                                                                    | 2018/01/25                                                                                                    | 15:56:43 現在                                | ┓「取引履歴」メニューを選択                                                                                                    |
| -   | 安旧                                                                                           | <b>収5Ⅰ</b> 復歴                                                                                                    | 一見照云                                                                                                    | 100 DF 000                                                                                                    |                                                                                                    |                                                                                                    |                                                                                                    |                                                                                                    |                                            | リック)してください。                                                                                                    |
| ら客さ | 1                                                                                            | しの投資信託                                                                                                    | の取引内容を表                                                                                                    | 示いたします。                                                                                                    |                                                                                                    |                                                                                                    |                                                                                                    |                                                                                                    |                                            |                                                                                                    |
|     | 基                                                                                            | 準:◉約定日                                                                                                    |                                                                                                    |                                                                                                    |                                                                                                    |                                                                                                    |                                                                                                    |                                                                                                    |                                            | 2 表示条件を入力後「表示条件変                                                                                                    |
|     | 期                                                                                            | 間: 2017 🗸                                                                                                    | 年 12 🔽 月 (                                                                                                    | 01 🔽 🖯 📶 D                                                                                                    | レンダー ~ 2018                                                                                                    | ▼4 01▼                                                                                                    | 月 25 🕶 日 💼                                                                                                    | カレンダー                                                                                                    |                                            | 💼 ボタンをクリックしてください                                                                                                    |
|     |                                                                                              | ※2016年7                                                                                                    | 月27日に5時の地                                                                                                    | 設置信託の取引し                                                                                                    | 時間を照会できま<br>これを照合できま                                                                                                    | tt.                                                                                                    | 0.1.1.7                                                                                                    |                                                                                                    |                                            |                                                                                                    |
| L   | 取 # 75                                                                                       | 引:●すべて<br>115.●口/++S                                                                                                    |                                                                                                    |                                                                                                    | り分配金 〇調                                                                                                    | i泉徴収·還付                                                                                                    | 〇入出庫                                                                                                    |                                                                                                    |                                            |                                                                                                    |
|     | ₩О.                                                                                          |                                                                                                    |                                                                                                    | 的心界的順                                                                                                    |                                                                                                    |                                                                                                    |                                                                                                    |                                                                                                    |                                            | 約定日」または 受渡日」を選択                                                                                                    |
| U   | 表                                                                                            | 示条件変更                                                                                                    |                                                                                                    |                                                                                                    |                                                                                                    |                                                                                                    |                                                                                                    |                                                                                                    |                                            | ください。                                                                                                    |
|     |                                                                                              |                                                                                                    |                                                                                                    |                                                                                                    |                                                                                                    |                                                                                                    |                                                                                                    |                                                                                                    |                                            | <期間指定>                                                                                                    |
|     |                                                                                              |                                                                                                    |                                                                                                    |                                                                                                    |                                                                                                    |                                                                                                    |                                                                                                    |                                                                                                    |                                            | · · · · · · · · · · · · · · · · · · ·                                                                                        |
|     |                                                                                              |                                                                                                    |                                                                                                    |                                                                                                    |                                                                                                    |                                                                                                    |                                                                                                    |                                                                                                    |                                            | <b>地宁する期間を入力してくださ</b>                                                                                                    |
|     |                                                                                              |                                                                                                    |                                                                                                    |                                                                                                    |                                                                                                    |                                                                                                    |                                                                                                    |                                                                                                    |                                            | 指定する期間を入力してください                                                                                                    |
|     |                                                                                              |                                                                                                    |                                                                                                    | $\checkmark$                                                                                                    |                                                                                                    |                                                                                                    |                                                                                                    |                                                                                                    |                                            | 指定する期間を入力してください<br><取引指定>                                                                                                    |
|     |                                                                                              |                                                                                                    |                                                                                                    | V                                                                                                    |                                                                                                    |                                                                                                    |                                                                                                    |                                                                                                    |                                            | 指定する期間を入力してください<br><取引指定><br>指定する取引項目をチェックし                                                                                  |
| ŧ   | 所生力が                                                                                         | 该当しました。                                                                                                    |                                                                                                    |                                                                                                    |                                                                                                    |                                                                                                    |                                                                                                    |                                                                                                    | 16件/6件中                                    | 指定する期間を入力してください<br><取引指定><br>指定する取引項目をチェックし<br>ださい。                                                                          |
| 1   | 5件が                                                                                          | 該当しました。                                                                                                    |                                                                                                    |                                                                                                    |                                                                                                    | דע.                                                                                                    | 广名称                                                                                                    |                                                                                                    | 16件/6件中                                    | 指定する期間を入力してください<br><取引指定><br>指定する取引項目をチェックし<br>ださい。<br><並び順指定>                                                               |
| 6   | 6件が<br>No.                                                                                   | 該当しました。<br>約定日<br>受渡日                                                                                                    | 取引区分                                                                                                    | 彩定LL数<br>彩定単価                                                                                                    | 約定金額<br>手数料※                                                                                                    | ア.<br>取得単価<br>個別元本                                                                                                    | <b>广名</b> 静<br>所得极<br>住民税                                                                                                    | 祐貞金胡<br>譲渡損益                                                                                                    | 1 6件 / 6件中<br>申込方法                         | 指定する期間を入力してください<br><取引指定><br>指定する取引項目をチェックし<br>ださい。<br><並び順指定><br>指定する表示順をチェックして                                             |
| e   | 6件力で<br>No.<br>1                                                                             | 該当しました。<br>約定日<br>受渡日<br>2018/01/10                                                                                                    | 取引区分<br>普通分配金                                                                                                    | <u> 数定し数</u><br>数定単価<br>ワールド・リート                                                                                                    | <b>約正金額</b><br>手動料※・・・オーナン(毎月                                                                                                    | <b>ア</b><br>取得単価<br>個部元本<br>法注資型)分配金                                                                                                    | <b>广名枠</b><br>附得税<br>住民税<br>受取コース                                                                                                    | 棭萛金額<br>謎嚔捐益                                                                                                    | 1 6件 / 6件中<br>申込方法                         | 指定する期間を入力してください<br><取引指定><br>指定する取引項目をチェックし<br>ださい。<br><並び順指定><br>指定する表示順をチェックして                                             |
|     | 6件力%<br>No.<br>1                                                                             | 該当しました。<br><u>約定日</u><br>受渡日<br>2018/01/10<br>2018/01/16                                                                                                    | <b>取引区分</b><br>普通分配金<br>特定預J(配<br>当受入)                                                                                                    |                                                                                                    | <b>約定金額</b><br>手数料※<br>・・オーナン(毎月<br>715,570円                                                                                                    | ア<br>取得単価<br>個野元本<br>法注資型)分配金<br>2,778円                                                                                                    | <b>广名時</b><br>附得税<br>住民税<br>登取コース<br>106,585円<br>35,778円                                                                                                    | 植蕴金額<br>課證損益<br>570.907円                                                                                                    | 1 6件 / 6件中<br>申込方法                         | 指定する期間を入力してください<br><取引指定><br>指定する取引項目をチェックし<br>ださい。<br><並び順指定><br>指定する表示順をチェックして<br>さい。                                      |
|     | 6件力 <sup>53</sup><br>No.<br>1                                                                | 該当しました。<br>約定日<br>受渡日<br>2018/01/10<br>2018/01/16<br>2017/12/25                                                                                                    | <b>取引区分</b><br>普通分配金<br>特定預り(配<br>当受入)<br>再投資                                                                                                    | SpieL 酸<br>Spie 単価<br>ワールド・リート<br>113円<br>ノムラ・ジャパた                                                                                                    | <b>約定金額</b><br>手酸料※<br>・・オーブン(毎月<br>715,570円<br>ハン利 <sub>・・・</sub> オ・                                                                                                    | レデ<br>取得単価<br>個部玩本<br>注資型)分配金<br>2.778円<br>ブン (分配金再                                                                                                    | <b>水名枠</b><br>附得税<br>住民税<br>安取コース<br>100.585円<br>35,778円<br>税波)                                                                                                    | 精直金額<br>說渡損益<br>570.907円                                                                                                    | 1 6件/6件中<br>申込方法                           | 指定する期間を入力してください<br><取引指定><br>指定する取引項目をチェックし<br>ださい。<br><並び順指定><br>指定する表示順をチェックして<br>さい。                                      |
|     | 5件加N<br>No.<br>1                                                                             | 該当しました。<br>教達日<br>2018/01/10<br>2018/01/10<br>2017/12/25<br>2017/12/25                                                                                                    | <b>取引区分</b><br>普通分配金<br>特定預り(配<br>当受入)<br>再扱波<br>特定預り                                                                                                    |                                                                                                    | <b>約定金額</b><br>手数料※<br>・オーナン(毎月<br>715,570円<br>ハパリュ・・オ・<br>60,100円                                                                                                    | ア<br>取得単値<br>個野元本<br>法育型)分配金<br>2,778円<br>ブン (分配金丙                                                                                                    | <b>广名</b> 静<br>所得税<br>有税<br>愛取コース<br>1mg.588円<br>35,778円<br>投波)                                                                                                    | 精算金額<br>設備損益<br>570.207円<br>60.130円                                                                                                    | 1 6件 / 6件中<br>申込方法                         | 指定する期間を入力してください<br><取引指定><br>指定する取引項目をチェックし<br>ださい。<br><並び順指定><br>指定する表示順をチェックして<br>さい。                                      |
|     | 6件力》<br>No.<br>1<br>2<br>3                                                                   | 該当しました。<br><b>約定日</b><br>2018/01/10<br>2017/12/25<br>2017/12/25<br>2017/12/25                                                                                                    | 取び日回分     若道の記念     若通の記念                                                                                                    | 教定日数           教定日数           ワールド・リート           119円           ノムラジャルで           16,3080           16,329円           ノムラジャルで                                                                                                    | <b>約定金額</b><br>手数料※<br>・オーナン(毎月<br>ア15,57/円<br>ハリシュ・オ<br>60,130(円<br>ハリシュ・オ・                                                                                                    | ア<br>取得単価<br>個部元本<br>2,778円<br>プン(分配金雨<br>ブン(分配金雨                                                                                                    | <b>水名称</b><br>所得税<br>住民税<br>学取コース<br>1065385円<br>多5,778円<br>投波)                                                                                                    | 精資金額<br>酸度損益<br>570,907円<br>60,130円                                                                                                    | 1 6件 / 6件中<br>甲込方法                         | 指定する期間を入力してください<br><取引指定><br>指定する取引項目をチェックし<br>ださい。<br><並び順指定><br>指定する表示順をチェックして<br>さい。                                      |
|     | No.<br>1<br>2<br>3                                                                           | 該当しました。<br>教定日<br>党選日<br>2018/01/10<br>2017/12/25<br>2017/12/25<br>2017/12/25<br>2017/12/26                                                                                                    | 取引区分     若通分配金     若通分配金     若定得引(配     当変入)     若定得引(配     若達分配金     若定得引(配     若達分配金     若定得引(配     若定得引)     若言が引い                                                                                                    | ジルビー数     ジルビー数     ジェー単価     ワールド・リート     119円     ノムラジャルで     16,528円     ノムラジャルで     3230円                                                                                                    | 特定金額<br>手数料 ※<br>・オーナバ毎月<br>715,570円<br>パリリュ・オ<br>50,100円<br>パリシュ・オ<br>75,466円                                                                                                    | アプ<br>取得単価<br>(個別元本)<br>注注資型)分配金<br>2,778円<br>ブン (分配金再<br>ブン (分配金再<br>8,33124円)                                                                                                    | <b>广右孙</b><br><b>別得极</b><br><b>住民税</b><br>雪野 □-ス<br>106.56日<br>35.778円<br>投迎<br>11.557円<br>3.7/6円                                                                                                    | 林寶金創<br>建建有量<br>570,907円<br>60,130円<br>00,130円                                                                                                    | 1 6件 / 6件中<br>申込方法                         | 指定する期間を入力してください<br><取引指定><br>指定する取引項目をチェックし<br>ださい。<br><並び順指定><br>指定する表示順をチェックして<br>さい。<br>3 お客さまが指定された条件に<br>する取引履歴が一覧表示されま |
| 6   | No.<br>1<br>2<br>3                                                                           | 変当しました。<br>数定日<br>2018/01/10<br>2017/12/25<br>2017/12/25<br>2017/12/25<br>2017/12/25<br>2017/12/25<br>2017/12/25                                                                                                    | 取引区分           普通分配金           特定時日           可投波           特定時日           普通分配金           特定時日           普通分配金           特定時日           重点分配金           新定時日           重点分配金           新定時日           重点分配金           新定時日           重点分配金           新定時日           重点分配金           新定時日           重点分配金                                                                                                    | ジルビー数     ジルビー数     ジルビー30     ジルデジャーで     10     30300     バールド・リート     11377     パムテジャーで     30300     バームテジャーで     3200円     朝田 Neest70-                                                                                                    | <b>約定金額</b><br><b>手数料※</b><br>・オーナノ(毎月<br>715,57)円<br>パリジュ・オ・<br>60,130(「)<br>パリジュ・オ・<br>75,66)円<br>- パルパジュー株木-                                                                                                    | アア<br>取得単価<br>個別元本<br>法注質切)分配金<br>2,778円<br>ブン (分配金西<br>3,33124円<br>7)7分配金西役)                                                                                                    | <b>水名卧</b><br><b>附得板</b><br>管駅コース<br>108,565円<br>投波)<br>投波)<br>投波)<br>2007<br>11,0557円<br>11,0557円<br>32,057円<br>32,057<br>32,057<br>32,057<br>3 | 精發金額<br>速度描述<br>570,207円<br>60,130円<br>00,130円                                                                                                    | 1 6件 / 6件中<br>甲込方法                         | 指定する期間を入力してください<br><取引指定><br>指定する取引項目をチェックし<br>ださい。<br><並び順指定><br>指定する表示順をチェックして<br>さい。<br>お客さまが指定された条件に<br>する取引履歴が一覧表示されま   |
|     | No. 1 2 4                                                                                    | 該当しました。<br>参変世<br>2018/01/10<br>2018/01/10<br>2018/01/10<br>2017/12/25<br>2017/12/25<br>2017/12/25<br>2017/12/12<br>2017/12/12                                                                                                    | 取引区分           普通分配会           特定時)(配<br>当支入)           再投波           特定時)(配           当述分配会           特定時)(配           第三州以配           普通公配会           特定時)(1           普通公配会           特定時)(1           5           第二人の           普通公配会           特定時)(1                                                                                                    | Spiel版     Spiel版     Spiel     Spiel     Tールド・リー     113     ノムラジャル     10,532     ノムラジャル     38日 Nestりし     26689     16,538                                                                                                    | <b>約定金額</b><br>千葉数料3<br>**オーテン(毎月<br>715,57)円<br>715,57)円<br>715,57)<br>715,57)<br>715,57)<br>715,750<br>715,750 | アデ<br>取得単価<br>個別元本<br>注注首切)分配金<br>2,778円<br>ブン(分配金再<br>8,33124円<br>7)分配金再役)                                                                                                    | <b>水名卧</b><br><b>附得税</b><br>管駅コース<br>108,565円<br>3,776円<br>役次)<br>2<br>役次<br>2<br>2<br>2<br>2<br>3<br>2<br>3<br>4<br>2<br>3<br>4<br>2<br>3<br>4<br>2<br>3<br>5<br>7<br>6<br>5<br>7<br>5<br>7<br>5<br>7<br>5<br>7<br>5<br>7<br>5<br>7<br>5<br>7<br>5<br>7<br>5<br>7<br>5<br>7<br>5<br>7<br>5<br>7<br>5<br>7<br>5<br>7<br>5<br>7<br>5<br>7<br>5<br>7<br>5<br>7<br>5<br>7<br>5<br>7<br>5<br>7<br>5<br>7<br>5<br>7<br>5<br>7<br>5<br>7<br>5<br>7<br>5<br>7<br>5<br>7<br>5<br>5<br>7<br>5<br>7<br>7<br>5<br>7<br>7<br>7<br>7<br>7<br>7<br>5<br>7<br>7<br>7<br>7<br>7<br>7<br>7<br>7<br>7<br>7<br>7<br>7<br>7                                                                                                    | 林寶金観<br>法建築構築<br>570、207<br>日<br>60、100<br>日<br>60、100<br>日<br>400004                                                                                                    | 1 6件 / 6件中<br>申込方法                         | 指定する期間を入力してください<br><取引指定><br>指定する取引項目をチェックし<br>ださい。<br><並び順指定><br>指定する表示順をチェックして<br>さい。<br>お客さまが指定された条件に<br>する取引履歴が一覧表示されま   |
|     | 8/4 b <sup>1</sup> 8<br>No.<br>1<br>2<br>3<br>3<br>5                                         | 該当しました。<br>参定日<br>2018/01/10<br>2018/01/10<br>2018/01/10<br>2019/11/12<br>2017/12/25<br>2017/12/25<br>2017/12/12<br>2017/12/12<br>2017/12/12                                                                                                    | 取引区分           普通分配金           特定時小(銀)           再投点           特定(明小(銀))           普通小鼠金           特定(明小(銀))           普通小鼠金           特定(明小(銀))           第三(明小(銀))           第三(明小(個))           第三(明小(個))           第三(明小(個))) </td <td>ギンション     ギンション     ギンション     ギンション     ギンション     ギンション     ギンション     ギンション     ギンション     ギンション     ギンション     ギンション     ギンション     ギンション     ギンション     ギンション     ギンション     ギンション     ギンション     ギンション     ギンション     ギンション     ギンション     ギンション     ギンション     ギンション     ギンション     ギンション     ギンション     ギン</td> <td></td> <td>アニ           取得単価           (部的元本)           (注)           (注)           (二)           (二)</td> <td><b>水名</b>静<br/><b>附得税</b><br/>学歌コース<br/>108.584円<br/>第2<br/>投迎)<br/>11.557円<br/>12.557円<br/>第2<br/>学校部<br/>11.557円<br/>11.557円<br/>11.557<br/>11.557</td> <td>林強全領<br/>陳建得益<br/>570,207円<br/>60,130円<br/>00,130円<br/>40,000円</td> <td>1 6件 / 6件中<br/>中込方法<br/>定時定額</td> <td>指定する期間を入力してください<br/>&lt;取引指定&gt;<br/>指定する取引項目をチェックし<br/>ださい。<br/>&lt;並び順指定&gt;<br/>指定する表示順をチェックして<br/>さい。<br/>お客さまが指定された条件に<br/>する取引履歴が一覧表示されま</td> | ギンション     ギンション     ギンション     ギンション     ギンション     ギンション     ギンション     ギンション     ギンション     ギンション     ギンション     ギンション     ギンション     ギンション     ギンション     ギンション     ギンション     ギンション     ギンション     ギンション     ギンション     ギンション     ギンション     ギンション     ギンション     ギンション     ギンション     ギンション     ギンション     ギン                                                                                                    |                                                                                                    | アニ           取得単価           (部的元本)           (注)           (注)           (二)           (二)                                                                                                    | <b>水名</b> 静<br><b>附得税</b><br>学歌コース<br>108.584円<br>第2<br>投迎)<br>11.557円<br>12.557円<br>第2<br>学校部<br>11.557円<br>11.557円<br>11.557<br>11.557 | 林強全領<br>陳建得益<br>570,207円<br>60,130円<br>00,130円<br>40,000円                                                                                                    | 1 6件 / 6件中<br>中込方法<br>定時定額                 | 指定する期間を入力してください<br><取引指定><br>指定する取引項目をチェックし<br>ださい。<br><並び順指定><br>指定する表示順をチェックして<br>さい。<br>お客さまが指定された条件に<br>する取引履歴が一覧表示されま   |
|     | 544 5 <sup>1</sup><br>No.<br>1<br>3<br>3<br>5                                                | 支当しました。<br>支遣日<br>2018/01/10<br>2019/01/10<br>2017/12/25<br>2017/12/25<br>2017/12/25<br>2017/12/12<br>2017/12/12<br>2017/12/12                                                                                                    | <b>取引区分</b><br>普通分配金<br>特定時小(銀)<br>当党入)<br>特定個小(銀)<br>普通分配金<br>特定個小(組)<br>普通分配金<br>特定で明)(組)<br>購入<br>特定で明)(組)<br>購入<br>特定で明)(組)<br>購入                                                                                                    | おかごし数     おかごし数     ボージョン     ボック     ボック     ボッ                                                                                                    |                                                                                                    | アニ           取得単価           (部時元本)           (注)           (注)           (二)           (二)                                                                                                    | <b>水名</b> 静<br><b>門得税</b><br>雪取コース<br>108.584円<br>35.776日<br>役次)<br>11.557円<br>名/が円<br>名<br>修御)                                                                                                    | 林道金観<br>読度描述<br>570,207円<br>501,100円<br>601,130円<br>40,000円                                                                                                    | 1 6件 / 6件中<br>申込方法<br>定时定額<br>定時定額         | 指定する期間を入力してください<br><取引指定><br>指定する取引項目をチェックし<br>ださい。<br><並び順指定><br>指定する表示順をチェックして<br>さい。<br>お客さまが指定された条件に<br>する取引履歴が一覧表示されま   |
|     | No.<br>1<br>2<br>3<br>4<br>5<br>6                                                            | <ul> <li>支当しました。</li> <li>安濃目</li> <li>2018/01/10</li> <li>2019/01/12</li> <li>2017/12/25</li> <li>2017/12/25</li> <li>2017/12/12</li> <li>2017/12/12</li> </ul> | <b>取び日区分</b><br>普通分配金<br>特定時小(銀)<br>再投友<br>再投友<br>構定(別)(銀)<br>普通分配金<br>特定(別)(銀)<br>構成<br>特定(別)(銀)<br>構入<br>特定(第)<br>特定(第)                                                                                                    | 教定日期<br>教定単価           ワールド・リート           113円           ノムラ・ジャルで           10,5:29 いた           10,5:29 いた           380円 Neat/Dur           10,5:29 いた           320円           朝田 Neat/Dur           10,5:29 いた           10,5:29 いた           10,5:29 いた           10,5:29 いた           10,5:35 いた           10,5:55 いた           10,5:55 いた           10,5:55 いた           10,5:55 いた           10,5:55 いた           10,5:55 いた           10,5:55 いた           10,5:55 いた           10,5:55 いた           10,5:55 いた           10,5:55 いた           10,5:55 いた           11,5:55 いた           11,5:55 いた <td></td> <td>アニ           取得単価           (部時元本)           (注)           (注)           (二)           (二)</td> <td><b>水名</b>静<br/><b>門得税</b><br/>雪野コース<br/>108.584円<br/>第2<br/>投迎)<br/>投迎)<br/>2<br/>2<br/>2<br/>2<br/>3<br/>2<br/>3<br/>3<br/>3<br/>3<br/>3<br/>3<br/>3<br/>3<br/>3<br/>3<br/>3<br/>3<br/>3</td> <td>林寶金朝<br/>陳建博益<br/>570,207円<br/>60,130円<br/>60,130円<br/>40,000円<br/>10,000円</td> <td>1 6件 / 6件中<br/>中込方法<br/>定时定额<br/>定时定额</td> <td>指定する期間を入力してください<br/>&lt;取引指定&gt;<br/>指定する取引項目をチェックし<br/>ださい。<br/>&lt;並び順指定&gt;<br/>指定する表示順をチェックして<br/>さい。<br/>お客さまが指定された条件に<br/>する取引履歴が一覧表示されま</td> |                                                                                                    | アニ           取得単価           (部時元本)           (注)           (注)           (二)           (二)                                                                                                    | <b>水名</b> 静<br><b>門得税</b><br>雪野コース<br>108.584円<br>第2<br>投迎)<br>投迎)<br>2<br>2<br>2<br>2<br>3<br>2<br>3<br>3<br>3<br>3<br>3<br>3<br>3<br>3<br>3<br>3<br>3<br>3<br>3                                                                                                    | 林寶金朝<br>陳建博益<br>570,207円<br>60,130円<br>60,130円<br>40,000円<br>10,000円                                                                                                    | 1 6件 / 6件中<br>中込方法<br>定时定额<br>定时定额         | 指定する期間を入力してください<br><取引指定><br>指定する取引項目をチェックし<br>ださい。<br><並び順指定><br>指定する表示順をチェックして<br>さい。<br>お客さまが指定された条件に<br>する取引履歴が一覧表示されま   |
|     | B(#,b)           No.           1           2           3           4           5           6 | 送当しました。<br>安選日<br>2018/01/10<br>2018/01/10<br>2018/01/10<br>2017/12/25<br>2017/12/25<br>2017/12/12<br>2017/12/12<br>2017/12/12<br>2017/12/12<br>2017/12/11<br>2017/12/11<br>2017/12/15                                                                                                    | 取得区分<br>若通分配会<br>特定得り(配)<br>当定入<br>再接近<br>特定得り(配)<br>普通分配会<br>特定得り(配)<br>編入<br>特定得り(配)<br>編入<br>特定得し(配)<br>二<br>本本(和)<br>二<br>本本(和)<br>二<br>本本(和)<br>二<br>本本(和)<br>二<br>本本(和)<br>二<br>本本(和)<br>二<br>本本(和)<br>二<br>本本(和)<br>二<br>本本(和)<br>二<br>本本(和)<br>二<br>本本(和)<br>二<br>二<br>本本(和)<br>二<br>二<br>本本(和)<br>二<br>二<br>本本(和)<br>二<br>二<br>本本(和)<br>二<br>二<br>二<br>二<br>二<br>二<br>二<br>二<br>二                                                                                                    | Strie上数<br>Strie上数<br>Dールド・リート<br>118円<br>ノムラジャルで<br>10.528円<br>ノムラジャルで<br>3528円<br>ノムラジャルで<br>3528円<br>ノムラジャルで<br>15528円<br>フールド・リート<br>5842円<br>フールド・リート<br>504円                                                                                                    |                                                                                                    | アデ<br>取得登년本<br>第2778円<br>ジン (分配金再<br>ジン (分配金再<br>ジン (分配金再<br>ジン (分配金再<br>ジン (分配金再<br>ジン (分配金再<br>ジン (分配金再<br>ジン (分配金<br>の一<br>ジン (分配金<br>の一<br>ジン (分配金<br>の一<br>ジン (分配金<br>の一<br>シン)<br>ジン (分配金<br>の一<br>シン)<br>ジン)<br>ジン (分配金<br>の一<br>シン)<br>ジン)<br>ジン (分配金<br>の一<br>ジン)<br>ジン)<br>ジン<br>ジン)<br>ジン)<br>ジン<br>ジン<br>ジン<br>ジン<br>ジン)<br>ジン<br>ジン<br>シン)<br>ジン<br>ジン<br>ジン<br>ジン<br>ジン<br>ジン<br>シン<br>ジン<br>ジン<br>シン)<br>シン<br>シン<br>シン<br>シン<br>シン<br>シン<br>シン<br>シン<br>シン<br>シン | <b>水名</b> り 7 7 7 7 7 7 7 7 7 7 7 7 7 7 7 7 7 7                                                                                                    | ・     ・     ・     ・     ・     ・     ・     ・     ・     ・     ・     ・     ・     ・     ・     ・     ・     ・     ・     ・     ・     ・     ・     ・     ・     ・     ・     ・     ・     ・     ・     ・     ・     ・     ・     ・     ・     ・     ・     ・     ・     ・     ・     ・     ・     ・     ・     ・     ・     ・     ・     ・     ・     ・     ・     ・     ・     ・     ・     ・     ・     ・     ・     ・     ・     ・     ・     ・     ・     ・     ・     ・     ・     ・     ・     ・     ・     ・     ・     ・     ・     ・     ・     ・     ・     ・     ・     ・     ・     ・     ・     ・     ・     ・     ・     ・     ・     ・     ・     ・     ・      ・      ・      ・      ・      ・      ・      ・      ・      ・      ・      ・      ・      ・      ・      ・      ・      ・      ・      ・      ・      ・      ・      ・      ・      ・      ・      ・      ・      ・      ・      ・      ・      ・      ・      ・      ・      ・      ・      ・      ・      ・      ・      ・      ・      ・      ・      ・      ・      ・      ・      ・      ・      ・      ・      ・      ・      ・      ・      ・      ・      ・      ・      ・      ・      ・      ・      ・      ・      ・      ・      ・      ・      ・      ・      ・      ・      ・      ・      ・      ・      ・      ・      ・      ・      ・      ・      ・      ・      ・      ・      ・      ・      ・      ・      ・      ・      ・      ・      ・      ・      ・      ・      ・      ・      ・      ・      ・      ・      ・      ・      ・      ・      ・      ・      ・      ・       ・       ・       ・         ・ | 1 6件 / 6件中<br><b>申込方法</b><br>万正時定額<br>定時定額 | 指定する期間を入力してください<br><取引指定><br>指定する取引項目をチェックし<br>ださい。<br><並び順指定><br>指定する表示順をチェックして<br>さい。<br>お客さまが指定された条件に<br>する取引履歴が一覧表示されま   |

## 預り残高明細

#### ◆預り残高の明細をご確認いただく際の手順です。◆

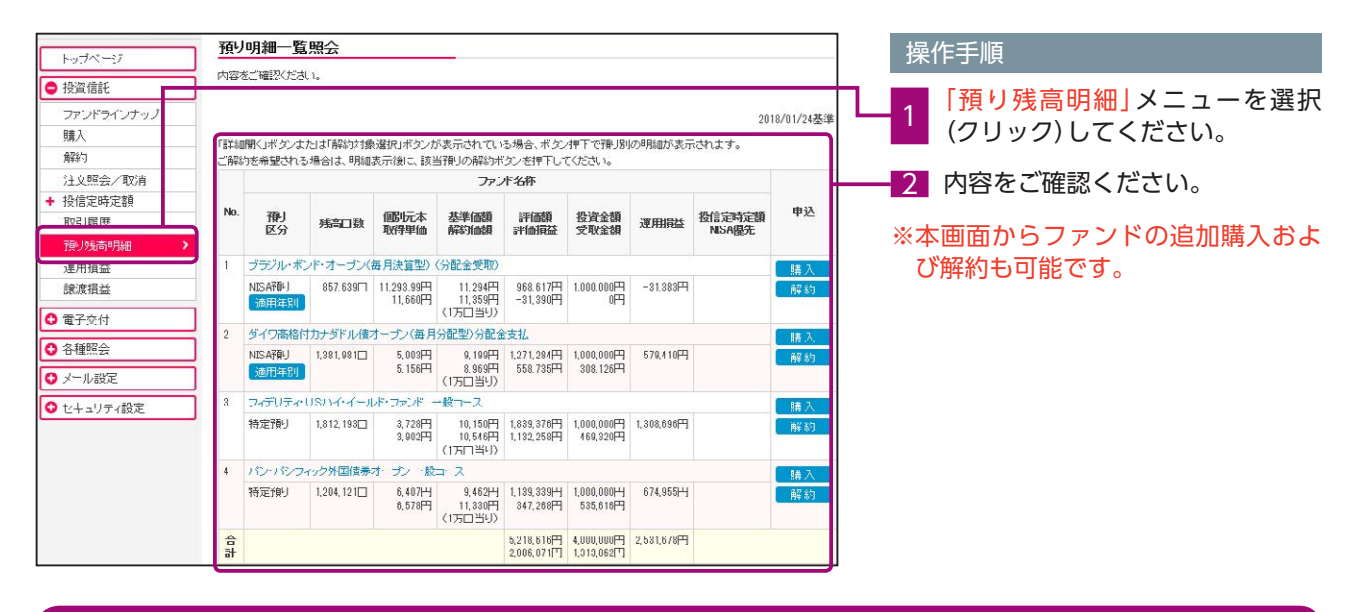

## 運用損益

◆運用損益をご確認いただく際の手順です。◆

| 一十半路行          |          |                            |                            |               |             |            |                   |    | ł   | 操作手          | 操作手順     | 操作手順      | 操作手順         | 操作手順          | 操作手順           | 操作手順            | 操作手順             | 操作手順                        | 操作手順             | 操作手順             | 操作手順                                              | 操作手順                                              | 操作手順                          |
|----------------|----------|----------------------------|----------------------------|---------------|-------------|------------|-------------------|----|-----|--------------|----------|-----------|--------------|---------------|----------------|-----------------|------------------|-----------------------------|------------------|------------------|---------------------------------------------------|---------------------------------------------------|-------------------------------|
| 🛁 入力 頭印        |          |                            |                            |               |             |            | ログアウト             |    | 1   |              |          |           |              |               |                |                 |                  |                             |                  |                  |                                                   |                                                   |                               |
| 商品・サービス 一覧 〇   | 投資<br>投付 | 信託 > 運用損益<br>言直近損益照会       | *                          |               |             | 2018/0     | )1/25 16:20:02 現在 |    | - 1 | - 1 「運       |          |           | -1 「運用損益」メニュ | -1 「運用損益」メニュー | -1 「運用損益」メニューを |                 |                  |                             |                  |                  |                                                   |                                                   |                               |
| 1974-9         | 基準       | 日時点での保有する                  | 残高口数に対する運用損益               | と実現損益の明細。     | ल्र.        |            |                   | 11 |     | 99           | 99270    |           |              |               |                |                 |                  | リック)しててたさい。                 |                  |                  |                                                   |                                                   |                               |
| ● 投資信託         |          |                            |                            |               | .,,,        |            |                   | ⊢┛ | _   | <b>— — —</b> | = =      |           |              |               |                |                 |                  |                             |                  |                  |                                                   |                                                   |                               |
| ファンドラインナップ     | 表示       | 同時: 〇全預し                   | 直近損益 <sup>●</sup> NEA直近損益  | E             |             |            |                   | 1  |     | 衣示           | 表示内容の    | 表示内容のよび   | 表示内容のよび算出    | 表示内容のよび算出基準   | 表示内容のよび昇出基準のリ  | 表示内谷のよび昇出基準の項目  | 表示内谷のよび昇出基準の項目   | 表示内容のよび昇出基準の項目7             | 表示内容のよび昇出基準の項目が  | 表示内容あよび算出基準の項目が  | 表示内容のよび算出基準の項目が                                   | 表示内谷のよび昇出基準の項目が                                   | 表示内容のよび昇出基準の項目が               |
| 購入             | 算出       | 出基準: 約定日書                  | き準 ▼ 表示条件変更                |               |             |            | 2018/01/24 基準     |    |     | ~ 確認         | ~ 確認したし  | 確認したい内容   | 確認したい内容を     | 。 確認したい内容を選択  | ~ 確認したい内容を選択し  | 確認したい内容を選択しま    | 確認したい内容を選択し 表    | 確認したい内容を選択し表                | 確認したい内容を選択し 表示   | 確認したい内容を選択し 表示   | 確認したい内容を選択し 表示                                    | 確認したい内容を選択し[表示                                    | 確認したい内容を選択し[表示                |
| 解給             | <u> </u> |                            |                            |               |             |            |                   |    | - 4 | ノルボ          | 2 佐亦甫」 ポ |           | 2 佐亦再」ボタンたく  | 2 供亦再」ボタンをクロ  | 2 佐亦再」ボタンをクリック | 2 佐亦再」ボタンをクリック」 | 2 佐亦再」ボタンをクリック」。 | $^{2}$ <u>作亦再」ボタンをクリックし</u> | 2 佐亦再」ボタンをクリックして | 2 佐亦再しボタンをクリックして | $\frac{2}{\mu_{\infty}}$ <u>件</u> 恋声   ボタンをクリックして | $\frac{2}{\mu_{\infty}}$ <u>件</u> 恋雨   ボタンをクリックして | $^{2}$ <u>作亦</u> 再」ボタンをクリックして |
| 注文照会/取消        | ■週       |                            | 100 marting                |               |             |            |                   |    |     |              | TZTI     | 「友史」ホッン   | 「友史」ホノノをノ    | 「友史」ホノノをノリ    | 「友丈」ホノノをノリリノ   | 「夜史」ホノノをノリリノし   | 「友史」ホノノをノリリノし    | 「友史」ホックをノリックして              | 「友史」ホノノをノリリノして   | 「友史」ホノノをノリリノして   | 「友史」ホノノをノリリノして                                    | 「友史」ホノノをノリリノして                                    | 「友史」ホックをノリックして                |
| + 投信定時定額       | 1        | 室用預益一計1回額一1<br>「評価額」:基準日現4 | え真玉朝▼又収玉朝<br>±の残高口致により計算して | いよす。          |             |            |                   | 1  |     | こ ださ         | ださい。     | ださい。      | ださい。         | ださい。          | ださい。           | ださい。            | ださい。             | ださい。                        | ださい。             | ださい。             | ださい。                                              | ださい。                                              | ださい。                          |
| 取5 願歴          |          | 「投資金額」:当該ノア                | シドのご購入に際してお支払              | いいただいた金額      | (手数料含む)です。  |            |                   | 1  |     |              |          |           |              |               |                |                 |                  |                             |                  |                  |                                                   |                                                   |                               |
| 905 05 million |          | 「受取金額」:当該ファ                | ンドを換金・傾遠・分配等に。             | とりお受明りになっ7    | と金額の合計です。   |            |                   | 1  | ~   | 。 表示         | - 表示された  | - 表示された運用 | - 表示された運用損益  | - 表示された運用損益を  | - 表示された運用損益をご留 | - 表示された運用損益をご確認 | - 表示された運用損益をご確認  | - 表示された運用損益をご確認く            | - 表示された運用損益をご確認く | - 表示された運用損益をご確認く | - 表示された運用損益をご確認く                                  | - 表示された運用損益をご確認く                                  | - 表示された運用損益をご確認く              |
| 2里用損益 >        |          | ※ 税法上の譲渡損益                 | 1. 譲渡益税額は考慮してお             | りません。         |             |            |                   | 1  | 3   | 3 +1         | 3 71     | 3 +1)     | 3 +1)        | 3 +1)         | 3 +1)          | 3 31            | 3 +1)            | 3 30                        | 3 30             | 3 +1             | 3 +1                                              | 3 +1)                                             | 3 +1)                         |
| 時以相应           | 他の       | 販売会社(他行・証券                 | 会社等)から移管されたファ              | ンドは、移管前の投     | 資金額、受収金額を   | 考慮していません。  |                   | 1  |     |              |          |           |              |               |                |                 |                  |                             |                  |                  |                                                   |                                                   |                               |
| 電子交付           | 175      | メーネットハンキンンで                | 04X80010278012772110       | たいしてのつます。     |             |            |                   | 1  |     |              |          |           |              |               |                |                 |                  |                             |                  |                  |                                                   |                                                   |                               |
| 各種照会           | ■達       | 明視登合計                      | 机油众都入出                     |               | 鸿阳众街众=L     |            | 12+-0-1           | 1  |     |              |          |           |              |               |                |                 |                  |                             |                  |                  |                                                   |                                                   |                               |
| ● メール設定        |          | 41068F                     | 投資金額合計                     | 00.000        | 文权金融合計      | EREK       | AREA COL          | 1  |     |              |          |           |              |               |                |                 |                  |                             |                  |                  |                                                   |                                                   |                               |
|                |          | 6,218,616                  | 4 (1                       | 100,00014     | 7,626,      | 60144      | 4,846,313円        | 1  |     |              |          |           |              |               |                |                 |                  |                             |                  |                  |                                                   |                                                   |                               |
|                | No.      | 投資期間                       | 補高口教                       | ファンドネ         | G称<br>投资全期  | 受取全類       | 资田提达              |    |     |              |          |           |              |               |                |                 |                  |                             |                  |                  |                                                   |                                                   |                               |
|                | 1        | パンパンフィック外                  | 国債業オーディー設コース               | STILLET DIESS | 148 0.00    | 2 12 0 550 | 34-711Will        | 1  |     |              |          |           |              |               |                |                 |                  |                             |                  |                  |                                                   |                                                   |                               |
|                |          | 2011/05/19~                | 1,204,121                  | 1,139,339円    | 1,000,000円  | 535,616円   | 674,955円          | 1  |     |              |          |           |              |               |                |                 |                  |                             |                  |                  |                                                   |                                                   |                               |
|                | 2        | フィデリティ・USハイ                | (・イールド・ファンド 一般コ            | -ス            |             |            |                   | 1  |     |              |          |           |              |               |                |                 |                  |                             |                  |                  |                                                   |                                                   |                               |
|                |          | 2014/06/09~-               | 1,812,108                  | 1,889,376円    | 1,000,000円  | 469,320円   | 1,308,606円        | 1  |     |              |          |           |              |               |                |                 |                  |                             |                  |                  |                                                   |                                                   |                               |
|                | 3        | ダイワ高格付カナダ                  | ドル債オーブン(毎月分配雪              | 》分配金支払        |             |            |                   | 1  |     |              |          |           |              |               |                |                 |                  |                             |                  |                  |                                                   |                                                   |                               |
|                |          | 2014/12/30~                | 1,381,981                  | 1,271,284円    | 1,000,000円  | 308,126円   | 579,410円          | 1  |     |              |          |           |              |               |                |                 |                  |                             |                  |                  |                                                   |                                                   |                               |
|                | 4        | ブラジル・ボンド・オ・                | ーブン(毎月決算型)(分配:             | 全受取)          |             |            |                   | 1  |     |              |          |           |              |               |                |                 |                  |                             |                  |                  |                                                   |                                                   |                               |
|                |          | 2018/01/23~                | 857,639                    | 968,617円      | 1,000,000円  | 四円         | -31,383円          | 1  |     |              |          |           |              |               |                |                 |                  |                             |                  |                  |                                                   |                                                   |                               |
|                |          | 合計                         | -                          | 5,218,616円    | 4,000,000円  | 1,313,062円 | 2,531,678円        | 1  |     |              |          |           |              |               |                |                 |                  |                             |                  |                  |                                                   |                                                   |                               |
|                | ■実       | 現損益の明細                     |                            |               |             |            |                   | 1  |     |              |          |           |              |               |                |                 |                  |                             |                  |                  |                                                   |                                                   |                               |
|                |          |                            |                            |               | 1           |            |                   |    |     |              |          |           |              |               |                |                 |                  |                             |                  |                  |                                                   |                                                   |                               |
|                | No.      |                            | 投資期間                       | 投資的           | 239 5       | 受职金額       | 運用損益              | 1  |     |              |          |           |              |               |                |                 |                  |                             |                  |                  |                                                   |                                                   |                               |
|                | 1        | MHAM J-REIT心疗<br>(分配金受取)   | ックスファント(毎月決算型)「ビ」          | レオーナー」        |             |            |                   |    |     |              |          |           |              |               |                |                 |                  |                             |                  |                  |                                                   |                                                   |                               |
|                |          | 2005/03/03 ~2008           | 3/05/09                    | 1.            | .000.000円   | 1.154.587円 | 154.587円          | 1  |     |              |          |           |              |               |                |                 |                  |                             |                  |                  |                                                   |                                                   |                               |
|                | 2        | グロ・バルの資産フ                  | ァンド「ワンプレートラン丁」!            | (分配金受取)       |             |            |                   | 1  |     |              |          |           |              |               |                |                 |                  |                             |                  |                  |                                                   |                                                   |                               |
|                |          | 2006/06/15 ~2014           | 1/06/27                    | 1.            | ,400,000円   | 1,556,014円 | 156,014円          | 1  |     |              |          |           |              |               |                |                 |                  |                             |                  |                  |                                                   |                                                   |                               |
|                | 3        | ワールド・リート・オ・                | ーブン(毎月決算型)分配金              | 受取コース         |             |            |                   | 1  |     |              |          |           |              |               |                |                 |                  |                             |                  |                  |                                                   |                                                   |                               |
|                |          | 2006/12/12 ~2018           | 3/01/24                    | - 1,          | ,500,000円   | 3,503,034円 | 2,003,034円        | 1  |     |              |          |           |              |               |                |                 |                  |                             |                  |                  |                                                   |                                                   |                               |
|                |          |                            | 合計                         | 3             | SHILL BILLE | 6 213 635円 | 2 212 K2K0        | 1  |     |              |          |           |              |               |                |                 |                  |                             |                  |                  |                                                   |                                                   |                               |

# 譲渡損益

#### ◆譲渡損益をご確認いただく際の手順です。◆

| 大光銀行           |                               |                                 |                |                | ログアウト                  |
|----------------|-------------------------------|---------------------------------|----------------|----------------|------------------------|
| -ビス - 覧 O      | 投資信託 > 調<br>投信譲渡損<br>特定口座における | 1221月込<br>は立照会<br>5.譲渡損益のほか所得税額 | や住民税額などの状況を年間  | で累計し表示いたします。   | 2018/01/25 16:29:41 現仕 |
| ドラインナップ        | ※ 特定□座IC組 ■ 譲渡損益通貨            | 1入れていない 弾り資産に コ<br>[            | いては表示しておろず、配当額 | は、受入対象の普通分配金の累 | 計額です。                  |
|                | 11 36-/x                      |                                 | 讓渡益視累計         | 源泉徵収額累計        | 還付額累計                  |
| 除金/取消          | (特定区分)                        | 證渡損益額累計                         | 所得税<br>住民税     | 所得税<br>住民税     | 所得税<br>住民税             |
| 2時定額<br>貨歴     | 2017年<br>〈源泉徴収〉               | 四円                              | 四              | 明              | 明                      |
| 牆明細<br>≣↔      | 2016年                         | 0円                              | 0円             | 0円             | 四日                     |
| 益 <b>&gt;</b>  | (源泉徴収)                        |                                 | 0円<br>0円       | 四              | 四日                     |
|                | 2015年                         | -1,936,616円                     | 四円             | 四              | nE                     |
| 1 <del>2</del> | (県泉御川)                        |                                 | 0円<br>0円       | 0円<br>0円       | 0円<br>0円               |
| 設定             | 2014年<br>(2017年 2014年)        | 0[44]                           | 0円             | 0円             | 四円                     |
| リティ設定          |                               |                                 | 四日             | 四日             | 四                      |
|                | 2013年<br>(海南26410)            | -463,707円                       | 0円             | 0円             | 四円                     |
|                | (ARSEC BUTC)                  |                                 | 0円             | の円の円           | 四四                     |

# 電子交付

#### ◆電子交付による各種お知らせ等をご確認いただく際の手順です。◆

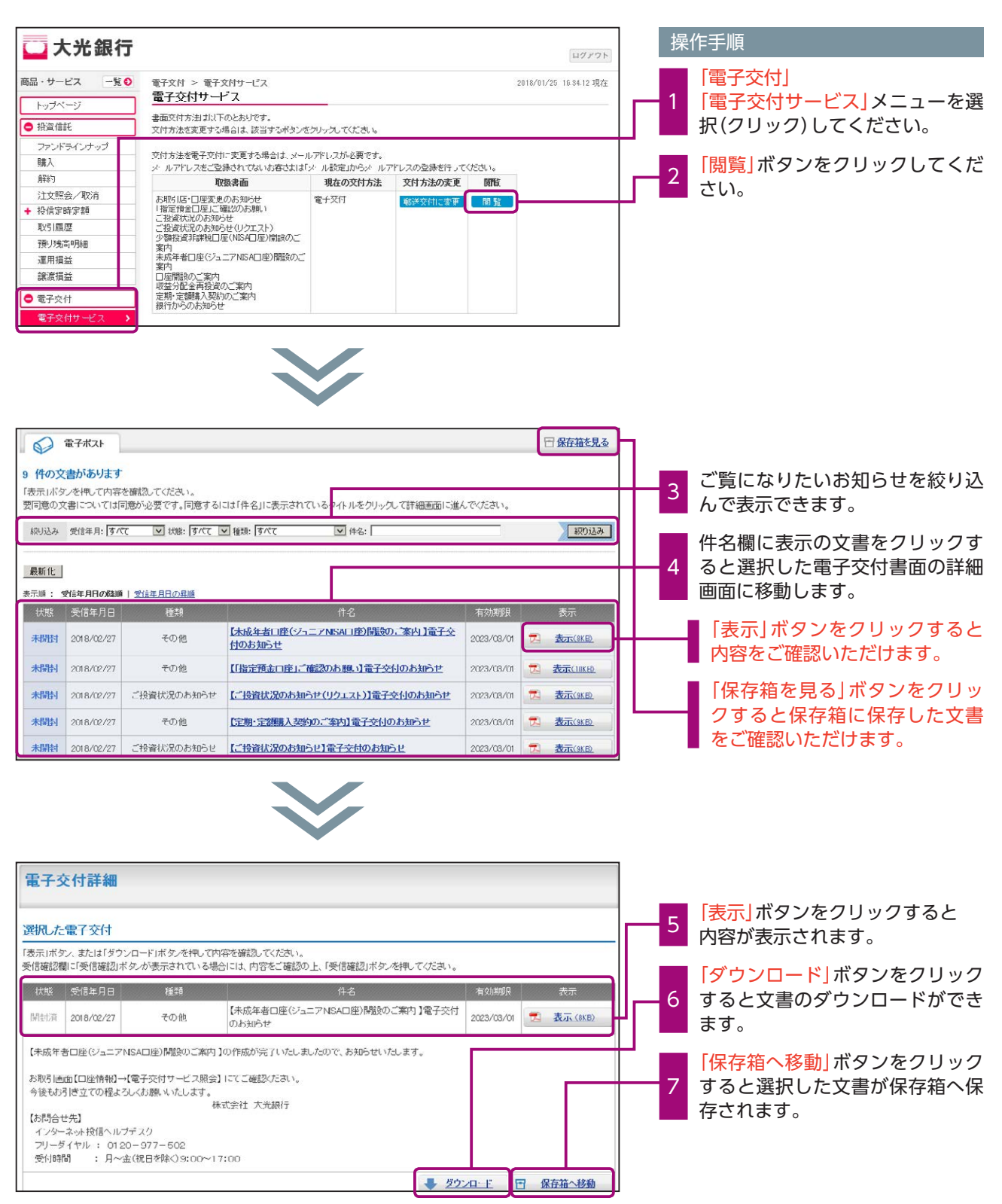

## 各種照会・お手続き

#### ◆各種情報の照会やお手続きを行う際の手順です。◆

#### 「お客さま情報」の確認

| 🖵 大光銀行                     |                |                  | ログアウト                                 | 操作手順               |
|----------------------------|----------------|------------------|---------------------------------------|--------------------|
| 商品・サービス 一覧 〇               | 各種照会 ><br>お客さよ | あ客さま情報照会<br>青板照会 | 2018/01/25 17 3550 現在                 | 「各種照会」             |
| <ul> <li>○ 投資信託</li> </ul> | お客さまの道         | 移情報をご確認ください      | · · · · · · · · · · · · · · · · · · · | お客さま情報照会」メニューを選    |
| ファンドラインナップ                 | お客さまは          | 15.%L            | 人光 太郎                                 | 【 【 訳(クリック)してくたさい。 |
| 精入                         | IH             | 氏名(力ナ)           | 3170 SPO                              |                    |
| 解約                         |                | 性的               | 男性                                    | 2 内容をご確認ください       |
| 注文照会/取消                    |                | 生年月日             | 1937年12月7日                            |                    |
| + 1918 J 197 J 197 J 199   |                | 郵便番号             | 999-9999                              |                    |
| 和 Miaellin                 |                | 住所               | 神奈川県横浜市神奈川区                           |                    |
| 運用損益                       |                | 住所(カナ)           |                                       |                    |
| 練液損益                       |                | 電話番号             |                                       |                    |
| <ul> <li>電子交付</li> </ul>   |                |                  |                                       |                    |
| ★ :#:##2:                  | ■お客さま様         | 相                |                                       |                    |
| た安全生(活動(82)(2) (1)         | 運用済金の          | 性格について           | 未裕資金                                  |                    |
| IN THE LOCAL DRIVEN TO A   | 国内債券           | 投資経験             | 3年末満                                  |                    |
| NISA口座利用状况照会               |                | 投資知識             | あり                                    |                    |
| C + + 10m                  | 外貨預金           | 投资选择             | 2年未満                                  |                    |

### 「投信口座情報照会(利用口座一覧照会)」の確認

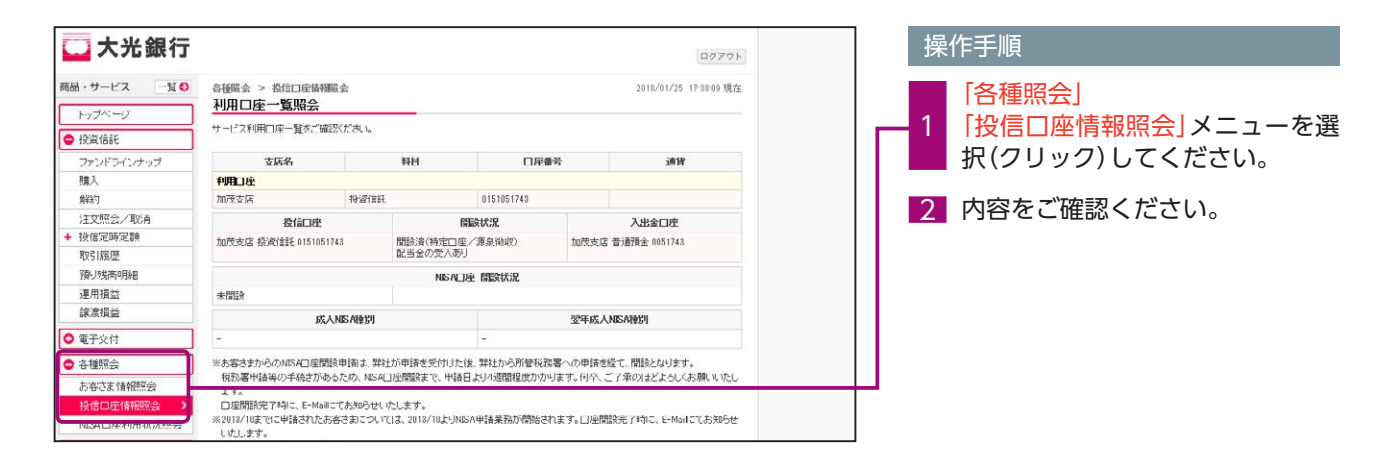

### 「NISA口座利用状況」の確認

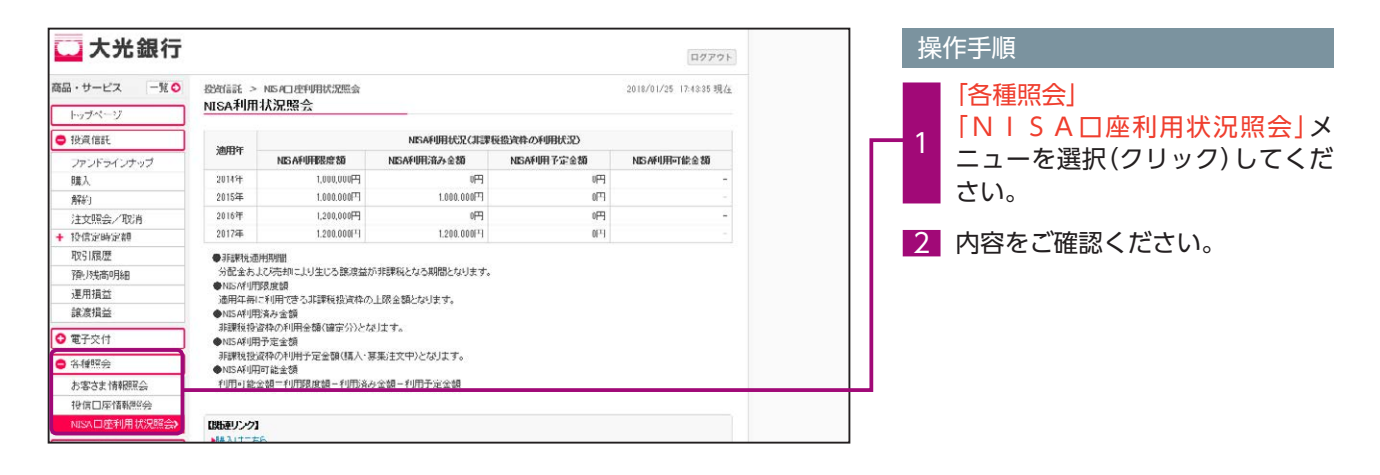

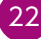

# 各種照会・お手続き

## 「メールの変更、追加登録」のお手続き

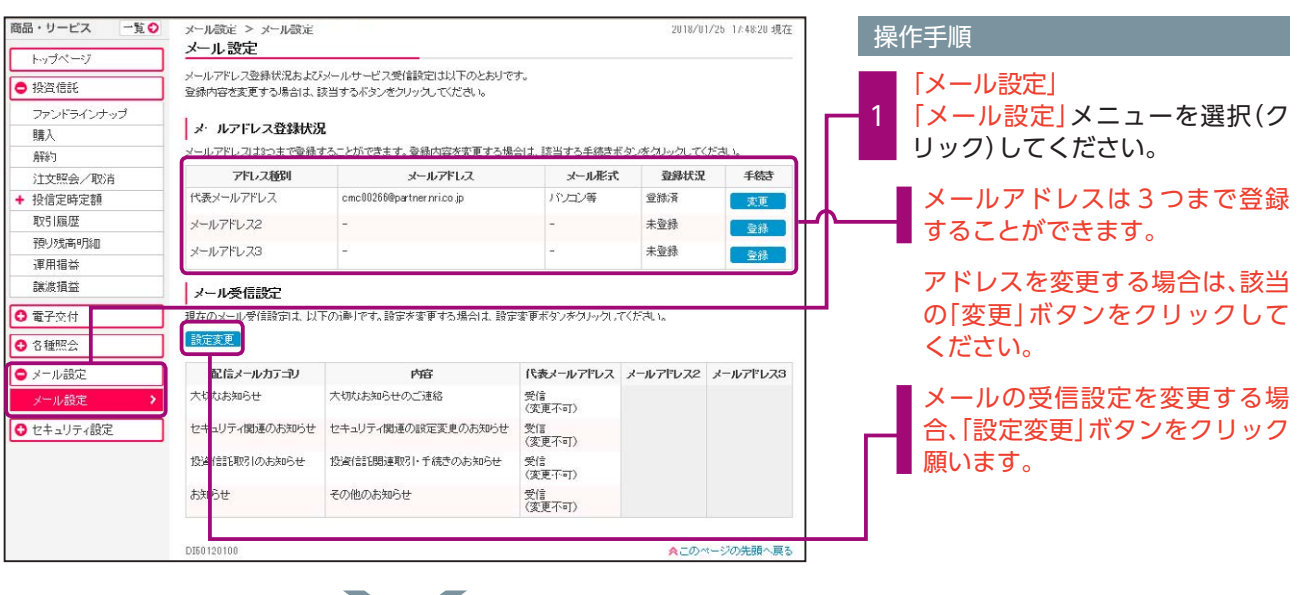

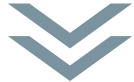

移動後の画面の案内に従い、メールアドレス等の入力をお願いいたします。

# セキュリティ設定

◆パスワード等セキュリティの設定変更を行う際の手順です。◆

## 「ユーザーID」の変更

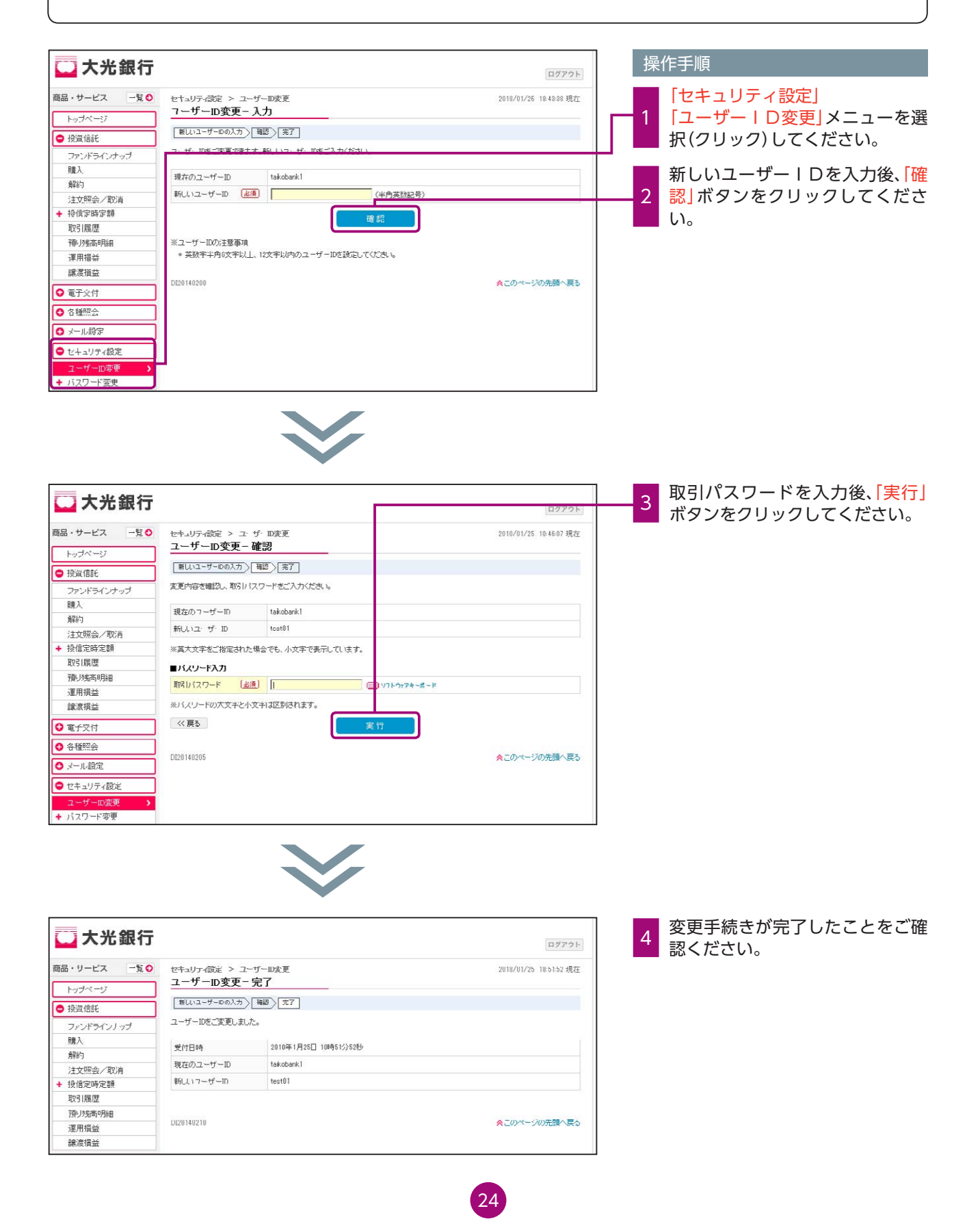

## セキュリティ設定

### ログインパスワードの変更

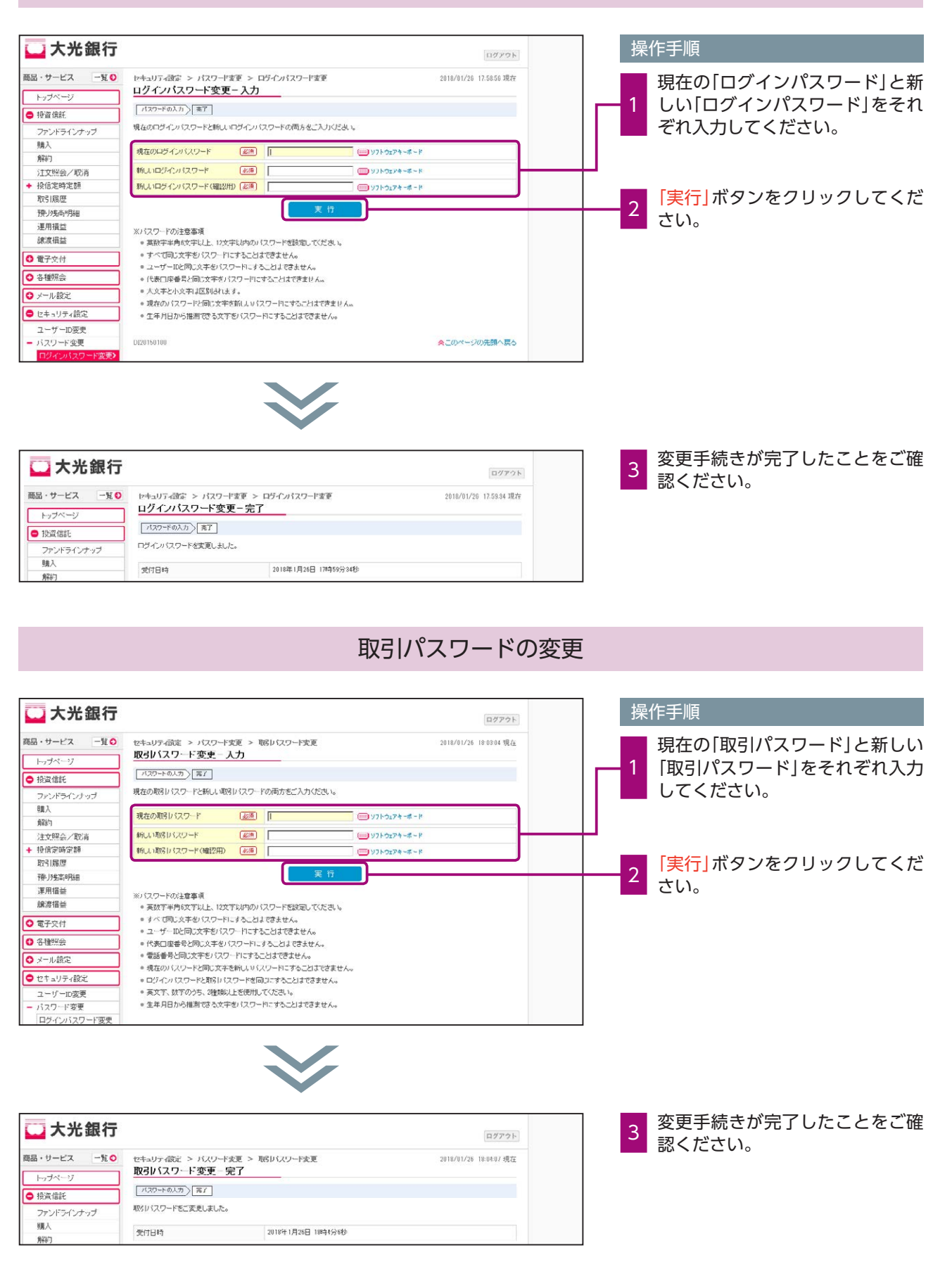

# その他

#### ◆お客さま情報等の再登録を行う際の手順です。◆

### ユーザー丨Dの失念による再登録

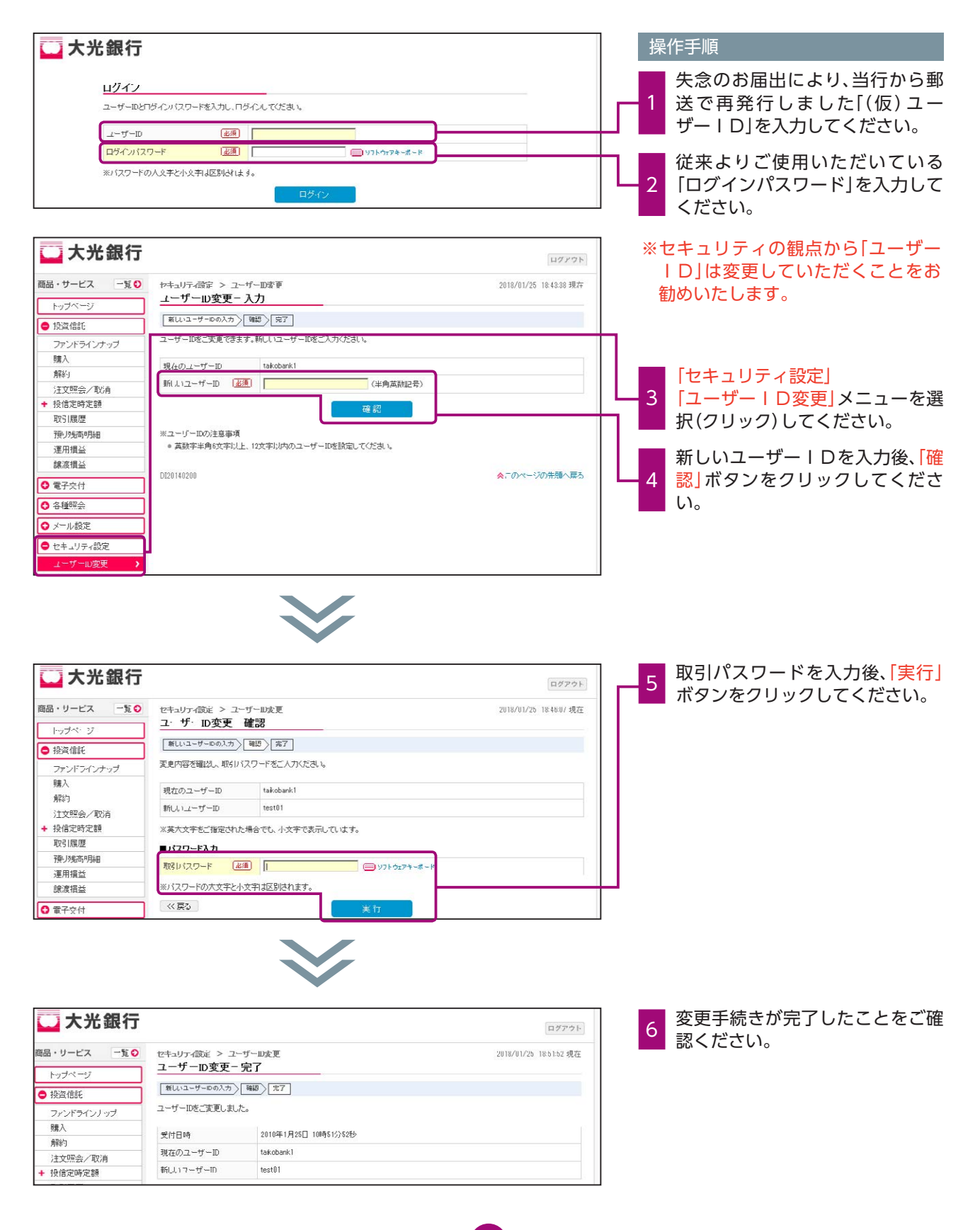

# その他

### ログインパスワードの失念による再登録

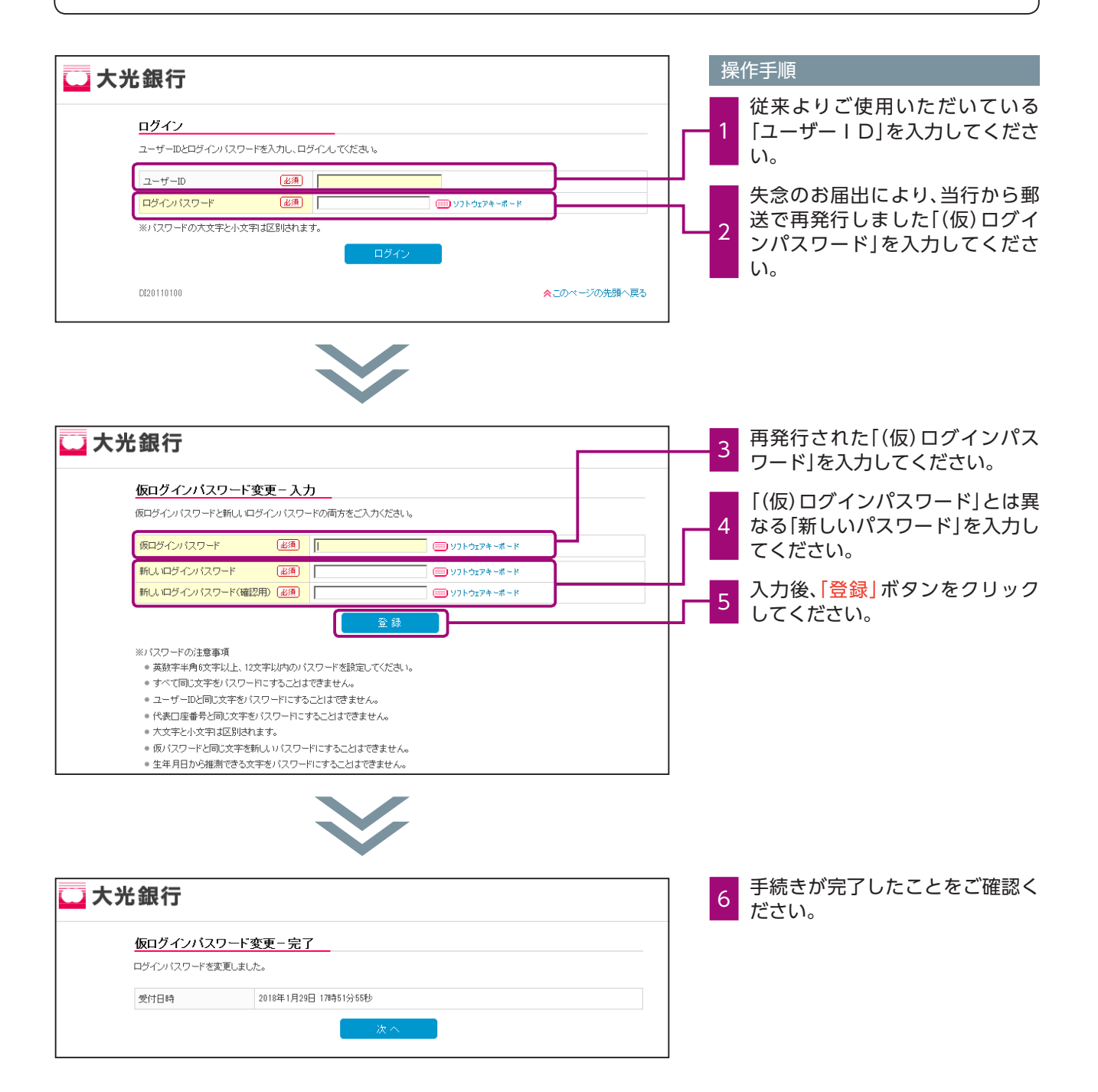

# その他

## 取引パスワードの失念による再登録

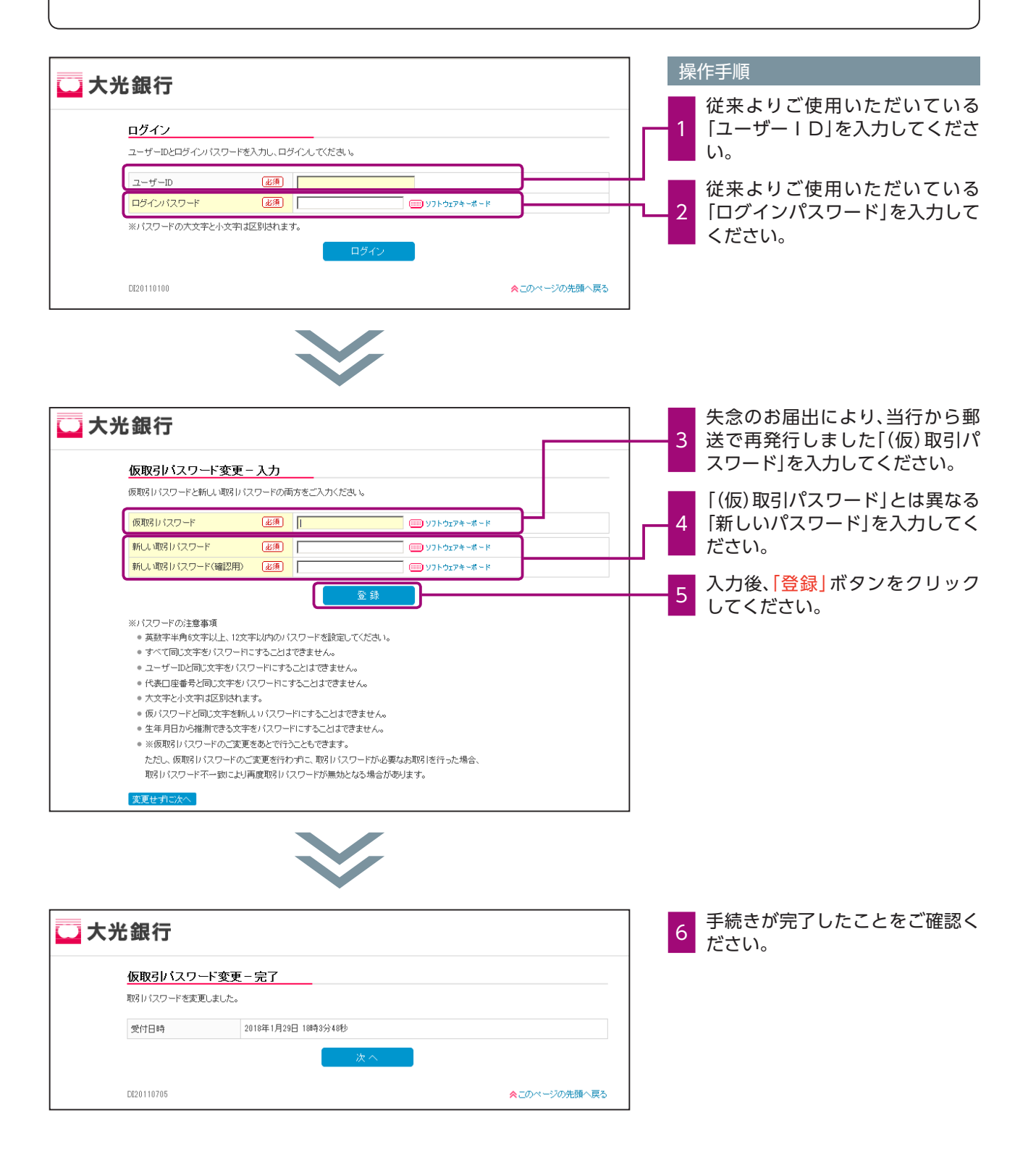